# SupremeRAID<sup>™</sup> User Guide for Linux

August 2023

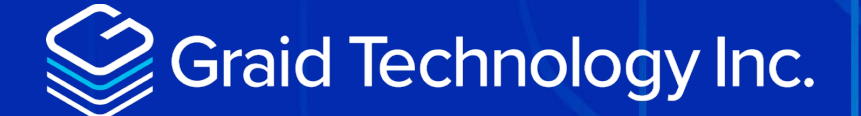

Copyright © 2021–2023 Graid Technology Inc. All Rights Reserved.

SupremeRAID<sup>™</sup> is a registered trademark of Graid Technology Inc. All other trademarks and registered trademarks are the property of their respective owners.

Graid Technology reserves the right to make changes without further notice to any products or content herein to improve reliability, function, or design. Graid Technology makes no warranty as to the accuracy or completeness of the content or information provided herein, which are provided on an "as is" basis.

No license to Graid Technology's or any third party's intellectual property rights are conveyed hereunder.

Publication: August 2, 2023

# TABLE OF CONTENTS

|                                                                                       | 3 |
|---------------------------------------------------------------------------------------|---|
| Software Module Overview                                                              | 8 |
| Setting Up the NVMe-oF Initiator Server and Managing Your RAID Components             | 9 |
| Sharing the SupremeRAID <sup>™</sup> Volume as a NVMe-oF Target Server10              | C |
| Ensuring Data Integrity with Consistency Checks1                                      | 1 |
| SupremeRAID's Dual-Controller Architecture for Auto-Failover and High- Availability12 | 2 |
| RAID Components1                                                                      | 3 |
| Physical Drive (PD)14                                                                 | 4 |
| Drive Group (DG)14                                                                    | 4 |
| Virtual Drive (VD)14                                                                  | 4 |
| INSTALLATION15                                                                        | 5 |
| Prerequisites1                                                                        | 5 |
| Supported Operating Systems10                                                         | 6 |
| Tested NVMe Devices1                                                                  | 7 |
| Installing the Hardware                                                               | 9 |
| ESD Warning19                                                                         | 9 |
| Installation Procedure19                                                              | 9 |
| Installing the Software Driver2                                                       | 1 |
| Using the Pre-installer and Installer2                                                | 1 |
| Manual Installation24                                                                 | 4 |
| Executing the Installer and Completing the Installation                               | 5 |
| USING THE SUPREMERAID™ DRIVER                                                         | 7 |
| Activating the SupremeRAID™ Driver and Managing the License(s)                        | 7 |
| Example                                                                               | 8 |
| Creating a RAID-5 Virtual Drive with Five NVMe SSDs                                   | 9 |
| Output Example                                                                        | 9 |

| Creating a Physical Drive from the Remote NVMe-oF Targets                          |    |
|------------------------------------------------------------------------------------|----|
| Output Example                                                                     | 40 |
| Exporting the Virtual Drive as an NVMe-oF Target Drive Using RDMA to the Initiator | 41 |
| Output Example                                                                     | 41 |
| Setting Up the Dual-Controller to Enable HA and Auto-Failover                      | 42 |
| Output Example                                                                     | 43 |
| Upgrading the Software                                                             | 44 |
| Replacing a SupremeRAID™ Card                                                      | 46 |
| COMMANDS AND SHORTCUTS                                                             | 48 |
| Syntax                                                                             | 48 |
| Command and Subcommand Quick Reference                                             | 49 |
| General                                                                            | 49 |
| Resources                                                                          | 49 |
| Features                                                                           | 51 |
| Managing Licenses                                                                  | 52 |
| Applying the License                                                               | 52 |
| Checking License Information                                                       | 53 |
| Checking the SupremeRAID <sup>™</sup> Driver Version                               | 55 |
| Output Example                                                                     | 55 |
| Viewing Host Drive Information                                                     | 55 |
| Listing NVMe Drives                                                                | 55 |
| Listing SAS/SATA Drives                                                            | 57 |
| Managing Physical Drives                                                           | 58 |
| Creating a Physical Drive                                                          | 58 |
| Listing the Physical Drives                                                        | 59 |
| Deleting a Physical Drive                                                          | 62 |
| Describing a Physical Drive                                                        | 62 |
| Locating a Physical Drive                                                          | 63 |
| Marking a Physical Drive Online or Offline                                         | 63 |

|    | Assigning a Hot Spare Drive                                             | 64 |
|----|-------------------------------------------------------------------------|----|
|    | Replacing a Nearly Worn-Out or Broken SSD                               | 64 |
| Μ  | lanaging Drive Groups                                                   | 65 |
|    | Creating Drive Groups                                                   | 65 |
|    | Deleting Drive Groups                                                   | 69 |
|    | Displaying Drive Group Information                                      | 70 |
|    | Selecting the Controller for a Drive Group                              | 73 |
|    | Assigning a Controller to a Drive Group                                 | 73 |
|    | Setting the Drive Group Rebuild Speed                                   | 74 |
|    | Locating the Physical Drives in the Drive Group                         | 74 |
|    | Degradation and Recovery                                                | 74 |
|    | Rescue Mode                                                             | 74 |
| Μ  | lanaging Virtual Drives                                                 | 75 |
|    | Creating a Virtual Drive                                                | 75 |
|    | Listing Virtual Drives                                                  | 76 |
|    | Deleting Virtual Drives                                                 | 78 |
|    | Displaying Virtual Drive Information                                    | 79 |
|    | Setting Up a Stripe Cache                                               | 79 |
| Μ  | lanaging Controllers                                                    | 81 |
|    | Activating a Controller                                                 | 81 |
|    | Deactivating a Controller                                               | 81 |
|    | Listing Controllers                                                     | 82 |
|    | Deleting a Controller                                                   | 83 |
|    | Replacing a Controller License Key                                      | 84 |
| In | nporting and Controlling MD Bootable NVMe RAIDs                         | 85 |
|    | Importing an MD Bootable NVMe RAID                                      | 85 |
|    | Replacing an MD Bootable NVMe RAID1                                     | 86 |
|    | Dismissing an Imported MD Bootable NVMe RAID1                           | 88 |
| A  | djusting or Updating Configuration Settings for the SupremeRAID™ Add-on |    |

Graid Technology Inc.

| Editing Configuration Settings                                       | 88   |
|----------------------------------------------------------------------|------|
| Describing Configuration Settings                                    | 89   |
| Deleting Configuration Settings                                      | 90   |
| Restoring SupremeRAID <sup>™</sup> Configuration Settings            | 91   |
| Managing Events                                                      | 92   |
| Listing Events                                                       | 92   |
| Deleting Events                                                      | 93   |
| Managing Remote NVMe-oF Targets                                      | 93   |
| Connecting to a Remote NVMe-oF Target                                | 93   |
| Listing Connected Remote NVMe-oF Targets                             | 94   |
| Disconnecting from Remote NVMe-oF Targets                            | 95   |
| Exporting NVMe-oF Target Management                                  | 96   |
| Creating the NVMe-oF Target Port Service                             | 96   |
| Exporting NVMe-oF Targets                                            | 97   |
| Listing Created NVMe-oF Targets                                      | 98   |
| Deleting the NVMe-oF Target Port Service Unexporting NVMe-oF Targets | 99   |
| Unexporting NVMe-oF Targets                                          | 99   |
| Using Consistency Checks to Ensure Data Integrity                    | 100  |
| Starting Consistency Checks Manually                                 | .101 |
| Stopping Consistency Check                                           | 102  |
| Scheduling Consistency Checks                                        | 102  |
| Viewing Consistency Check Information                                | 103  |
| Setting the Consistency Check Policy                                 | .104 |
| Excluding Drive Groups from the Consistency Check Policy             | 105  |
| ADDITIONAL FUNCTIONS                                                 | 106  |
| Configuring Boot-Drive Devices                                       | 106  |
| Procedure for CentOS                                                 | .107 |
| Procedure for SLES 15 SP2, and SP3                                   | 115  |
| Manually Migrating the RAID Configuration Between Hosts              | 117  |

| Restoring a RAID Configuration from a Backup Configuration File                | 117            |
|--------------------------------------------------------------------------------|----------------|
| Restoring a RAID Configuration from SSD Metadata                               | 118            |
| Restarting the SupremeRAID™ Service After Upgrading the System Kernel          | 119            |
| Obtaining SMART Information from Devices                                       | 120            |
| Monitoring System Input/Output Statistics for Devices Using iostat             |                |
| sysstat Versions v12.3.3 and Later                                             |                |
| sysstat Versions Prior to v12.3.3                                              | 125            |
| Setting Up the Auto-mount File Systems on Linux Using the SupremeRAID™ Drive   | er126          |
| ESXi Virtual Machine Support Using GPU Passthrough                             | 129            |
| Configuring Hosts for NVIDIA GPU Device Passthrough                            |                |
| Configuring Virtual Machines                                                   | 130            |
| Using Self-Encrypting Drives                                                   |                |
| Importing a Single SED Key Using NQN/WWID                                      | 132            |
| Importing a Batched SED Key Using NQN/WWID                                     | 133            |
| Displaying SED Key Information                                                 | 133            |
| Deleting SED Keys                                                              | 133            |
| TROUBLESHOOTING                                                                |                |
| Sequential Read Performance is Not as Expected on a New Drive Group            |                |
| Kernel Log Message "failed to set APST feature (-19)" Appears When Creating Ph | iysical Drives |
|                                                                                | 135            |
| Decoding LED Patterns on the Backplane                                         |                |
| Applying License                                                               |                |
| SPECIFICATIONS                                                                 |                |
|                                                                                |                |
| SAFETY INFORMATION                                                             | 140            |
| English Version                                                                | 140            |
| Chinese Version                                                                | 141            |
| Chinese Version (TC)                                                           |                |

# INTRODUCTION

SupremeRAID<sup>™</sup> is the most powerful, high-speed data protection solution specially designed for NVMe SSDs. SupremeRAID<sup>™</sup> installs a virtual NVMe controller onto the operating system and integrates a high-performance, GPU-base PCIe RAID card into the system to manage the RAID operations of the virtual NVMe controller.

This document explains how to install the SupremeRAID<sup>™</sup> software package for Linux and how to manage the RAID components using the command-line interface.

## Software Module Overview

The SupremeRAID<sup>™</sup> Software module has the following major components:

- graidctl command-line management tool
- graid\_server management daemon that handles requests from graidctl to control the driver
- graid.ko driver kernel module
- graid\_core GPU instance

## Setting Up the NVMe-oF Initiator Server and Managing Your RAID Components

The SupremeRAID<sup>™</sup> allows you to easily manage a remote target server or storage pool that uses NVMe-over-Fabrics (NVMe- oF) technology. Both TCP and RDMA connections are supported, providing flexibility and compatibility with a wide range of systems. With the SupremeRAID<sup>™</sup>, you can create a virtual volume with RAID capabilities without the need for reconfiguration or re-cabling on the host server. This allows you to take advantage of the benefits of NVMe-oF, including increased capacity and improved data protection.

For detailed information about graid commands for the NVMe-oF initiator, see

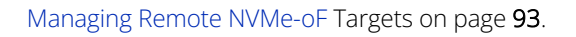

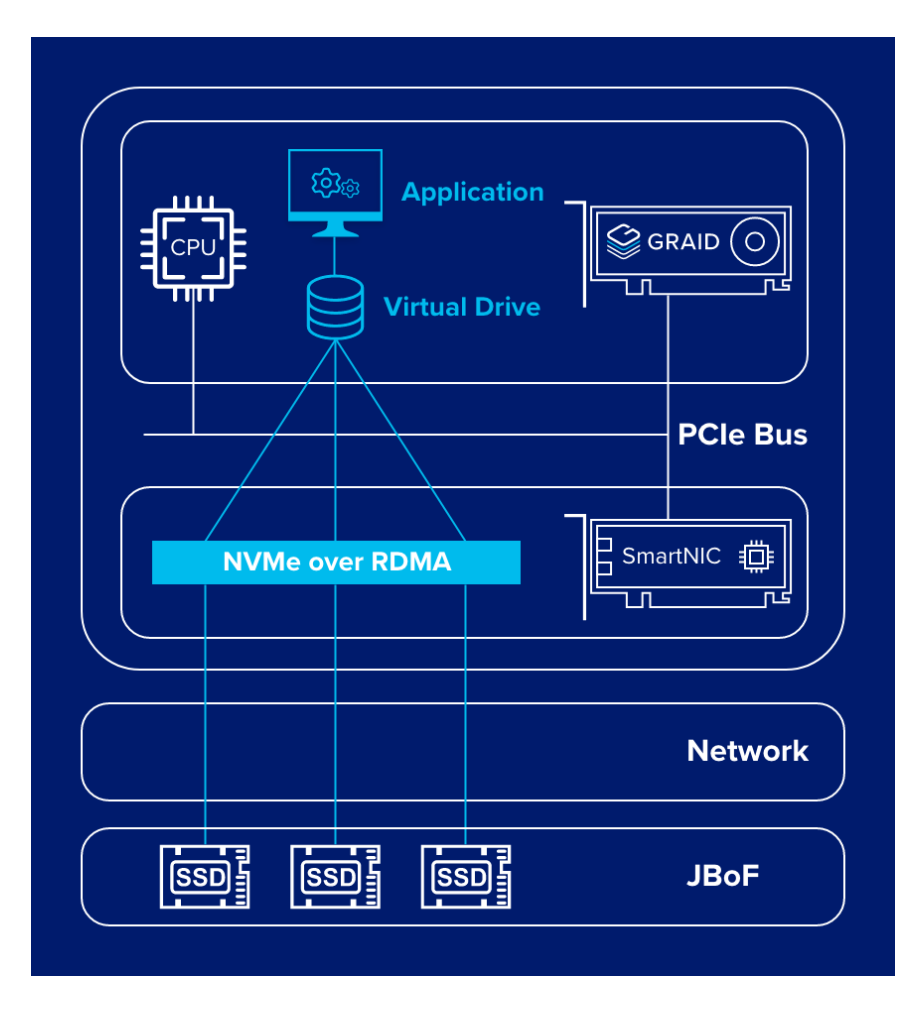

# Sharing the SupremeRAID™ Volume as a NVMe-oF Target Server

The SupremeRAID<sup>™</sup> allows you to easily compose local NVMe devices into a RAID array and share that array as an NVMe- over-Fabrics (NVMe-oF) target server. By using a SmartNIC to accelerate data transfer, you can achieve low latencies and high performance for your remote NVMe-oF clients.

For detailed information about graid commands for the NVMe-oF target, see Exporting NVMe-oF Target Management on page **96**.

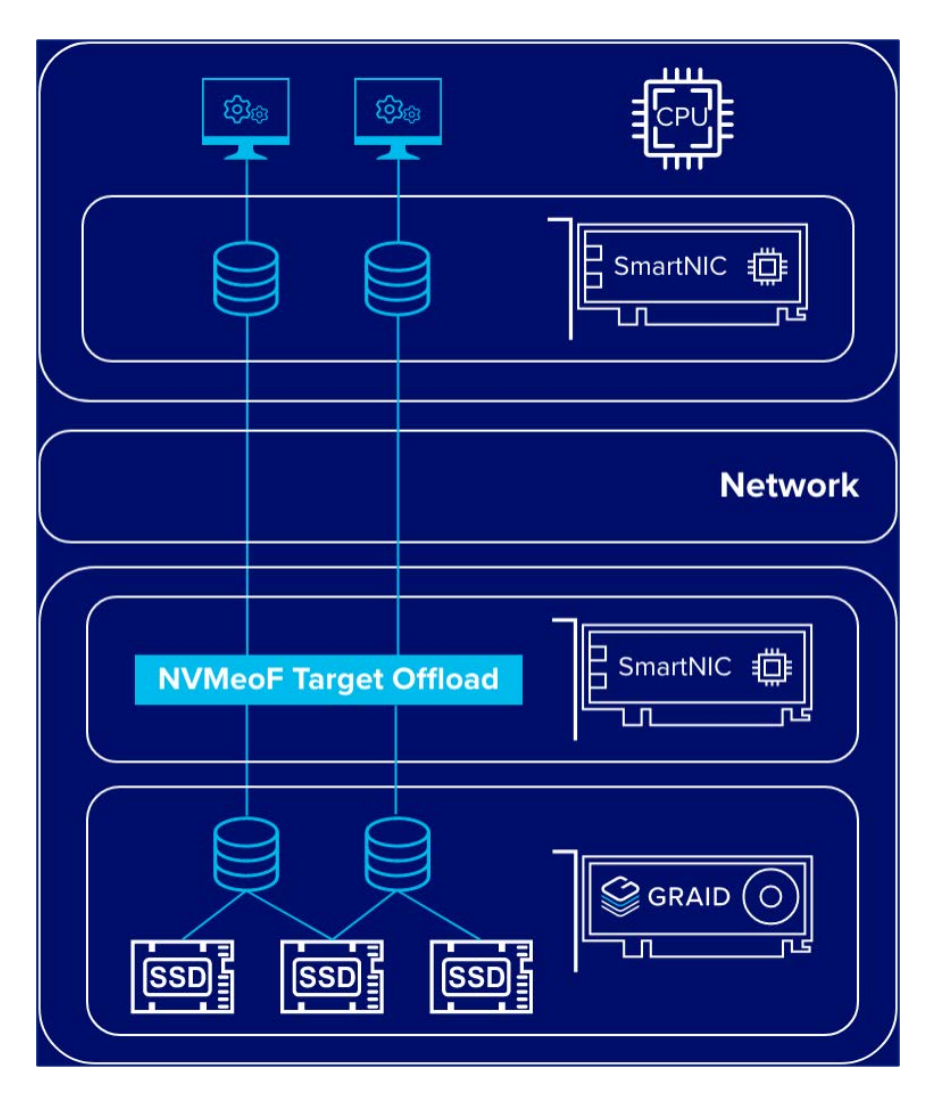

### Ensuring Data Integrity with Consistency Checks

The SupremeRAID<sup>™</sup> is designed to provide high reliability and data integrity levels. A key feature that enables this is the consistency check function.

The consistency check function allows administrators to ensure that the data stored on the SupremeRAID<sup>™</sup> system is intact and uncorrupted. These checks can be performed on a regular schedule or manually initiated as needed. When a consistency check is completed, the system compares the data on each disk to identify any discrepancies or errors.

Depending on the settings chosen by the administrator, the consistency check function can either automatically fix any errors that are found or stop the check and alert the administrator to any detected errors. This feature provides administrators with flexibility and control over how the system responds to errors.

For detailed information about graid commands for the consistency check, see Using Consistency Checks to Ensure Data Integrity on page **100**.

Note: The consistency check function is not supported on SupremeRAID<sup>™</sup> systems configured in RAID0 mode because RAID0 does not provide data redundancy and does not require data consistency checks.

### SupremeRAID's Dual-Controller Architecture for Auto-Failover and High- Availability

This feature enables the SupremeRAID<sup>™</sup> system to automatically fail over to another SupremeRAID<sup>™</sup> card when one SupremeRAID<sup>™</sup> card experiences an issue without any interruption in service. This increased reliability and availability ensures that the system remains operational even in the event of a single card failure.

The dual-controller feature also doubles the write bandwidth of the SupremeRAID<sup>™</sup> system, providing increased performance and faster data transfer speeds. This feature is particularly beneficial in high-performance computing environments where large amounts of data must be written and processed quickly.

This SupremeRAID's dual-controller feature represents a significant advancement in our solution's capabilities, providing even greater reliability, availability, and performance.

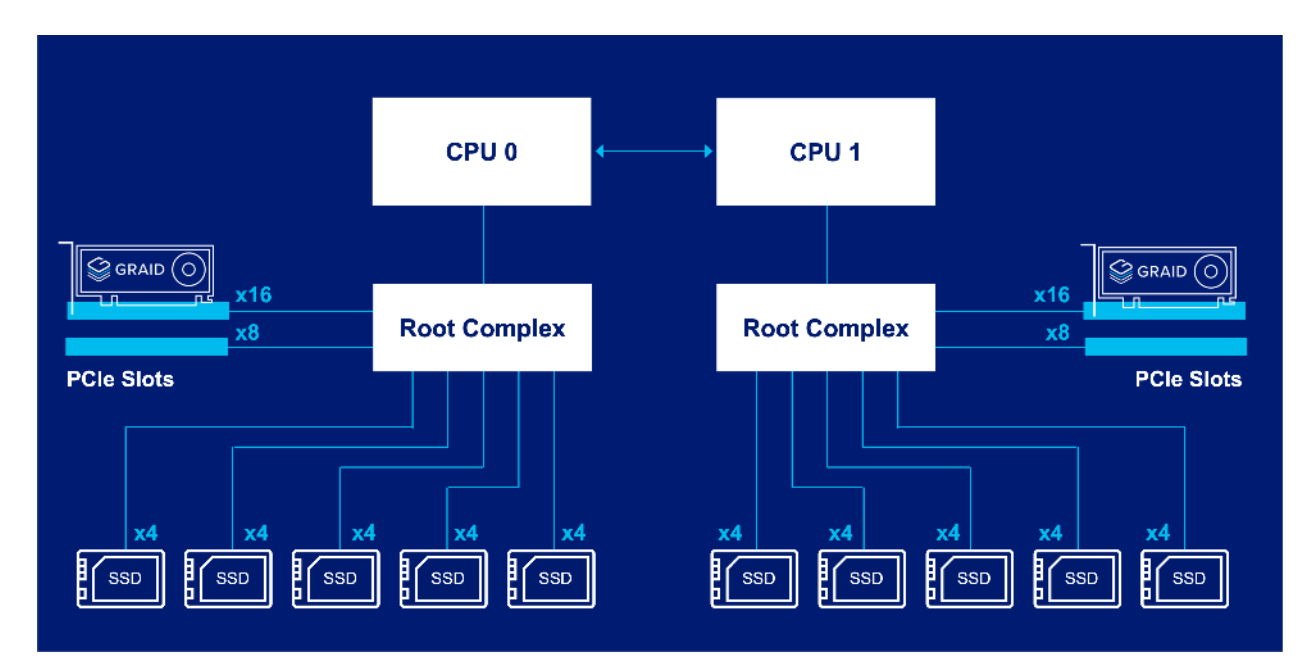

### **RAID Components**

SupremeRAID<sup>™</sup> has three major RAID logical components:

- Physical Drive (PD)
- Drive Group (DG)
- Virtual Drive (VD)

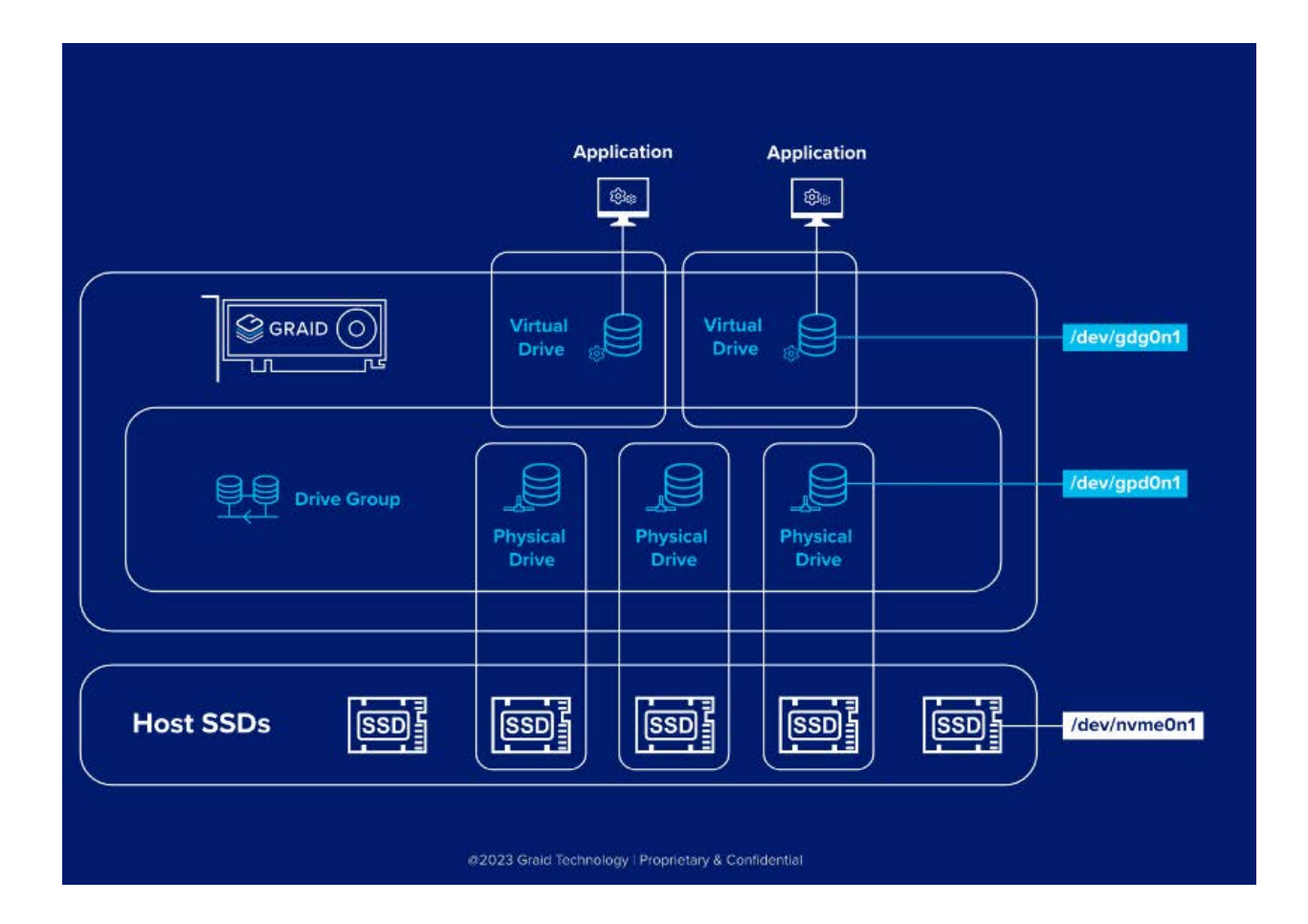

### Physical Drive (PD)

Since NVMe drives are not directly attached to the SupremeRAID<sup>™</sup> controller, you must tell the controller which SSDs can be managed. After an SSD is created as a physical drive, the SupremeRAID<sup>™</sup> driver unbinds the SSD from the operating system, meaning the device node (/dev/nvmeX) disappears and is no longer accessible. At the same time, the SupremeRAID<sup>™</sup> driver creates a corresponding device node (/dev/gpdX). You can check the SSD information, such as SSD model or SMART logs, using this device node. To control and access the SSD using /dev/nvmeXn1, you must first delete the corresponding physical drive.

SupremeRAID<sup>™</sup> supports 32 physical drives, regardless of whether the physical drives are created from a native NVMe SSD, a drive connected through NVMe-oF, or a SAS/SATA disk.

### Drive Group (DG)

The main component of RAID logic is a RAID group. When the drive group is created, the SupremeRAID<sup>™</sup> driver initializes the physical drives with the corresponding RAID mode to ensure that the data and parity are synchronized.

There are two types of initialization processes.

- Fast Initialization: When all of the physical drives in the drive group (DG) support the de-allocate dataset management command, the SupremeRAID<sup>™</sup> driver performs fast initialization by default, which optimizes the drive group state immediately.
- Background Initialization: Performance is slightly affected by the initialization traffic, but you can still create the virtual drive and access the virtual drive during a background initialization.

SupremeRAID<sup>™</sup> supports four drive groups, with a maximum of 32 physical drives in one drive group.

### Virtual Drive (VD)

The virtual drive is equivalent to the RAID volume. You can create multiple virtual drives in the same drive group for multiple applications. The corresponding device node (/dev/gdgXnY) appears on the operating system when you create a virtual drive, and you can make the file system or running application directly on this device node. Currently, the SupremeRAID<sup>™</sup> driver supports a maximum of 1023 virtual drives in each drive group.

Note: If you upgrade from version 1.2.x to version 1.3.x of the graid driver, the device path changes from /dev/gvdXn1 to /dev/gdgXnY.

# **INSTALLATION**

This section describes how to install the SupremeRAID<sup>™</sup> hardware and software package for Linux operating systems.

### Prerequisites

Before proceeding with the installation, make sure the system meets the following requirements:

- Minimum system requirements
  - CPU: 2 GHz or faster with at least 8 cores
  - RAM: 16 GB
  - Supported operating system: see page 16
  - An available PCIe Gen3 or Gen4 x16 slot
- The SupremeRAID<sup>™</sup> card must be installed into a PCIe x16 slot.
- The IOMMU (AMD or /VT-d (Intel) function is disabled in the system BIOS (usually in the BIOS Advanced page).
- The SupremeRAID<sup>™</sup> software package, which includes the Pre-Installer and Installer, can be downloaded directly from the Graid Technology website. The Pre-Installer configures all necessary dependencies and environment settings automatically prior to installing the graid driver. The Installer contains the graid driver package and will automatically detect your Linux distributions and install the appropriate files.
- Make sure a SupremeRAID<sup>TC</sup>-compatible SSD drive is being used. For a list of compatible drives, see the Drivers & Documentation section on our website.
- Note:To use virtualization services such as ESXi, you must enable the IOMMU (AMD) or VT-d (Intel) function.For more information, see ESXi Virtual Machine Support Using GPU Passthrough on page 134.

## Supported Operating Systems

Graid has been tested with the operating system versions in the following table. For other operating system versions, contact Graid Technology support.

| Linux Distro | X86_64 | Arm64                    | Support Kernel Version |
|--------------|--------|--------------------------|------------------------|
| CentOS       | 7.9    | Not currently compatible | 3.10.0                 |
|              | 8.3    | Not currently compatible | 4.18.0                 |
|              | 8.4    | Not currently compatible | 4.18.0                 |
|              | 8.5    | Not currently compatible | 4.18.0                 |
| RHEL         | 7.9    | Not currently compatible | 3.10.0                 |
|              | 8.3    | Not currently compatible | 4.18.0                 |
|              | 8.4    | Not currently compatible | 4.18.0                 |
|              | 8.5    | Not currently compatible | 4.18.0                 |
|              | 8.6    | Not currently compatible | 4.18.0                 |
|              | 9.0    | Not currently compatible | 5.14.0                 |
| Rocky Linux  | 8.5    | Not currently compatible | 4.18.0                 |
|              | 8.6    | Not currently compatible | 4.18.0                 |
| AlmaLinux    | 8.5    | Not currently compatible | 4.18.0                 |
|              | 8.6    | Not currently compatible | 4.18.0                 |

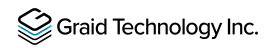

| Linux Distro  | X86_64  | Arm64                    | Support Kernel Version |
|---------------|---------|--------------------------|------------------------|
| Ubuntu        | 20.04.0 | 20.04.0                  | 5.15.0                 |
|               | 20.04.1 | 20.04.1                  | 5.15.0                 |
|               | 20.04.2 | 20.04.2                  | 5.15.0                 |
|               | 20.04.3 | 20.04.3                  | 5.15.0                 |
|               | 20.04.4 | 20.04.4                  | 5.15.0                 |
|               | 20.04.5 | 20.04.5                  | 5.15.0                 |
|               | 20.04.0 | 20.04.0                  | 5.15.0                 |
| openSUSE Leap | 15.2    | Not currently compatible | 5.3.18                 |
|               | 15.3    | Not currently compatible | 5.3.18                 |
| SLES          | 15 SP2  | Not currently compatible | 5.3.18                 |
|               | 15 SP3  | Not currently compatible | 5.3.18                 |

Note: Our product has been rigorously tested for compatibility with specific operating system versions. If you use an operating system version other than one mentioned in this user guide, we recommend you contact our support team to determine the level of support we can offer. Installing the Ubuntu Server version is considered best practice. Installing the Ubuntu Desktop version may result in kernel compatibility issues with the SupremeRAID<sup>™</sup> driver.

### **Tested NVMe Devices**

The following NVMe drives passed Graid Technology qualification and can be used with SupremeRAID<sup>™</sup>. Graid Technology updates this list when new NVMe drives pass the qualification process. For the latest information, see the Compatible NVMe Drives List on the Graid Technology website.

| Manufacturer     | Series   | Interface    | Form Factor  |
|------------------|----------|--------------|--------------|
| Dapustor         | R5100    | PCle Gen 4x4 | 2.5 inch U.2 |
| Solidigm (Intel) | DC P4510 | PCle Gen 3x4 | 2.5 inch U.2 |
| Solidigm (Intel) | DC P4610 | PCle Gen 3x4 | 2.5 inch U.2 |

| Manufacturer                    | Series                     | Interface    | Form Factor  |
|---------------------------------|----------------------------|--------------|--------------|
| Solidigm (Intel)                | D5-P5316                   | PCle Gen 4x4 | 2.5 inch U.2 |
| Solidigm (Intel)                | D7-P5510                   | PCle Gen 4x4 | 2.5 inch U.2 |
| Solidigm (Intel)                | D7-P5520                   | PCle Gen 4x4 | 2.5 inch U.2 |
| Solidigm (Intel)                | D7-P5620                   | PCle Gen 4x4 | 2.5 inch U.2 |
| Solidigm (Intel)                | Optane <sup>™</sup> P5800X | PCle Gen 4x4 | 2.5 inch U.2 |
| Kingston                        | DC1500M                    | PCle Gen 3x4 | 2.5 inch U.2 |
| Kioxia                          | CD5                        | PCle Gen 3x4 | 2.5 inch U.2 |
| Kioxia                          | CD6                        | PCle Gen 4x4 | 2.5 inch U.2 |
| Kioxia                          | CM6                        | PCle Gen 4x4 | 2.5 inch U.2 |
| Kioxia                          | CD8                        | PCle Gen 4x4 | 2.5 inch U.2 |
| Memblaze                        | P6536                      | PCle Gen 4x4 | 2.5 inch U.2 |
| Micron                          | 7300 PRO                   | PCle Gen 4x4 | 2.5 inch U.2 |
| Micron                          | 7450                       | PCle Gen 4x4 | 2.5 inch U.2 |
| Phison                          | EPW5900                    | PCle Gen 4x4 | 2.5 inch U.2 |
| Samsung                         | PM983                      | PCle Gen 3x4 | 2.5 inch U.2 |
| Samsung                         | PM9A3                      | PCle Gen 4x4 | 2.5 inch U.2 |
| ScaleFlux                       | CSD-3000                   | PCle Gen 4x4 | 2.5 inch U.2 |
| Seagate                         | NYTRO 5550H                | PCle Gen 4x4 | 2.5 inch U.2 |
| Western Digital<br>Technologies | SN640                      | PCle Gen 3x4 | 2.5 inch U.2 |
| Western Digital<br>Technologies | SN650                      | PCle Gen 3x4 | 2.5 inch U.2 |

## Installing the Hardware

### **ESD** Warning

Electronic components and circuits are sensitive to ElectroStatic Discharge (ESD). When handling any circuit board assemblies including Connect Tech carrier assemblies, it is recommended that ESD safety precautions be observed. ESD safe best practices include, but are not limited to:

- Leaving circuit boards in their antistatic packaging until they are ready to be installed.
- Using a grounded wrist strap when handling circuit boards, at a minimum you should touch a grounded metal object to dissipate any static charge that may be present on you.
- Only handling circuit boards in ESD safe areas, which may include ESD floor and table mats, wrist strap stations and ESD safe lab coats.
- Avoiding handling circuit boards in carpeted areas.
- Try to handle the board by the edges, avoiding contact with components.

#### Installation Procedure

Perform the following procedure to install SupremeRAID™ into your system.

- Step 1 Power down your system.
- Step 2 Unplug the power cord from the AC power source.
- Step 3 Remove the side panel from your system to gain access to the motherboard.
- Step 4 If your system has a PCIe card, remove it. If a retention bar is holding the card in place, remove the screw securing the card. If there is no existing PCIe card, remove the access covers from the primary x16 PCI express slot.

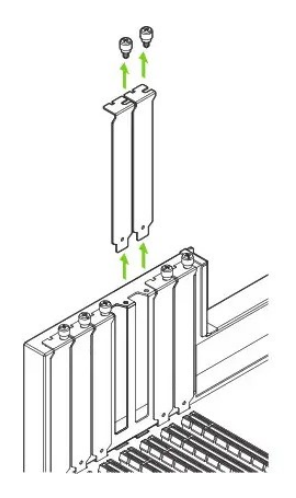

- Note: The SupremeRAID<sup>™</sup> SR-1010 is dual-slot card and requires you to remove two adjacent slot covers. The SupremeRAID<sup>™</sup> SR-1000 and SupremeRAID<sup>™</sup> SR-1001 are single slot cards and require only a single- slot.
- Step 5 Install the card into the primary x16 PCI Express slot. Press gently on the card until it is seated securely in the slot and reattach the SupremeRAID<sup>™</sup> card bracket retention mechanism.

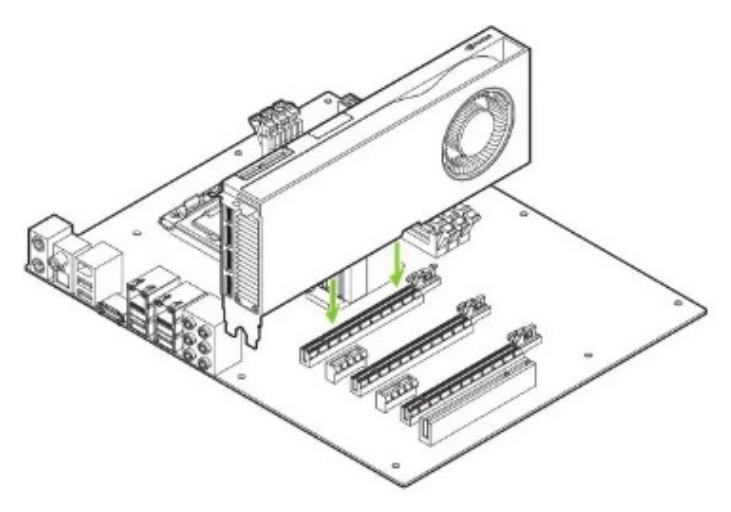

Note: Install the SupremeRAID<sup>™</sup> card into the primary x16 PCI Express slot. The SupremeRAID<sup>™</sup> SR-1010 is dual-slot card and covers the adjacent slot. The SupremeRAID<sup>™</sup> SR-1000 and SupremeRAID<sup>™</sup> SR-1001 are single-slot cards. For more information, see <u>https://manuals.plus/nvidia/rtx-ampere-architecture-based-graphics-card-manual#ixzz7wk7PysLh</u>.

- Step 6 Secure the card to the system frame using the screw(s) you removed in step 4.
- Step 7 Install the side panel you removed in step 3.

### Installing the Software Driver

The recommended and quickest way to install the graid software is by using the pre-installer scripts and installer (described below).

However, if you prefer to install the software manually or your environment lacks Internet access, use the procedure on page **24** to configure the environment settings and install the graid driver manually.

### Using the Pre-installer and Installer

The graid pre-installer is an executable file that contains the required dependencies and a setup script that installs the NVIDIA driver. The script makes it easy to prepare the environment and install the SupremeRAID<sup>™</sup> driver in every supported Linux distribution.

Use the following steps to prepare the environment and install the SupremeRAID<sup>™</sup> driver using the pre-installer in supported Linux distributions.

# All Supported Distro (CentOS, Rocky Linux, AlmaLinux, RHEL, Ubuntu, openSUSE, and SLES)

To run the pre-installer, the system must have internet access to download the required dependencies from the official mirror.

From a terminal that does not run the GUI console:

Step 1 Go to the Graid Technology website to download the latest version of the pre-installer and make it executable.

#### Drivers & Documentation

\$ sudo chmod +x <filename>

#### **Dependencies and Utilities**

|                     | Links                                 |
|---------------------|---------------------------------------|
| NVIDIA Driver       | NVIDIA-Linux-x86_64-515.86.01.run 🗅   |
| GRAID Pre-installer | graid-sr-pre-installer-1.0.0- 🚾 run 🗅 |

Step 2 Execute the pre-installer and follow the instructions to complete the pre-installation process, as shown in the following figure.

| root@graid ~]# sudo ./graid-sr-pre-installer-1.0.0-31.run<br>xtracting installer files, please wait a few seconds<br>xtracting installer files done.                                                                                                    |                                                                                          |
|----------------------------------------------------------------------------------------------------|------------------------------------------------------------------------------------------|
| tarting installer<br>his pre-installer is for CentOS<br>unning service check<br>service check succeeded.                                                                                                    |                                                                                          |
| unning system check<br>system check succeeded.                                                                                                    |                                                                                          |
| dding boot menu entry for EFI firmware configuration<br>one<br>enerating new initramfs<br>enerated new initramfs.<br>Install packages and kernel setting succeeded.                                                                                                    |                                                                                          |
| NVC: COLLEVI-ACTIVATE: No such device of address<br>isabled Xorg instance.<br>Iouveau module has been loaded, pre-installer will unload nouveau<br>Inload nouveau module successfully.<br>Iunning install NVIDIA Driver. (This step will take a while.)<br>Ion Oct 4 14:30:35 2021                                                                                                    | for NVIDIA d                                                                             |
| NVIE COLLEVI-ACTIVATE: NO such device of address<br>visabled Xorg instance.<br>louveau module has been loaded, pre-installer will unload nouveau<br>inload nouveau module successfully.<br>unning install NVIDIA Driver. (This step will take a while.)<br>lon Oct 4 14:30:35 2021<br>                                                                                                    | on: 11.4                                                                                 |
| WV: Cucle VI_ACTIVATE: No such device of address<br>Disabled Xorg instance.<br>Jouveau module has been loaded, pre-installer will unload nouveau<br>Inload nouveau module successfully.<br>Running install NVIDIA Driver. (This step will take a while.)<br>Jon Oct 4 14:30:35 2021<br>                                                                                                    | on: 11.4<br>Uncorr. ECC<br>Compute M.<br>MIG M.                                          |
| NVIC: COLLEVIZACTIVATE: NO SUCH device of address         Disabled Xorg instance.         Douveau module has been loaded, pre-installer will unload nouveau         Unload nouveau module successfully.         Lunning install NVIDIA Driver. (This step will take a while.)         Ion Oct 4 14:30:35 2021         NVIDIA-SMI 470.63.01       Driver Version: 470.63.01         CUDA Version         GPU Name       Persistence-M  Bus-Id       Disp.A   Volatile         Fan Temp Perf Pwr:Usage/Cap        Memory-Usage   GPU-Util         0       NVIDIA T1000       Off   000000008:13:00.0 Off           37%       39C       P0       N/A / 50W         OMiB / 3911MiB         0%                                                                                                    | on: 11.4<br>Uncorr. ECC<br>Compute M.<br>MIG M.<br>Default<br>N/A                        |
| Invested of address         bisabled Xorg instance.         louveau module has been loaded, pre-installer will unload nouveau         unning install NVIDIA Driver. (This step will take a while.)         ton Oct 4 14:30:35 2021         NVIDIA-SMI 470.63.01       Driver Version: 470.63.01         GPU Name       Persistence-M  Bus-Id       Disp.A   Volatile         Fan Temp Perf Pwr:Usage/Cap        Memory-Usage   GPU-Util         0       NVIDIA T1000       Off   00000000:13:00.0 Off           37%       39C       P0       N/A / 50W         OMiB / 3911MiB         0%         Processes:       GPU GI CI       PID       Type       Process name       I                                                                                                    | on: 11.4<br>Uncorr. ECC<br>Compute M.<br>MIG M.<br>Default<br>N/A<br>GPU Memory<br>Usage |
| Invision       Activate: No such device of address         Disabled Xorg instance.       Disabled Xorg instance.         Jouveau module has been loaded, pre-installer will unload nouveau       Unload nouveau module successfully.         Junning install NVIDIA Driver. (This step will take a while.)       Norder Step will take a while.)         Jon Oct 4 14:30:35 2021       NVIDIA-SMI 470.63.01       CUDA Version:         GPU       Name       Persistence-M  Bus-Id       Disp.A   Volatile         Fan Temp Perf Pwr:Usage/Cap        Memory-Usage   GPU-Util       Image: Step will take a while   Step will take a while.)         0       NVIDIA T1000       Off   00000000:13:00.0 Off   37%       39C       P0       N/A / 50W   0MiB / 3911MiB   0%       Image: Step will take a while   Step will take a while.)         Processes:       GPU       GI       CI       PID       Type       Process name         ID       ID       ID       ID       Image: Step will take a while.)       Image: Step will take a while.)         No running processes found       No       No       Image: Step will take a while.)       Image: Step will take a while.) | on: 11.4<br>Uncorr. ECC<br>Compute M.<br>MIG M.<br>Default<br>N/A<br>GPU Memory<br>Usage |

- Step 3 After running the pre-installation script, type **Y** when prompted to reboot the system.
- Step 4 Go to the Graid Technology website, download the latest version of the installer, and make it executable.

Drivers & Documentation \$ sudo chmod +x <filename> Driver Packages Triver Packages Triver installer for all models and Linux distros graid-sr-installer-1.3. -x86\_64.run

Step 5 Execute the installer and perform the following steps to complete the installation.

A At the Welcome page, select **Next** and click **Enter** to view the end-user license agreement.

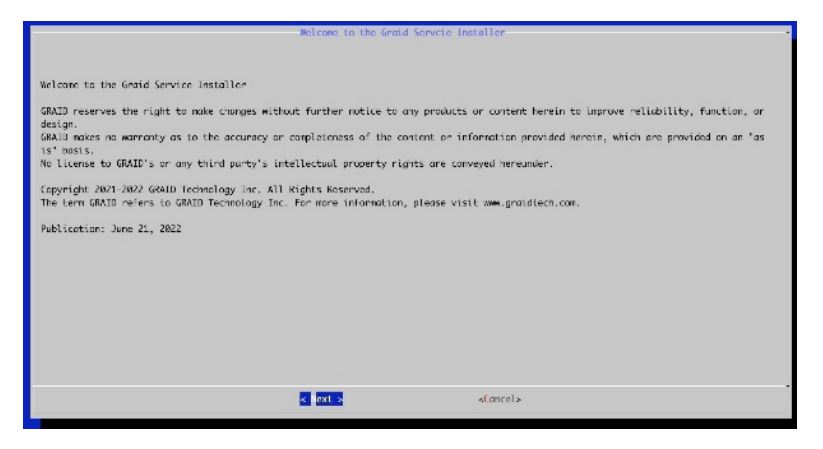

B In the end-user license agreement page, use the spacebar to scroll down the content. After you review the license, select **Next** and click Enter.

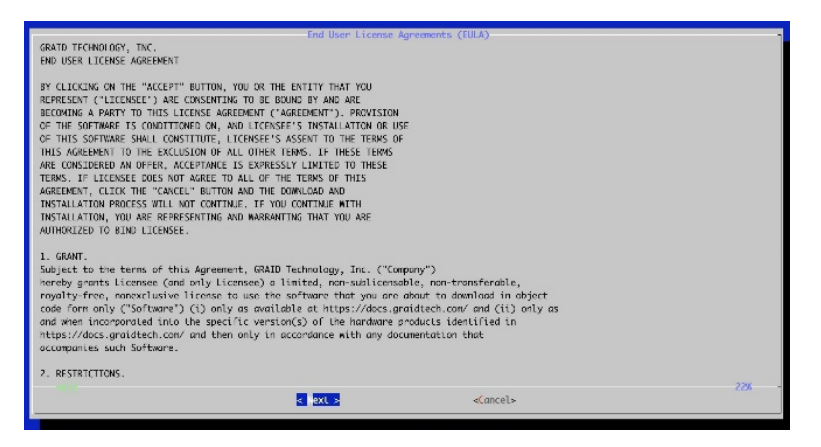

C Type **accept**, click **tab**, select **next**, and click **enter** to accept the license agreement.

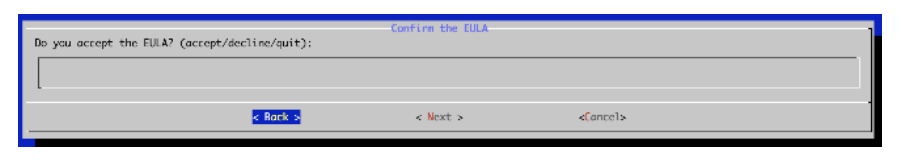

D Use the up and down keys to switch between the models. When you find the model that you want to install, press the spacebar to select the model, and then select **OK**. Click **Enter** to continue with the installation.

| Please select a package | Select package           |          |
|-------------------------|--------------------------|----------|
|                         | C) SR-1016<br>C) SR-1020 |          |
|                         | ( ) SR-1001              |          |
| 1                       |                          |          |
|                         |                          |          |
|                         |                          |          |
|                         |                          |          |
|                         |                          |          |
|                         |                          |          |
|                         |                          |          |
|                         | e ok s                   | «Cancel» |
|                         |                          |          |

Step 6 To activate the software, apply the SupremeRAID<sup>™</sup> license key.

\$ sudo graidctl apply license <LICENSE\_KEY>

### Manual Installation

The following procedure describes how to install the graid software manually on the following operating systems.

- For CentOS, Rocky Linux, AlmaLinux, and RHEL operating systems, see page 25
- For Ubuntu operating systems see page 28.
- For openSUSE operating systems, see page 30.
- For SLES operating systems, see page 32.
- Note: If the system does not have internet access, download the required dependencies from the official repositories. For a detailed description of distributions, see the distribution section below. Do not perform this procedure unless you need to install dependencies manually or the pre-installer procedure did not work for you. Otherwise, see Supported Operating Systems on page 16 and use the automated pre-installer script to install the graid software.

# Manual Installation on a CentOS, Rocky Linux, AlmaLinux, and RHEL Operating Systems

Graid Technology, Inc. recommends referring to Supported Operating Systems on page **16** and using the preinstaller to configure the environmental settings.

Step 1 Install the package dependencies and build for Dynamic Kernel Module Support (DKMS) based on your operating system.

• For CentOS, Rocky Linux, and AlmaLinux: issue the following commands.

```
$ sudo yum install --enablerepo=extras epel-release
```

\$ sudo yum install vim wget make automake gcc gcc-c++ kernel-devel kernel-headers kernel dkms ipmitool tar mdadm sg3\_utils sqlite-libs automake dialog

• For RHEL8, issue the following commands:

```
$ sudo yum install https://dl.fedoraproject.org/pub/epel/epel-release-
latest-8.noarch.rpm
```

```
$ sudo yum install gcc-$(awk -F'=' '/VERSION_ID/{ gsub(/"/,""); print
$2}' /etc/os-release) gcc- c++-$(awk -F'=' '/VERSION_ID/{ gsub(/"/,"");
print $2}' /etc/os-release)
```

\$ sudo yum install vim wget make automake kernel-devel-\$(uname -r)
kernel-headers-\$(uname -r) dkms

ipmitool tar mdadm sg3 utils sqlite-libs automake dialog

• For RHEL7.9: issue the following commands.

```
$ sudo yum install https://dl.fedoraproject.org/pub/epel/epel-release-
latest-7.noarch.rpm
$ sudo yum install gcc-$(awk -F'=' '/VERSION_ID/{ gsub(/"/,""); print
$2}' /etc/os-release) gcc- c++-$(awk -F'=' '/VERSION_ID/{ gsub(/"/,"");
print $2}' /etc/os-release)
$ sudo yum install vim wget make automake kernel-devel-$(uname -r)
```

kernel-headers-\$(uname -r) dkms

ipmitool tar mdadm sg3\_utils sqlite-libs automake dialog

Step 2 Add the kernel option. This step prevents the Nouveau driver from loading during installation and disables IOMMU in the system BIOS.

\$ sudo vim /etc/default/grub

- Step 3 Append the command line parameters and then update the grub configuration based on your operating system.
  - For RHEL8, append iommu=pt and nvme\_core.multipath=Y to GRUB\_CMDLINE\_LINUX.
  - For RHEL7.9, append iommu=pt to GRUB\_CMDLINE\_LINUX.
    - \$ sudo grub2-mkconfig -o /boot/grub2/grub.cfg
- Step 4 Append blacklist nouveau and options nouveau modeset=0 to the end of the /etc/modprobe.d/graid- blacklist.conf file to disable the Nouveau driver and update initramfs.

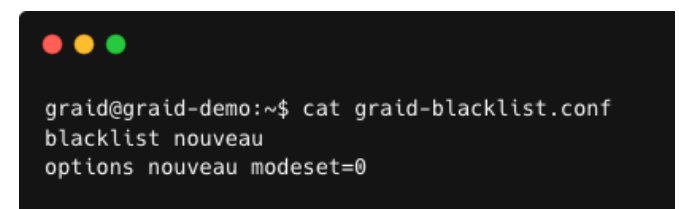

Note: You might need to manually create the /etc/modprobe.d/graid-blacklist.conf file and append **blacklist nouveau** and **options nouveau modeset=0**.

\$ sudo update-initramfs -u

• For CentOS, Rocky Linux, and AlmaLinux: Find the latest version of the kernel and assign it to -kver.

```
$ sudo dracut -f --kver `rpm -qa | grep kernel-headers | awk -F'kernel-
headers-' {'print $2'}`
```

- For RHEL: issue the following command.
  - \$ sudo dracut -f
- Step 5 Reboot the system and make sure the grub configuration was applied. You can check /proc/cmdline for the grub configuration in use. For example:
  - For RHEL8:

[root@graid ~]# cat /proc/cmdline

| [root@graid ~]# cat /proc/cmdline<br>BOOT IMAGE=(hd3,gpt8)/vmlinuz-4.18.8-305.17.1.el8 4.x86 64 root=UUID=ba33c54d-74c9-409d-ae05-db27cacd68b3 ro crashkernel=auto resume=UUID=ae5b3808-b657-<br>4593-a598-c5cbc5a87105 rhgb qulet rd.driver.blacklist=nouveau iommu=pt nvme_core.multipath=Y |
|----------------------------------------------------------------------------------------------------|
| • For RHEL7:                                                                                                    |
| •••                                                                                                    |

BOOT\_IMAGE=(hd3,gpt8)/vmlinuz-4.18.0-305.17.1.el8\_4.x86\_64 root=UUID=ba33c54d-74c9-409d-ae05-db27cacd68b3 ro crashkernel=auto resume=UUID=ae5b3808-b657-4593-a598-c5cbc5a87105 rhgb quiet rd.driver.blacklist=nouveau iommu=pt Step 6 Install the NVIDIA driver.

```
$ wget https://tw.download.nvidia.com/XFree86/Linux-
x86_64/515.86.01/NVIDIA-Linux-x86_64-515.86.01.run
```

```
$ chmod +x ./NVIDIA-Linux-x86 64-515.86.01.run
```

• For CentOS: Use the latest version of kernel-headers to install the NVIDIA driver.

```
$ sudo ./NVIDIA-Linux-x86_64-515.86.01.run -s --no-systemd --no-opengl-
files --no-nvidia-modprobe -- dkms -k `rpm -qa | grep kernel-headers |
awk -F'kernel-headers-' {'print $2'}`
```

• For RHEL:

```
$ sudo ./NVIDIA-Linux-x86_64-515.86.01.run -s --no-systemd --no-opengl-
files --no-nvidia-modprobe -- dkms -k `rpm -qa | grep kernel-headers |
awk -F'kernel-headers-' {'print $2'}`
```

- Note: The Nouveau driver is now disabled. Reboot and install the NVIDIA driver before proceeding with the installation.
- Step 7 Use the **nvidia-smi** command to confirm that the NVIDIA GPU is working. The following figure shows an output example of a successful installation.

| oot@g<br>e Sep   | raid ~<br>21 21         | ]# nv <sup>+</sup><br>:27:3 | idia-smi<br>7 2021   |                              |                          |                                        |                         |           |                          |
|------------------|-------------------------|-----------------------------|----------------------|------------------------------|--------------------------|----------------------------------------|-------------------------|-----------|--------------------------|
| NVIDI            | A-SMI                   | 470.61                      | <br>3.01 D           |                              | <br>Version:             | 470.63.01                              | <br>CUI                 | DA Versio | <br>on: 11.4             |
|                  |                         |                             |                      | +                            |                          | <br>D                                  | +                       |           |                          |
| Fan <sup>-</sup> | Name<br>Temp            | Perf                        | Persiste<br>Pwr:Usag | nce-M <br> e/Cap <br>        | Bus-10                   | Memory-Usag                            | e   (                   | GPU-Util  | Compute M.<br>MIG M.     |
| 0<br>34%         | ======<br>NVIDIA<br>38C | T100(<br>P0                 | 0<br>N/A /           | =====+<br>Off  <br>50W  <br> | =======<br>0000000<br>0M | ====================================== | ==+==<br>f  <br>B  <br> | <br>0%    | N/#<br>E. Process<br>N/# |
| Proce            |                         |                             |                      | +<br>                        |                          |                                        | +-                      |           |                          |
| GPU              | GI<br>ID                | CI<br>ID                    | PID                  | Тур                          | e Proc                   | ess name                               |                         |           | GPU Memory<br>Usage      |

Step 8 From the Graid Technology website, download the latest version of the installer and make it executable.

\$ sudo chmod +x <filename>

Step 9 Proceed to Executing the Installer and Completing the Installation on page **35** to execute the installer and to complete the installation.

#### Manual Installation on a Ubuntu Operating System

Graid Technology, Inc. recommends referring to Supported Operating Systems on page 16 and using the preinstaller to configure the environmental settings.

Step 1 Install the package dependencies and build for DKMS.

```
$ sudo apt-get update
```

```
$ sudo apt-get install make automake gcc g++ linux-headers-$(uname -r)
dkms ipmitool initramfs-tools tar mdadm libsgutils2-2 libudev-dev libpci3
sqlite automake dialog
```

Step 2 Disable Ubuntu daily upgrade.

```
$ sed -i '/Unattended-Upgrade "1"/ s/"1"/"0"/' /etc/apt/apt.conf.d/20auto-
upgrades
$ sed -i '/Update-Package-Lists "1"/ s/"1"/"0"/'
/etc/apt/apt.conf.d/20auto-upgrades
```

Step 3 Add the kernel option. This step prevents the Nouveau driver from loading during installation and disables IOMMU in the system BIOS.

```
$ sudo vim /etc/default/grub
```

Step 4 Append **iommu=pt** and **nvme\_core.multipath=Y** to **GRUB\_CMDLINE\_LINUX**, and then update the grub configuration.

\$ sudo update-grub

Step 5 Append blacklist nouveau and options nouveau modeset=0 to the end of the /etc/modprobe.d/graid- blacklist.conf file to disable the Nouveau driver and update initramfs.

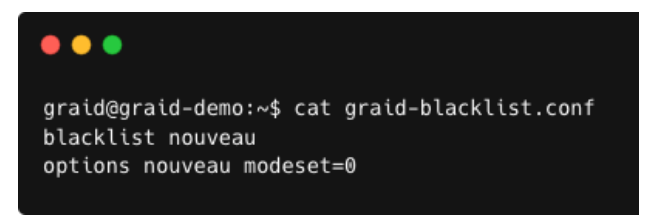

Note: You might need to manually create the /etc/modprobe.d/graid-blacklist.conf file and append **blacklist nouveau** and **options nouveau modeset=0**.

\$ sudo update-initramfs -u

Step 6 Reboot the system and make sure the grub configuration was applied. You can check **/proc/cmdline** for the grub configuration in use. For example:

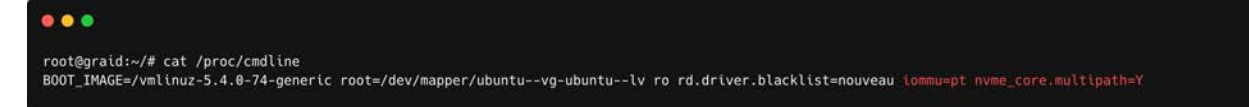

Step 7 Install the NVIDIA driver.

```
$ wget https://tw.download.nvidia.com/XFree86/Linux-
x86_64/515.86.01/NVIDIA-Linux-x86_64-515.86.01.run
$ sudo chmod +x ./NVIDIA-Linux-x86_64-515.86.01.run
$ sudo ./NVIDIA-Linux-x86_64-515.86.01.run -s --no-systemd --no-opengl-
files --no-nvidia-modprobe -- dkms --disable-nouveau
$ sudo reboot
```

- Note: The Nouveau driver is now disabled. Reboot and install the NVIDIA driver before proceeding with the installation.
- Step 8 Use the **nvidia-smi** command to confirm that the NVIDIA GPU is working. The following figure shows an output example of a successful installation.

| NVID              | IA-SMI       | 470.6                  | 3.01 Driver                    | Version: 470.63.01            | CUDA Version: 11.4                                        |
|-------------------|--------------|------------------------|--------------------------------|-------------------------------|-----------------------------------------------------------|
| GPU<br>Fan        | Name<br>Temp | Perf                   | Persistence-M<br>Pwr:Usage/Cap | Bus-Id Disp.A<br>Memory-Usage | Volatile Uncorr. ECC<br>  GPU-Util Compute M.<br>  MIG M. |
| =====<br>0<br>34% | NVIDI<br>38C | ======<br>A T100<br>P0 | 0 Off  <br>N/A / 50W  <br>     |                               | +=====================================                    |
| Proc              |              |                        |                                |                               |                                                           |
| GPU               | GI<br>GI     |                        | PID Typ                        | e Process name                | GPU Memory                                                |

Step 9 Download the latest version of the SupremeRAID<sup>™</sup> driver.

Step 10 From the Graid Technology website, download the latest version of the installer and make it executable.

Drivers & Documentation

\$ sudo chmod +x <filename>

#### **Driver Packages**

|                                                   | ™ <b>x86_64</b>         |             |  |
|---------------------------------------------------|-------------------------|-------------|--|
| Driver installer for all models and Linux distros | graid-sr-installer-1.3. | -x86_64.run |  |

Step 11 Proceed to Executing the Installer and Completing the Installation on page **35** to execute the installer and to complete the installation.

#### Manual Installation on an openSUSE Operating System

Graid Technology, Inc. recommends referring to Supported Operating Systems on page 16 and using the preinstaller to configure the environmental settings.

Step 1 Install openSUSE and select all online repositories.

Step 2 Install the package dependencies and build for DKMS.

```
$ sudo zypper addrepo -f
https://download.opensuse.org/distribution/leap/15.2/repo/oss/ leap-15.2
$ sudo zypper --gpg-auto-import-keys refresh
$ sudo zypper install sudo vim wget libpci3 dkms ipmitool tar mdadm
libsgutils-devel libudev-devel sqlite3 automake dialog
$ sudo zypper install -C kernel-default-devel=$(uname -r | awk -F"-default"
'{print $1}')
```

Step 3 Add the kernel option. This step prevents the Nouveau driver from loading during installation and disables IOMMU in the system BIOS.

```
$ sudo vim /etc/default/grub
```

- Step 4 Append **iommu=pt** and **nvme\_core.multipath=Y** to **GRUB\_CMDLINE\_LINUX**, and then update the grub configuration.
  - \$ sudo update-grub
- Step 5 Append **blacklist nouveau** to the end of the /etc/modprobe.d/graid-blacklist.conf file to disable the Nouveau driver.

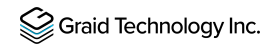

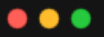

graid@graid-demo:~\$ cat graid-blacklist.conf blacklist nouveau options nouveau modeset=0

Note: You might need to manually create the /etc/modprobe.d/graid-blacklist.conf file and append **blacklist nouveau** and **options nouveau modeset=0**.

Step 6 Set the **allow\_unsupported\_modules** option to **1** in the /etc/modprobe.d/10unsupported-modules.conf file and update initrd.

\$ sudo mkinitrd

Step 7 Reboot the system and make sure the grub configuration was applied. You can check **/proc/cmdline** for the grub configuration in use. For example:

| •••                                                                                                    |                                    |
|----------------------------------------------------------------------------------------------------|------------------------------------|
| <pre>root@graid:~ # cat /proc/cmdline<br/>BOOT_IMAGE=/boot/vmlinuz-5.3.18-59.5-default root=UUID=7560fe42-0275-4618-b8a0-0785765610c9 modprobe.blacklist=no<br/>mitigations=auto nvme_core.multipath=Y</pre> | uveau lommu=pt splash=silent quiet |

Step 8 Install the NVIDIA driver.

```
$ wget https://tw.download.nvidia.com/XFree86/Linux-
x86_64/515.86.01/NVIDIA-Linux-x86_64-515.86.01.run
$ sudo chmod +x ./NVIDIA-Linux-x86_64-515.86.01.run
$ sudo ./NVIDIA-Linux-x86_64-515.86.01.run -s --no-systemd --no-opengl-
files --no-nvidia-modprobe -- dkms --disable-nouveau
$ sudo reboot
```

- Note: The Nouveau driver is now disabled. Reboot and install the NVIDIA driver before proceeding with the installation.
- Step 9 Use the **nvidia-smi** command to confirm that the NVIDIA GPU is working. The following figure shows an output example of a successful installation.

| SPU N<br>an T | lame<br>emp   | Porf       | Persistence-M              | Bus-Id Disp A                          | +                                                         |
|---------------|---------------|------------|----------------------------|----------------------------------------|-----------------------------------------------------------|
|               |               | rei i      | Pwr:Usage/Cap              | Memory-Usage                           | Volatile Uncorr. ECC<br>  GPU-Util Compute M.<br>  MIG M. |
| 0 N<br>34%    | IVIDI#<br>38C | T100<br>P0 | 0 Off  <br>N/A / 50W  <br> | 00000000:81:00.0 Off<br>0MiB / 3911MiB | N/A<br>  0% E. Process<br>  N/A                           |
| Proces        | ses:          |            | +<br>                      |                                        |                                                           |

Step 10 From the Graid Technology website, download the latest version of the installer and make it executable.

#### Drivers & Documentation

\$ sudo chmod +x <filename>

#### **Driver Packages**

|                                                   | Te <b>x86_64</b>        |               |
|---------------------------------------------------|-------------------------|---------------|
| Driver installer for all models and Linux distros | graid-sr-installer-1.3. | -x86_64.run ⊡ |

Step 11 Proceed to Executing the Installer and Completing the Installation on page **35** to execute the installer and to complete the installation.

#### Manual Installation on a SLES Operating System

Graid Technology, Inc. recommends referring to Supported Operating Systems on page 16 and using the preinstaller to configure the environmental settings.

Step 1 Install SLES with the following extensions and modules:

- SUSE Package Hub 15 SP2 x86\_64
- Desktop Applications Module 15 SP2 x86\_64
- Development Tools Module 15 SP2 x86\_64

Step 2 Install the package dependencies and build for DKMS.

```
$ sudo zypper addrepo -f
https://download.opensuse.org/distribution/leap/15.2/repo/oss/ leap-15.2
$ sudo zypper --gpg-auto-import-keys refresh
$ sudo zypper install sudo vim wget libpci3 dkms ipmitool tar mdadm
libsgutils-devel libudev-devel sqlite3 automake dialog
$ sudo zypper install -C kernel-default-devel=$(uname -r | awk -F"-
default" '{print $1}')
```

Step 3 Add the kernel option. This step prevents the Nouveau driver from loading during installation and disables IOMMU in the system BIOS.

```
$ sudo vim /etc/default/grub
```

Step 4 Append **iommu=pt** and **nvme\_core.multipath=Y** to **GRUB\_CMDLINE\_LINUX**, and then update the grub configuration:

\$ sudo update-grub

Step 5 Append **blacklist nouveau** to the end of the /etc/modprobe.d/graid-blacklist.conf file to disable the Nouveau driver.

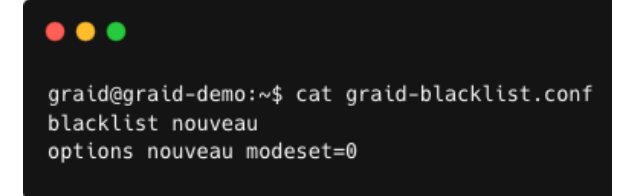

Note: You might need to manually create the /etc/modprobe.d/graid-blacklist.conf file and append **blacklist nouveau** and **options nouveau modeset=0**.

Step 6 Set the **allow\_unsupported\_modules** option to **1** in the /etc/modprobe.d/10unsupported-modules.conf file and update initrd.

\$ sudo mkinitrd

Step 7 Reboot the system and make sure the grub configuration was applied. You can check/proc/cmdline for the grub configuration in use. For example:

| •••                                                                                                    |                                |
|----------------------------------------------------------------------------------------------------|--------------------------------|
| root@graid:~ # cat /proc/cmdline<br>BOOT_IMAGE=/boot/vmlinuz-5.3.18-59.5-default root=UUID=7560fe42-0275-4618-b8a0-0785765610c9 modprobe.blacklist=nouvea<br>mitigations=auto nvme_core.multipath=Y | u lommu=pt splash=silent quiet |

Step 8 Install the NVIDIA driver.

```
$ wget https://tw.download.nvidia.com/XFree86/Linux-
x86_64/515.86.01/NVIDIA-Linux-x86_64-515.86.01.run
$ sudo chmod +x ./NVIDIA-Linux-x86_64-515.86.01.run
$ sudo ./NVIDIA-Linux-x86_64-515.86.01.run -s --no-systemd --no-opengl-
files --no-nvidia-modprobe -- dkms --disable-nouveau
$ sudo reboot
```

Note: The Nouveau driver is now disabled. Reboot and install the NVIDIA driver before proceeding with the installation.

Step 9 Use the **nvidia-smi** command to confirm that the NVIDIA GPU is working. The following figure shows an output example of a successful installation.

| NVIDI             | A-SMI         | 470.6      | 3.01 Driver                    | Version: 470.63.01                           | CUDA Version: 11.4                                     |
|-------------------|---------------|------------|--------------------------------|----------------------------------------------|--------------------------------------------------------|
| GPU<br>Fan        | Name<br>Temp  | Perf       | Persistence-M<br>Pwr:Usage/Cap | Bus-Id Disp.A<br>  Memory-Usage<br>          | Volatile Uncorr. EC<br>  GPU-Util Compute M<br>  MIG M |
| =====<br>0<br>34% | NVIDIA<br>38C | T100<br>P0 | 0 Off<br>N/A / 50W             | 00000000:81:00.0 Off<br>  0MiB / 3911MiB<br> | -+                                                     |
|                   |               |            |                                | ••••••••••••••••••••••••                     | -+                                                     |
| Proce             | esses:        | 222        |                                | 23                                           |                                                        |

Step 10 From the Graid Technology website, download the latest version of the installer and make it executable.

#### Drivers & Documentation

\$ sudo chmod +x <filename>

#### **Driver Packages**

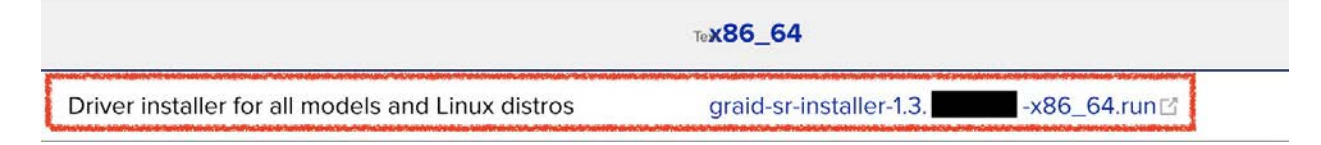

Step 11 Proceed to Executing the Installer and Completing the Installation on page **35** to execute the installer and to complete the installation.

### Executing the Installer and Completing the Installation

Step 1 At the Welcome page select **Next** and click **Enter** to view the end-user license agreement.

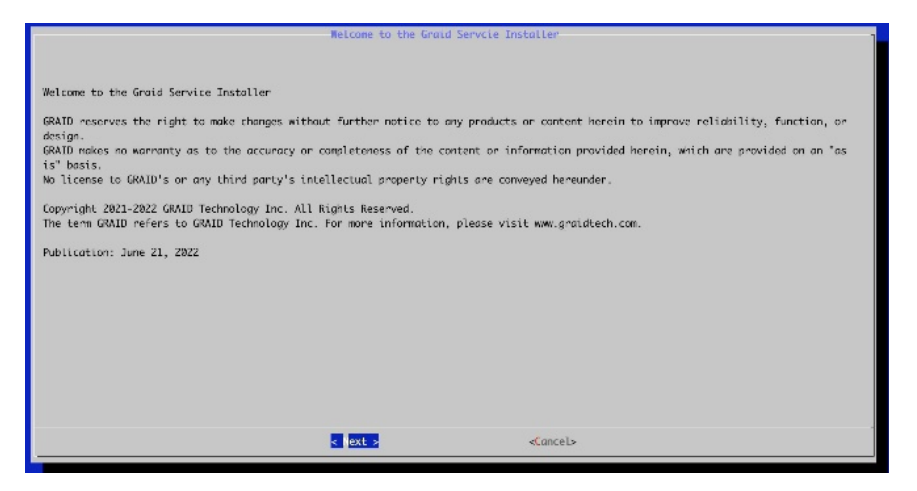

Step 2In the end-user license agreement, use the spacebar to scroll through the content.When you complete your review, select Next and click Enter to proceed.

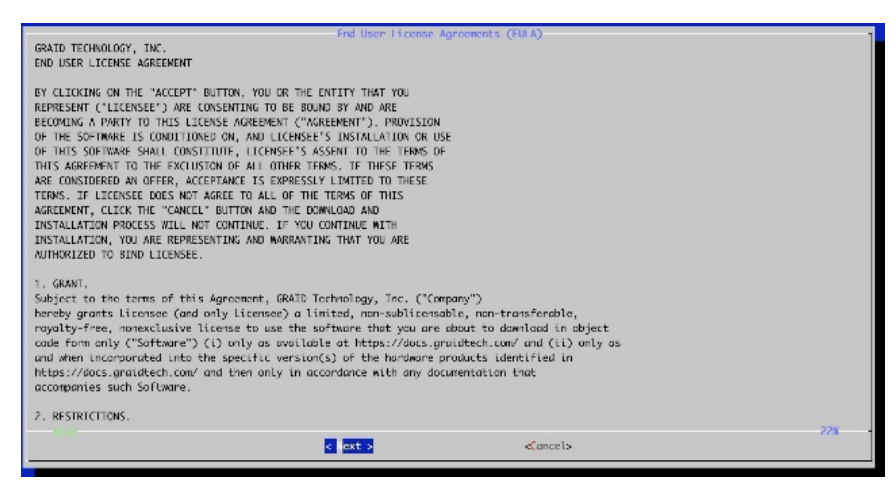

Step 3 Type accept, click tab, select Next, and click Enter to accept the license agreement.

| Do you accept the EULM? (accept/decline/quit): | Confirm the EULA |          | ] |
|------------------------------------------------|------------------|----------|---|
|                                                |                  |          |   |
| < Rock s                                       | < Next >         | «Cancel» | • |

Step 4 Use the up and down keys to switch between the models. Press SPACE to select the model that you want to install and select **OK**. Click **Enter** to continue with the installation.

| Please select a package | Select package        |  |
|-------------------------|-----------------------|--|
|                         | SR-1010<br>() SR-1000 |  |
|                         | ( ) 5R-1801           |  |
|                         |                       |  |
|                         |                       |  |
|                         |                       |  |
|                         |                       |  |
|                         |                       |  |
|                         |                       |  |
|                         | < K > «Cancel»        |  |
|                         |                       |  |

Step 5 To activate the software, apply the SupremeRAID<sup>™</sup> license key.

\$ sudo graidctl apply license <LICENSE\_KEY>
# USING THE SUPREMERAID<sup>™</sup> DRIVER

This section describes how to use the basic functions of SupremeRAID<sup>™</sup>. It consists of step- by-step examples and command instructions that guide you to accessing all SupremeRAID<sup>™</sup> features.

- To activate the SupremeRAID<sup>™</sup> service, see Activating the SupremeRAID<sup>™</sup> Driver and Managing the License(s) on page 37.
- To set up a local volume(Virtual Drive), see Creating a RAID-5 Virtual Drive with Five NVMe SSDs on page 39.
- To set up an Initiator server, see Creating a Physical Drive from the Remote NVMe-oF Targets on page 40.
- To set up a Target server, see Exporting the Virtual Drive as an NVMe-oF Target Drive Using RDMA to the Initiator on page 41.
- To set up the high availability (HA) feature in one server, see Setting Up the Dual-Controller to Enable HA and Auto-Failover on page 42.

# Activating the SupremeRAID<sup>™</sup> Driver and Managing the License(s)

When you install the SupremeRAID<sup>™</sup> driver, you must activate the SupremeRAID<sup>™</sup> service by applying a specific license key prior to use the SupremeRAID<sup>™</sup> service, and the license key you could get from your vendor. Once this is done, you can perform activities such as creating drive groups and virtual drives to use the SupremeRAID<sup>™</sup>.

• To check the SupremeRAID<sup>™</sup> driver version, issue:

\$ sudo graidctl version

• To activate the SupremeRAID<sup>™</sup> software, issue:

```
$ sudo graidctl apply license <LICENSE KEY>
```

- To check the license information, issue:
  - \$ sudo graidctl describe license
- To check the controller status, issue:

\$ sudo graidctl list controller

• To replace a new controller with the same model of the controller when the old controller is failure or missing, issue:

```
$ sudo graidctl disable controller <Controller ID>
```

\$ sudo graidctl replace controller <Controller\_ID> <LICENSE\_KEY>

- To delete the old controller that failed, missing, or disabled, issue:
  - \$ sudo graidctl delete controller <Controller ID>

# Example

| oraid⊘or   |                  |                   |           |                                                                                                    |                              |
|------------|------------------|-------------------|-----------|----------------------------------------------------------------------------------------------------|------------------------------|
| 9 9.       | aid demo~]\$ gra | idctl version     |           |                                                                                                    |                              |
| Graidctl   | version succes   | sfully.           |           |                                                                                                    |                              |
| raidctl    | version:         | 1.3.0-178.0       | gcaefef   | ad.000                                                                                                    |                              |
| raid_ser   | ver version:     | 1.3.0-178.0       | gcaefef   | ad.000                                                                                                    |                              |
| graid@gr   | aid demo~]\$ sud | o graidctl apply  | license   | e XXXXXXXXX                                                                                                    | -XXXXXXXXX-XXXXXXXX-XXXXXXXX |
| Apply li   | icense successfu | illy.             |           |                                                                                                    |                              |
| graid@gr   | aid demo~]\$ sud | o graidctl descri | ibe lice  | ense                                                                                                    |                              |
| Describe   | e license succes | sfully.           |           |                                                                                                    |                              |
| icense S   | tate: APPL       | IED               |           |                                                                                                    |                              |
| ontrolle   | r 0:             |                   |           |                                                                                                    |                              |
|            | Name             | : SR-1000         |           |                                                                                                    |                              |
|            | Seri             | al Number: 1xxxx  | (XXXXXX   | 0                                                                                                    |                              |
|            | Lice             | nse State: APPLI  | ED        |                                                                                                    |                              |
|            | Lice             | nse Key: XXXXXXX  | (-XXXXXX  | XXX-XXXXX                                                                                                    | XX-XXXXXXXX                  |
|            | Lice             | nse Type: Full    |           |                                                                                                    |                              |
|            | Expi             | ration Days: Unl  | imited    |                                                                                                    |                              |
|            | NVMe             | / NVMe-oF PD Nur  | nber: 3   | 2                                                                                                    |                              |
| ontrolle   | r 1:             |                   |           |                                                                                                    |                              |
|            | Name             | : SR-1000         |           |                                                                                                    |                              |
|            | Seri             | al Number: 1xxxx  | (XXXXXXX  | <b>1</b>                                                                                                    |                              |
|            | Lice             | nse State: APPLI  | ED        |                                                                                                    |                              |
|            | Lice             | nse Key: XXXXXXX  | <-xxxxx   | xxx-xxxxx                                                                                                    | XX-XXXXXXXX                  |
|            | Lice             | nse Type: Full    |           |                                                                                                    |                              |
|            | Expi             | ration Days: Unl  | imited    |                                                                                                    |                              |
|            | NVMe             | / NVMe-oF PD Nur  | nber: 3.  | 2                                                                                                    |                              |
| eatures:   |                  |                   |           |                                                                                                    |                              |
|            | NVMe             | / NVMe-oF PD Nur  | nber: 3   | 2                                                                                                    |                              |
|            | RAID             | 5: true           |           |                                                                                                    |                              |
|            | RAID             | b: true           |           |                                                                                                    |                              |
|            | Expo             | rt VD via NVMe-ol | f: true   |                                                                                                    |                              |
|            | Mult             | iple Controller   | support   | : true                                                                                                    |                              |
| oraid@dr.  | aid demo~]\$ sud | o graidett tist o | control   | ter                                                                                                    |                              |
| g. a coeg. | stroller success | Tully.            |           | İ.                                                                                                    |                              |
| List con   |                  |                   | -         | and the second second se | ·                            |
| List con   | NTROLLER MODEL   | SERIAL NUMBER     | NUMA      | STATE                                                                                                    | DG                           |
| List con   | NTROLLER MODEL   | SERIAL NUMBER     | NUMA      |                                                                                                    | DG                           |
| ID CO      | NTROLLER MODEL   | SERIAL NUMBER     | NUMA<br>0 | ONLINE                                                                                                    | 0,1                          |

Note: When applying the license, you might need to provide the serial number of the NVIDIA GPU to Graid Technology Technical Support. To obtain the NVIDIA GPU serial number, issue either of the following commands. These commands list all NVIDIA cards in your environment and their serial number: \$ sudo nvidia-smi --query-gpu=name,index,serial --format=csv OR \$ sudo nvidia-smi -q | grep -i serial Note: If two controllers are activated in the graid.conf system configuration file, the SupremeRAID<sup>™</sup> service prevents you from activating any additional controllers until one of the existing controllers is removed. This safeguard prevents conflicts and ensures proper system operation. Exercise caution and consult the software documentation or seek professional assistance if needed.

# Creating a RAID-5 Virtual Drive with Five NVMe SSDs

To create a RAID-5 virtual drive with 5 NVMe SSDs:

Step 1 Create a physical drive.

\$ sudo graidctl create physical\_drive /dev/nvme0-4

Step 2 Create a drive group.

\$ sudo graidctl create drive\_group raid5 0-4

Step 3 Create a virtual drive with a 5TB volume size.

\$ sudo graidctl create virtual\_drive 0 5T

- Step 4 Check the device path of the new virtual drive.
  - \$ sudo graidctl list virtual\_drive --dg-id=0

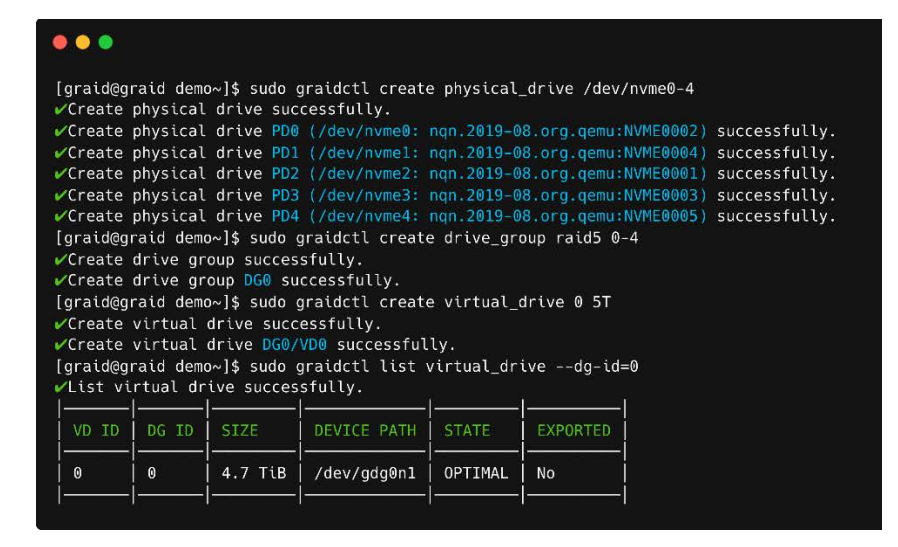

# Creating a Physical Drive from the Remote NVMe-oF Targets

To create a physical drive from the Remote NVMe-oF targets:

Step 1 Connect to the remote NVMe-oF target.

\$ sudo graidctl connect remote\_target <tcp|rdma|fc> <addr> <address
family> <service id>

Step 2 Check the NVMe drives from the remote NVMe-oF target.

\$ sudo graidctl list nvme\_drive

Step 3 Create the physical drives.

\$ sudo graidctl create physical\_drive <nqn or devpath>...

Step 4 Create a RAID5 drive group with four physical drives.

\$ sudo graidctl create drive\_group <Mode> <PD\_ID>... [flags]

| [graid@graid demo~<br>~Connect remote ta<br>~Connect remote ta<br>[graid@graid demo~<br>~list nyme drive s                                                                          | ]\$ \$ sud<br>inget suc<br>inget Tar<br>]\$ sudu<br>uccessfu                                                   | o graidetl connect remote_target tcp 172.16.<br>ccessfully.<br>get W successfully.<br>graidetl list nvme_drive<br>illy.                                                                                                    | 11.81 i                                      | pv4 4428                                           |                                                                                                    |                             |
|----------------------------------------------------------------------------------------------------|----------------------------------------------------------------------------------------------------|----------------------------------------------------------------------------------------------------|----------------------------------------------|----------------------------------------------------|----------------------------------------------------------------------------------------------------|-----------------------------|
| DEVICE PATH (4)                                                                                                    | MODEL                                                                                                    | NON/WWID                                                                                                    | NSID                                         | CAPACITY                                           | ADDRESS                                                                                                    |                             |
| /dev/nvme0n1<br>/dev/nvme1n1<br>/dev/nvme2n1<br>/dev/nvme3n1                                                                                                    | Linux<br>  Linux<br>  Linux<br>  Linux<br>                                                                     | uuid.b951d877-76af-4dfc-84cc-a45164554fc2<br>uuid.6f21cc8f-00cc-4a30.a9b8.413447b8f138<br>uuid.34f1d6aa-41fc-4c02-a660-f75429d7d74b<br>uuid.d846f451-31af-49ae-b3db-8ca90f454c3b<br>graidcfL cceate pbysical drive uuid.b951d877                                      | 1<br>  1<br>  1<br>  1                       | 22 GB<br>22 GB<br>22 GB<br>22 GB<br>22 GB          | traddr=172.16.11.81,trsvcid=4420<br>traddr=172.16.11.81,trsvcid=4420<br>traddr=172.16.11.81,trsvcid=4420<br>traddr=172.16.11.81,trsvcid=4420<br>5164554fe2/dev/owes1/dev/owes1/must | id 3d4]46aa-d]≁c-dr07-a660- |
| (J) froggrafd the<br>//Create physical c<br>//Create physical c<br>//Create physical c<br>//Create physical c<br>//Create physical c<br>[graid@graid demov<br>// Create drive graft | Irive suc<br>Irive PD0<br>Irive PD1<br>Irive PD2<br>Irive PD3<br>Irive PD3<br>Irive PD3<br>Is such<br>J\$ such | ccessfully.<br>( uuid.b951d877-76af-4dfe-84ee-ad5164554fe2)<br>( /dev/nvme1: uuid.6f21ec8f-80ee-4a30-a988-4<br>( /dev/nvmc3: uuid.d846f451-31af-49ac-b3db-8<br>( uuid.34dfd6aa-41fc-4c02-a668-f75429d7d74b)<br>graidcft create drive_group raid5 0-3<br>successfully. | ) succes<br>11344768<br>3ca90f45<br>) succes | sfully.<br>if138) succe<br>i4c3b) succe<br>sfully. | HSSFully.<br>HSSFully.                                                                                                    |                             |

# Exporting the Virtual Drive as an NVMe-oF Target Drive Using RDMA to the Initiator

To export the virtual drive as an NVMe-oF target drive using RDMA to the initiator:

Step 1 Create the RDMA/TCP NVMe-of target port services.

```
$ sudo graidctl create nvmeof_target <tcp|rdma> <interface> <address
family> <srvcid> [flags]
```

Step 2 Export a virtual drive as an NVMe-of target.

\$ sudo graidctl export virtual\_drive <DG\_ID> <VD\_ID>... [flags]

Step 3 List all NVMe-oF targets.

\$ sudo graidctl list nvmeof\_target [flags]

Step 4 Describe the detailed information for an NVMe-of target.

\$ sudo graidctl describe nvmeof\_target <PORT\_ID> [flags]

| [graid@graid d                        | iemo∼]\$ ≤                  | udo graid                   | ctl list virtu               | al_drive    |       |         |         |              |
|---------------------------------------|-----------------------------|-----------------------------|------------------------------|-------------|-------|---------|---------|--------------|
| List virtual                          | drive s                     | uccessful                   | ly.                          |             |       |         |         |              |
| VD ID (1)                             | DG ID                       | SIZE                        | DEVICE PATH                  | STATE       | EXP0  | RTED    |         |              |
| 0                                     | 0                           | 10.0 GB                     | /dev/gvd0n1                  | OPTIMAL     | No    |         |         |              |
| ∣<br>[graid@graid o<br>∕Create nvmeo  | ∣<br>demo~]\$ ≤<br>f target | udo graid<br>successfi      | ˈ<br>ctl create nvm<br>Jlly. | eof_target  | tcp e | ns160'i | ov4 442 | 0            |
| <pre>/Create nvmeo</pre>              | f target                    | Port 0 si                   | uccessfully.                 |             |       |         |         |              |
| [graid@graid o                        | demo~]\$ s                  | udo graid                   | ctl export vir               | tual_drive  | 00-   | р 0     |         |              |
| <pre>/Export virtu</pre>              | al drive                    | successf                    | ully.                        |             |       |         |         |              |
| /Export virtu                         | al drive                    | VD0 into                    | Port 0 success               | fully.      |       |         |         |              |
| [graid@graid d<br>∕List nvmeof<br>∣ ∣ | iemo~]\$ s<br>target s<br>I | udo graid<br>uccessful<br>I | ctl list nvmeo<br>ly.        | t_target    |       |         | it      | 1            |
| PORT ID TI                            | PE INT                      | ERFACE                      | ADDRESS                      | ADDRESS F   | AMILY | SERVI   | CE ID   | SUBSYSTEMS   |
| 0 to                                  | p ens                       | 160                         | 172.16.11.81                 | ipv4   4420 |       |         |         | DG0/VD0      |
| [graid@graid d                        | iemo~]\$ s                  | udo graid                   | ctl describe n               | vmeof_targ  | et 0  |         |         |              |
| /Describe nvm<br>Port:                | eof targ<br>0               | et succes                   | sfully.                      |             |       |         |         |              |
| FransportType:<br>Address:            | to<br>17                    | р<br>2.16.11.8              | 1                            |             |       |         |         |              |
| Interface:                            | er                          | is160                       |                              |             |       |         |         |              |
| AddressFamily                         | i ip                        | v4                          |                              |             |       |         |         |              |
| ServiceId:                            | 44                          | 20                          |                              |             |       |         |         |              |
| Subsystems:                           |                             |                             |                              |             |       |         |         |              |
| TARGET NAME                           |                             |                             |                              | D           | G ID  | VD ID   | ENABL   | E DEVICE PAT |
|                                       |                             |                             |                              |             |       |         |         |              |

# Setting Up the Dual-Controller to Enable HA and Auto-Failover

To activate the HA feature, you need two SupremeRAID<sup>™</sup> cards installed in your server model and have the service activated. The total drive group count is four, with at least one drive group allocated to each controller. However, the number of drive groups assigned to each controller does not need to be equal.

If one controller fails and the auto-failover function is turned on (it is enabled by default), the drive group under the failed controller fails over immediately to the functioning controller. To ensure data integrity, the drive group statuses that failover switch to Resync mode.

Step 1 Activate two cards to enable the HA feature.

\$ sudo graidctl apply license <LICENSE\_KEY>

Step 2 Check the controller status.

\$ sudo graidctl list controller

Step 3 Check the NVMe devices' NUMA location.

\$ sudo graidctl list nvme\_drive -n <NUMA\_ID>

Step 4 Create physical drives.

\$ sudo graidctl create physical\_drive <DEVICE\_PATH|NQN|WWID>

- Step 5 Create two drive groups with specific controllers.
  - \$ sudo graidctl create drive\_group <RAID\_MODE> <PD\_IDs> -c <Controller ID>
- Step 6 Create a specific virtual drive with a different drive group.
  - \$ sudo graidctl create virtual\_drive <DG\_ID> [<VD\_SIZE>]
- Note:Typically, there is no need to set the controller manually while creating a drive group becauseSupremeRAID™ selects the optimal controller automatically based on the chosen physical drive.However, it is possible to adjust the controller manually for the drive group by making edits to it.

| 00                                                                                                    |                                                                                                  |                                                                                                    |                                                                                                    |                                                                                           |                                                                                                    |                                                                      |                                                                                                    |                                                                                         |                                                             |                                                                                        |                                                        |                            |                               |                                                                                                    |
|----------------------------------------------------------------------------------------------------|--------------------------------------------------------------------------------------------------|----------------------------------------------------------------------------------------------------|----------------------------------------------------------------------------------------------------|-------------------------------------------------------------------------------------------|----------------------------------------------------------------------------------------------------|----------------------------------------------------------------------|----------------------------------------------------------------------------------------------------|-----------------------------------------------------------------------------------------|-------------------------------------------------------------|----------------------------------------------------------------------------------------|--------------------------------------------------------|----------------------------|-------------------------------|----------------------------------------------------------------------------------------------------|
| graid@c<br>^Apply<br>graid@c                                                                               | praid de<br>license<br>praid de                                                                  | mo~]\$ sud<br>successfi<br>mo~]\$ sud                                                                                                   | lo graidctl<br>ully.<br>Io graidctl                                                                                                    | apply lice<br>apply lice                                                                  | nse XXXX                                                                                             | xxxx-xxx<br>YYYY-YYY                                                 | xxxxx-xxxxxxxxx<br>YYYYY-YYYYYYYY                                                                                                    | 00000000                                                                                |                                                             |                                                                                        |                                                        |                            |                               |                                                                                                    |
| Apply<br>graid@d                                                                                           | license<br>traid de                                                                              | failed: M<br>mo~l\$ sud                                                                                                    | New license                                                                                                    | PD number<br>apply lice                                                                   | 12 is le                                                                                             | ss than                                                              | old license PD r                                                                                                    | number 32                                                                               |                                                             |                                                                                        |                                                        |                            |                               |                                                                                                    |
| Apply                                                                                                    | license                                                                                          | successf                                                                                                    | ully.                                                                                                    |                                                                                           |                                                                                                    |                                                                      |                                                                                                    |                                                                                         |                                                             |                                                                                        |                                                        |                            |                               |                                                                                                    |
| /List c                                                                                                    | ontrolle                                                                                         | mo~]\$ sud<br>er succes:                                                                                                    | sfully.                                                                                                    | LIST CONTR                                                                                | otter                                                                                                |                                                                      |                                                                                                    |                                                                                         |                                                             |                                                                                        |                                                        |                            |                               |                                                                                                    |
| ID (                                                                                                    | ONTROLL                                                                                          | ER MODEL                                                                                                    | SERIAL NU                                                                                                    | MBER                                                                                      | A STATE                                                                                              | E DG                                                                 |                                                                                                    |                                                                                         |                                                             |                                                                                        |                                                        |                            |                               |                                                                                                    |
| 0 9                                                                                                    | R-1000<br>R-1000                                                                                 |                                                                                                    |                                                                                                    | xxx1 0<br>xxx2 1                                                                          | ONLIN                                                                                                | NE                                                                   |                                                                                                    |                                                                                         |                                                             |                                                                                        |                                                        |                            |                               |                                                                                                    |
| _<br>graid@q<br>∕List n                                                                                    | graid de<br>vme driv                                                                             | mo~]\$ sud                                                                                                    | - <br>lo graidctl<br>sfullv.                                                                                                    | list nvme_                                                                                | drive -n                                                                                             | 0                                                                    |                                                                                                    |                                                                                         |                                                             |                                                                                        |                                                        |                            |                               |                                                                                                    |
| DEVIC                                                                                                    | PATH                                                                                             | 3) MOD                                                                                                    | EL.                                                                                                    | NON/WWID                                                                                  |                                                                                                    |                                                                      |                                                                                                    |                                                                                         | NSID                                                        | CAPACITY                                                                               | NUMA NODE                                              | ADDRES                     | s                             |                                                                                                    |
| /doy/r                                                                                                    | wmeßn1                                                                                           | KO                                                                                                    | 1611/111 31728                                                                                                    | non 2019-                                                                                 | 18 com ki                                                                                            | iovia-KC                                                             | M61VIII 3T20-70804                                                                                                    | 04HT118                                                                                 | 1                                                           | 50 GIB                                                                                 |                                                        |                            | 2.00 0                        |                                                                                                    |
| /dev/r<br>/dev/r                                                                                           | ivme2n1<br>ivme4n1                                                                               |                                                                                                    | 161VUL3T20<br>161VUL3T20                                                                                                    | nqn.2019-<br>nqn.2019-                                                                    | 10.com.k                                                                                             | ioxia:KC<br>ioxia:KC                                                 | M61VUL3T20:20F0A<br>M61VUL3T20:2080A                                                                                                 | A031T1L8                                                                                | 1                                                           | 50 G18<br>50 G18<br>50 G18                                                             | 0                                                      | 0000:2                     | 3:00.0                        |                                                                                                    |
| graid@g<br>∕List n                                                                                         | graid de<br>vme driv                                                                             | mo~]\$ sud                                                                                                    | lo graidctl<br>sfully.                                                                                                    | list nvme_                                                                                | drive -n                                                                                             | 1                                                                    |                                                                                                    | 2<br>                                                                                   |                                                             |                                                                                        |                                                        |                            |                               |                                                                                                    |
| DEVICE                                                                                                    | PATH (                                                                                           | 3) MOD                                                                                                    | EL                                                                                                    | NQN/WWID                                                                                  |                                                                                                    |                                                                      |                                                                                                    |                                                                                         | NSID                                                        | CAPACITY                                                                               | NUMA NODE                                              | ADDRES                     | s                             |                                                                                                    |
| /dev/r<br>/dev/r<br>/dev/r                                                                                 | vmelnl<br>vme3nl<br>vme5nl                                                                       |                                                                                                    | 161VUL3T20  <br>161VUL3T20  <br>161VUL3T20                                                                                                    | nqn.2019-<br>nqn.2019-<br>nqn.2019-                                                       | 10.com.k<br>10.com.k<br>10.com.k                                                                     | ioxia:KC<br>ioxia:KC<br>ioxia:KC                                     | M61VUL3T20:Z060A<br>M61VUL3T20:Z080A<br>M61VUL3T20:Z010A                                                                             | 4006T1L8  <br>4058T1L8  <br>4002T1L8                                                    | 1<br>1<br>1                                                 | 50 GiB<br>50 GiB<br>50 GiB                                                             | 1<br>1<br>1                                            | 0000:2<br>0000:2<br>0000:4 | 2:00.0<br>3:00.0<br>1:00.0    |                                                                                                    |
| graid@                                                                                                    | raid de                                                                                          | mo~]\$ sud                                                                                                    | o graidctl                                                                                                    | create phy                                                                                | sical dr                                                                                             | ive /dev                                                             | /nvmeθ,2,4                                                                                                    |                                                                                         |                                                             |                                                                                        | ·[                                                     |                            | l                             |                                                                                                    |
| /Create<br>/Create<br>graid@g<br>/Create<br>/Create<br>/Create<br>/Create<br>/Create<br>graid@g<br>/List p | physica<br>physica<br>physica<br>physica<br>physica<br>physica<br>physica<br>physica<br>physical | al drive  <br>al drive  <br>mo~]\$ sud<br>al drive  <br>al drive  <br>al drive  <br>al drive  <br>al drive  <br>mo~]\$ sud<br>drive sud | PDW (/dev/ny<br>PD1 (/dev/ny<br>PD2 (/dev/ny<br>do graidctl<br>successfully<br>PD3 (/dev/ny<br>PD3 (/dev/ny<br>PD4 (/dev/ny<br>PD5 (/dev/ny<br>do graidctl<br>ccessfully. | me0: nqn.<br>me2: nqn.<br>create phy<br>me1: nqn.<br>me3: nqn.<br>me4: nqn.<br>list physi | 2019-10.c<br>2019-10.c<br>sical_dri<br>2019-10.c<br>2019-10.c<br>2019-10.c<br>2019-10.c<br>cal_drive | om.ktox<br>om.ktox<br>ive /dev<br>om.ktox<br>om.ktox<br>om.ktox<br>e | La:KCM61VUL3T20:;<br>La:KCM61VUL3T20:;<br>La:KCM61VUL3T20;<br>/nvme1,3,5<br>La:KCM61VUL3T20;<br>La:KCM61VUL3T20;<br>La:KCM61VUL3T20; | 2080404411L<br>20504031T1L<br>20504006511L<br>2050400671L<br>20804058T1L<br>20104002T1L | 8) su<br>8) su<br>8) su<br>8) su<br>8) su<br>8) su<br>8) su | accessfully<br>accessfully<br>accessfully<br>accessfully<br>accessfully<br>accessfully |                                                        |                            |                               |                                                                                                    |
|                                                                                                    | (6)                                                                                              | DG ID                                                                                                    | DEVICE PATH                                                                                                    | NQN/WW3                                                                                   |                                                                                                    |                                                                      |                                                                                                    |                                                                                         | MOD                                                         | EL.                                                                                    | CAPACITY                                               |                            | NUMA NODE                     | STATE                                                                                                 |
| 0                                                                                                    |                                                                                                  | N/A                                                                                                    | /dev/gpd0                                                                                                    | nqn.201                                                                                   | 9-10.com                                                                                             | .kioxia:                                                             | KCM61VUL3T20:208                                                                                                    | 30A04HT1L8                                                                              | КСМ                                                         | 61VUL3T20                                                                              | 50 GiB                                                 | N/A                        | 0                             | UNCONFIGURED_GOOD                                                                                     |
| 1<br>2<br>3<br>4<br>5                                                                                      |                                                                                                  | N/A  <br>N/A  <br>N/A  <br>N/A                                                                                                    | /dev/gpd1<br>/dev/gpd2<br>/dev/gpd3<br>/dev/gpd4<br>/dev/gpd5                                                                                                    | nqn.201<br>  nqn.201<br>  nqn.201<br>  nqn.201<br>  nqn.201                               | 9-10.com<br>9-10.com<br>9-10.com<br>9-10.com<br>9-10.com                                             | .kioxia:<br>.kioxia:<br>.kioxia:<br>.kioxia:<br>.kioxia:             | KCM61VUL3T20:Z0F<br>KCM61VUL3T20:Z08<br>KCM61VUL3T20:Z06<br>KCM61VUL3T20:Z08<br>KCM61VUL3T20:Z08                                     | F0A031T1L8<br>50A058T1L8<br>50A006T1L8<br>50A0058T1L8<br>50A058T1L8<br>10A002T1L8       | KCM                                                         | 61VUL3T20<br>61VUL3T20<br>61VUL3T20<br>61VUL3T20<br>61VUL3T20<br>61VUL3T20             | 50 GiB  <br>50 GiB  <br>50 GiB  <br>50 GiB  <br>50 GiB | N/A<br>N/A<br>N/A<br>N/A   | 0<br>  0<br>  1<br>  1<br>  1 | UNCONFIGURED_GOOD<br>UNCONFIGURED_GOOD<br>UNCONFIGURED_GOOD<br>UNCONFIGURED_GOOD<br>UNCONFIGURED_GOOD |
| graid@g<br>/Create<br>/Create<br>graid@g<br>/List d                                                        | raid de<br>drive g<br>drive g<br>raid de<br>rive gro                                             | mo~]\$ sud<br>group succ<br>group DG0<br>mo~]\$ sud<br>pup succes                                                                       | o graidctl<br>cessfully.<br>successfull<br>o graidctl<br>ssfully.                                                                                                    | - <br>create dri<br>y.<br>list drive<br>-                                                 | ve_group<br>_group<br>_l                                                                             | raid5 0                                                              | -2 -c 0                                                                                                    |                                                                                         | 1                                                           |                                                                                        | ]                                                      |                            | <u></u> ;                     | II                                                                                                    |
| DG ID                                                                                                    | MODE                                                                                             | VD NUM                                                                                                    | CAPACITY                                                                                                    | FREE                                                                                      | USED                                                                                                 | CONTRO                                                               | LLER                                                                                                    | STATE                                                                                   | ļ                                                           |                                                                                        |                                                        |                            |                               |                                                                                                    |
| 0                                                                                                    | RAIDS                                                                                            | 0                                                                                                    | 100 GiB                                                                                                    | 100 Git                                                                                   | 0 B                                                                                                  | runnin                                                               | g: 0 prefer: 0                                                                                                    | OPTIMAL                                                                                 | ļ                                                           |                                                                                        |                                                        |                            |                               |                                                                                                    |
| graid@q<br>/Create<br>/Create<br>graid@q<br>/List d                                                        | raid de<br>drive g<br>drive g<br>raid de<br>rive gro                                             | mo~]\$ sud<br>group succ<br>group DG1<br>mo~]\$ sud<br>pup succes                                                                       | do graidctl<br>cessfully.<br>successfull<br>o graidctl<br>ssfully.                                                                                                    | create dri<br>.y.<br>list drive<br>_l                                                     | ve_group<br>_group                                                                                   | 'raid5 3                                                             | -5 -c 1                                                                                                    | 1                                                                                       |                                                             |                                                                                        |                                                        |                            |                               |                                                                                                    |
| DG ID                                                                                                    | MODE                                                                                             | VD NUP                                                                                                    |                                                                                                    | FREE                                                                                      | USED                                                                                                 | CONTRO                                                               | LLER                                                                                                    | STATE                                                                                   |                                                             |                                                                                        |                                                        |                            |                               |                                                                                                    |
| 0<br>1                                                                                                    | RAIDS<br>RAIDS                                                                                   | 0                                                                                                    | 100 GiB<br>100 GiB                                                                                                    | 100 Gie<br>100 Gie                                                                        | 0 B<br>0 B                                                                                           | runnin<br>  runnin                                                   | g: 0 prefer: 0<br>g: 1 prefer: 1                                                                                                    | OPTIMAL<br>OPTIMAL                                                                      |                                                             |                                                                                        |                                                        |                            |                               |                                                                                                    |
| graid@g<br>/Edit d<br>graid@g<br>/List d                                                                   | praid de<br>rive gro<br>praid de<br>rive gro                                                     | mo~]\$ sud<br>oup succes<br>mo~]\$ sud<br>oup succes                                                                                    | lo graidctl<br>ssfully.<br>lo graidctl<br>ssfully.                                                                                                    | edit drive<br>list drive                                                                  | _group 1<br>_group                                                                                   | control                                                              | ler 0                                                                                                    |                                                                                         |                                                             |                                                                                        |                                                        |                            |                               |                                                                                                    |
| DG ID                                                                                                    | MODE                                                                                             | VD NUM                                                                                                    |                                                                                                    | FREE                                                                                      | USED                                                                                                 | CONTRO                                                               | LLER                                                                                                    | STATE                                                                                   |                                                             |                                                                                        |                                                        |                            |                               |                                                                                                    |
| 0<br>1                                                                                                    | RAID5                                                                                            | 0                                                                                                    | 100 GiB<br>  100 GiB                                                                                                    | 100 Gie                                                                                   | 0 B                                                                                                  | runnin<br>runnin                                                     | g: 0 prefer: 0<br>g: 0 prefer: 0                                                                                                    | OPTIMAL<br>  OPTIMAL                                                                    |                                                             |                                                                                        |                                                        |                            |                               |                                                                                                    |
| [graid@o                                                                                                   | -                                                                                                | -                                                                                                    | -                                                                                                    | - <br>edit drive                                                                          | _ <br>_group 1                                                                                       | <br>control                                                          | ler 1                                                                                                    | -                                                                                       | I                                                           |                                                                                        |                                                        |                            |                               |                                                                                                    |

# Upgrading the Software

Note: Perform the following procedure exactly as described.

- Step 1 Stop all applications running on the virtual drive.
- Step 2 Stop the management service.

\$ sudo systemctl stop graid

Step 3 Make sure the SupremeRAID<sup>™</sup> kernel module is unloaded.

\$ sudo rmmod graid\_nvidia graid

Step 4 Check the NVIDIA driver DKMS status.

\$ sudo dkms status nvidia

- Step 5 The version of the NVIDIA driver installed in the kernel must match the SupremeRAID<sup>™</sup> driver version. If they do not match, perform the following steps to uninstall the NVIDIA driver.
- A Dracut the initramfs (Centos, Rocky Linux, AlmaLinux, and RHEL).

\$ sudo dracut --omit-drivers "nvidia graid" -f

B Uninstall the NVIDIA driver.

```
$ sudo ./usr/bin/nvidia-uninstall
```

- C Install the new NVIDIA driver.
  - Reboot the server.

Step 6 Uninstall the package using the command appropriate for your operating system.

- For Centos, Rocky Linux, AlmaLinux, RHEL, openSUSE, and SLES:
  - \$ sudo rpm -e graid-sr
- For Ubuntu:
  - \$ sudo dpkg -r graid-sr
- Step 7 Confirm that the SupremeRAID<sup>™</sup> module is unloaded. There should not be any output.

```
$ sudo lsmod | grep graid
```

Step 8 Confirm that the SupremeRAID<sup>™</sup> package is uninstalled using the command appropriate for your operating system.

• For Centos, Rocky Linux, AlmaLinux, RHEL, openSUSE, and SLES:

\$ sudo rpm -qa | grep graid

• For Ubuntu:

\$ sudo dpkg -1 | grep graid

There should not be any output.

Step 9 From the Graid Technology website, download the latest version of the installer and make it executable.

#### Drivers & Documentation

sudo chmod +x <filename>

#### **Driver Packages**

|        |                                                                               | ™ <b>x86_64</b>                       |                     |
|--------|-------------------------------------------------------------------------------|---------------------------------------|---------------------|
| Drive  | r installer for all models and Linux distros                                  | graid-sr-installer-1.3.               | -x86_64.run ⊠       |
| Step 1 | 0 Start the graid service.                                                    |                                       |                     |
| \$ :   | sudo systemeti enable graid                                                   |                                       |                     |
| Note:  | If you upgrade from version 1.2.x to version 1<br>/dev/gvdXn1 to /dev/gdgXnY. | 1.3.x of the graid driver, the device | e path changes from |

# Replacing a SupremeRAID<sup>™</sup> Card

- Step 1 Stop all applications running on the virtual drive.
- Step 2 Stop the management service.
  - \$ sudo systemctl stop graid
- Step 3 Back up the configuration file.
  - \$ sudo cp /etc/graid.conf graid.conf.bak
- Step 4 Make sure the SupremeRAID<sup>™</sup> kernel module is unloaded.
  - \$ sudo rmmod graid\_nvidia graid
- Step 5 Check the NVIDIA driver DKMS status.
  - \$ sudo dkms status nvidia
- Note: The NVIDIA driver version installed in the kernel must match the graid driver version. Perform step 5 if the versions do not match.

Step 6 Uninstall the package using the command appropriate for your operating system:

• For Centos, Rocky Linux, AlmaLinux, RHEL, openSUSE, and SLES:

```
$ sudo rpm -e graid-sr
```

- For Ubuntu:
  - \$ sudo dpkg -r graid-sr
- Step 7 Confirm that the SupremeRAID<sup>™</sup> module is unloaded.
  - \$ sudo lsmod | grep graid

There should not be any output.

Step 8 Confirm that the SupremeRAID<sup>™</sup> package is uninstalled using the command appropriate for your operating system.

• Centos, Rocky Linux, AlmaLinux, RHEL, openSUSE, and SLES:

\$ sudo rpm -qa | grep graid

• Ubuntu:

sudo dpkg -1 | grep graid

There should not be any output.

Step 9 Power-off the server, and then install the new card into the server.

Step 10 Power-on the server.

Step 11 From the Graid Technology website, download the latest version of the installer and make it executable.

#### Drivers & Documentation

\$ sudo chmod +x <filename>

Step 12 When the installer finishes, restart the graidservice.

\$ sudo systemctl restart graid

If the settings do not return properly after restarting graidservice, see Manually Migrating the RAID Configuration Between Hosts on page **117**.

Note: If you are replacing a card in the system, deleting any inactive or invalid licenses associated with the old card is essential. Failing to do so may prevent other cards from becoming active, which is key for multi-controller systems.

# COMMANDS AND SHORTCUTS

# Syntax

Use the following syntax to run graidctl commands from the terminal window:

graidctl [command] [OBJECT\_TYPE] [OBJECT\_ID] [flags]

where command, OBJECT\_TYPE, OBJECT\_ID, and flags are:

- **command**: Specifies the operation to perform on one or more resources (for example create, list, describe, and delete.
- **OBJECT\_TYPE**: Specifies the object type. Object types are case-sensitive (for example license, physical\_drive, and drive\_group).
- **OBJECT\_ID**: Specifies the object ID. Some commands support simultaneous operations on multiple objects. You can specify the OBJECT\_ID individually or use a dash to describe an OBJECT\_ID range. For example, to delete physical drives 1, 3, 4, and 5 simultaneously, issue the command:

```
$ sudo graidctl delete physical_drive 1 3-5
```

- flags: Specifies optional flags. For example:
  - -force forces the deletion of a physical drive.

```
$ sudo graidctl delete physical drive 0 -force
```

• -json prints output in JSON format. This flag can also assist with API implementation.

```
$ sudo graidctl list virtual drive --format json
```

For help, run graidctl help from the terminal window.

# Command and Subcommand Quick Reference

# General

| Category | Commands | Alias | Sub-Commands | alias |
|----------|----------|-------|--------------|-------|
| Common   | version  |       |              |       |
| License  | apply    |       | license      | lic   |
|          | describe | desc  | license      | lic   |

# Resources

| Category       | Commands | Alias          | Sub-Commands   | alias |
|----------------|----------|----------------|----------------|-------|
| NVMe Drive     | list     | l, ls          | nvme_drive     | nd    |
| SCSi Drive     | list     | l, ls          | scsi_drive     | sd    |
| Physical Drive | create   | c, cre, crt    | physical_drive | pd    |
|                | icreate  | ic, icre, icrt | physical_drive | pd    |
|                | delete   | d, del         | physical_drive | pd    |
|                | describe | desc           | physical_drive | pd    |
|                | edit     | е              | physical_drive | pd    |
|                | list     | l, ls          | physical_drive | pd    |
|                | replace  | en             | physical_drive | pd    |
| Drive Group    | create   | c, cre, crt    | drive_group    | dg    |
|                | icreate  | ic, icre, icrt | drive_group    | dg    |
|                | delete   | d, del         | drive_group    | dg    |

| Category      | Commands | Alias          | Sub-Commands  | alias |
|---------------|----------|----------------|---------------|-------|
| ſ             | describe | desc           | drive_group   | dg    |
|               | edit     | е              | drive_group   | dg    |
|               | list     | l, ls          | drive_group   | dg    |
| Virtual Drive | create   | c, cre, crt    | virtual_drive | vd    |
|               | icreate  | ic, icre, icrt | virtual_drive | vd    |
|               | delete   | d, del         | virtual_drive | vd    |
|               | describe | desc           | virtual_drive | vd    |
|               | edit     | е              | virtual_drive | vd    |
|               | list     | l, ls          | virtual_drive | vd    |
| Controller    | enable   |                | controller    | сх    |
|               | disable  |                | controller    | сх    |
|               | delete   | d, del         | controller    | сх    |
|               | list     | l, ls          | controller    | сх    |
|               | replace  | en             | controller    | сх    |
| MD Boot Drive | import   | im, imp        | md_drive      | md    |
|               | replace  | en             | md_drive      | md    |
| Config        | describe | desc           | config        | conf  |
|               | edit     | е              | config        | conf  |
|               | delete   | d, del         | config        | conf  |
|               | restore  | Re             | Config        | conf  |
| Event         | delete   | d, del         | event         | ev    |
|               | list     | l, ls          | event         | ev    |

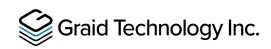

# Features

| Category       | Commands   | Alias        | Sub-Commands      | alias |
|----------------|------------|--------------|-------------------|-------|
| Consistency    | describe   | desc         | consistency_check | сс    |
| Cheek          | set        |              | consistency_check | сс    |
|                | start      |              | consistency_check | сс    |
|                | stop       |              | consistency_check | сс    |
| Export NVMe-oF | create     | c, cre, crt  | nvmeof_target     | nt    |
|                | describe   | desc         | nvmeof_target     | nt    |
|                | delete     | d, del       | nvmeof_target     | nt    |
|                | list       | l, ls        | nvmeof_target     | nt    |
|                | export     | ex, exp      | virtual_drive     | vd    |
|                | unexport   | unex, unexp  | virtual_drive     | vd    |
| Import NVMe-oF | connect    | conn         | remote_target     | rt    |
|                | disconnect | dis, disconn | remote_target     | rt    |
|                | list       | l, ls        | remote_target     | rt    |

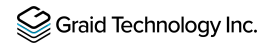

# **Managing Licenses**

You can apply the license and check license information.

# Applying the License

To apply the license and complete the installation, issue the following command:

\$ sudo graidctl apply license <LICENSE\_KEY> [flags]

OR

\$ sudo graidctl apply lic <LICENSE KEY> [flags]

| Flag    | Description                        |
|---------|------------------------------------|
| -h,help | Help for the apply license command |

Output example for invalid and valid licenses is shown below:

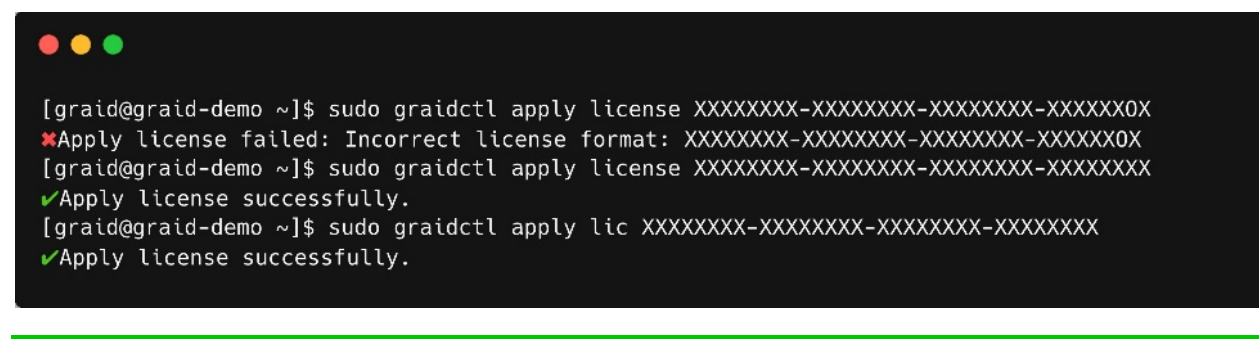

Note: When applying the license, you must provide the serial number of the NVIDIA GPU to Graid Technology Technical Support.

To obtain NVIDIA GPU serial number, issue the following command:

\$ sudo nvidia-smi --query-gpu=name,index,serial --format=csv

OR

\$ sudo nvidia-smi -q | grep -i serial

This command lists all NVIDIA cards in your environment and their serial number.

# **Checking License Information**

To obtain the license information, issue the following command:

```
$ sudo graidctl describe license [flags]
```

OR

```
$ sudo graidctl desc lic [flags]
```

| Flag    | Description                           |
|---------|---------------------------------------|
| -h,help | Help for the describe license command |

| •••                                                    |                                                          |
|--------------------------------------------------------|----------------------------------------------------------|
| [graid@graid-demo<br>✔Describe licens<br>Controller 0: | o ~]\$ sudo graidctl describe license<br>e successfully. |
| concroticer of                                         | Name: SR-1000                                            |
|                                                        | Serial Number: 1352424094196                             |
|                                                        | License State: APPLIED                                   |
|                                                        | License Kev: XXXXXXXX-XXXXXXXX-XXXXXXXXXXXXXXXXXXX       |
|                                                        | License Type: Full                                       |
|                                                        | Expiration Days: Unlimited                               |
|                                                        | NVMe / NVMe-oF PD Number: 32                             |
| Controller 1:                                          |                                                          |
|                                                        | Name: SR-1000                                            |
|                                                        | Serial Number: 1320439569794                             |
|                                                        | License State: APPLIED                                   |
|                                                        | License Key: XXXXXXXX-XXXXXXX-XXXXXXXXXXXXXXXXXXXX       |
|                                                        | License Type: Full                                       |
|                                                        | Expiration Days: Unlimited                               |
|                                                        | NVMe / NVMe-oF PD Number: 32                             |
| Features:                                              |                                                          |
|                                                        | NVMe / NVMe-oF PD Number: 32                             |
|                                                        | RAID5: true                                              |
|                                                        | RAID6: true                                              |
|                                                        | Export VD via NVMe-oF: true                              |
|                                                        | Multiple Controller Support: true                        |
|                                                        |                                                          |

# Output Content

| Field                       | Description                                                           |  |
|-----------------------------|-----------------------------------------------------------------------|--|
| Name                        | Product SKU                                                           |  |
| Serial Number               | Applied controller's serial number                                    |  |
| License State               | License state (see the following table)                               |  |
| License Key                 | Applied license key                                                   |  |
| License Type                | License type (Full or Essential)                                      |  |
| Expiration Days             | Expiration date of the license key                                    |  |
| NVMe / NVMe-oF PD<br>Number | This license allows for a maximum number of PDs for NVMe/NVMe-<br>oF. |  |

## License State

| State     | Description                                                            |  |
|-----------|------------------------------------------------------------------------|--|
| UNAPPLIED | License was not applied.                                               |  |
| APPLIED   | A valid license was applied.                                           |  |
| INVALID   | A valid license was applied, but a valid RAID card cannot be detected. |  |

# Feature Support

| Features                    | Description                                  | Value   |
|-----------------------------|----------------------------------------------|---------|
| NVMe / NVMe-oF PD<br>Number | Accept total create maximum amount of the PD | Integer |
| RAID5                       | Support RAID5 function                       | Boolean |
| RAID6                       | Support RAID6 function                       | Boolean |
| Export VD via NVMe-oF       | Support Export NVMe-of function              | Boolean |
| Multiple Controller Support | Support Multiple Controller function         | Boolean |

# Checking the SupremeRAID<sup>™</sup> Driver Version

You can prompt the version command to check graidservice information.

To obtain the graidservice version information, issue the following command:

#### \$ sudo graidctl version [flags]

| Flag    | Description                                     |
|---------|-------------------------------------------------|
| -h,help | Help for the check graidservice version command |

# Output Example

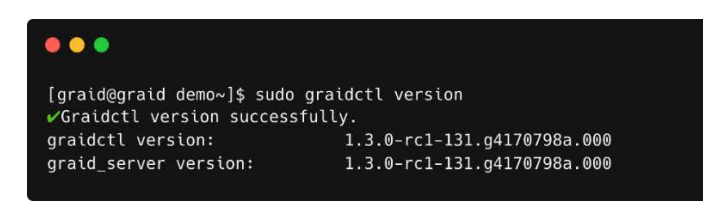

# **Viewing Host Drive Information**

# Listing NVMe Drives

To list all the directly attached NVMe drives or NVMe-oF target drives that can be used to create physical drives, issue the following command:

```
$ sudo graidctl list nvme_drive [flags]
```

OR

```
$ sudo graidctl ls nd [flags]
```

| Flag         | Description                                |  |
|--------------|--------------------------------------------|--|
| -h,help      | Help for the list nvme_drive command       |  |
| -n,numa-node | [int32] Filter by numa node<br>Default: -1 |  |

| List nyme drive                                                                   | ~]\$ sudo graidc†<br>successfully.                              | tl list nvme_drive                                           |      |                    |           |                     |
|-----------------------------------------------------------------------------------|-----------------------------------------------------------------|--------------------------------------------------------------|------|--------------------|-----------|---------------------|
| DEVICE PATH(4)                                                                    | MODEL                                                           | NQN/WWID                                                     | NSID | CAPACITY           | NUMA NODE | ADDRESS             |
| /dev/nvme0                                                                        |                                                                 |                                                              | 1    | 3.2 TB             | 1         | 0000:e4:00.0        |
| /dev/nvme1                                                                        | KCM61VUL3T20                                                    | ngn,2019-10.com,kioxia:KCM61VUL3T20:Z050A002T1L8             | 1    | 3.2 TB             | 0         | 0000:01:00.0        |
| /dev/nvme2                                                                        | KCM61VUL3T20                                                    | ngn.2019-10.com.kioxia:KCM61VUL3T20:Z080A05KT1L8             | 1    | 3.2 TB             | 1         | 0000:e1:00.0        |
| /dev/nvme3                                                                        | KCM61VUL3T20                                                    | nqn.2019-10.com.kioxia:KCM61VUL3T20:X0N0A015T1L8             | 1    | 3.2 TB             | 0         | 0000:43:00.0        |
| List nvme drive<br>DEVICE PATH(4)                                                 | successfully.<br> <br>  MODEL                                   | NQN/WWID                                                     | NSID | CAPACITY           | NUMA NODE | ADDRESS             |
| /dev/nume@                                                                        |                                                                 |                                                              | 1    | 3 2 TR             |           | 0000.04.00 6        |
| /dev/nyme1                                                                        | KCM61VUL3T20                                                    | non, 2019-10, com, kioxia:KCM61VUI 3T20:2050A002T118         | 1    | 3.2 TB             | n<br>n    | 0000:01:00.0        |
| /dev/nyme2                                                                        | KCM61VUL3T20                                                    | ngn.2019-10.com.kioxia:KCM61VUL3T20:2080A05KT1L8             | 1    | 3.2 TB             | 1         | 0000:e1:00.0        |
|                                                                                   | KCM61VUL3T20                                                    | nqn.2019-10.com.kioxia:KCM61VUL3T20:X0N0A015T1L8             | 1    | 3.2 TB             | 0         | 0000:43:00.0        |
| /dev/nvme3                                                                        |                                                                 |                                                              |      |                    | [         |                     |
| /dev/nvme3<br>graid@graid-demo<br>List nvme drive                                 | ~]\$ sudo graidci<br>successfully.                              |                                                              |      |                    |           | baller a second and |
| /dev/nvme3<br>graid@graid-demo<br>List nvme drive<br>DEVICE PATH(2)               | ~]\$ sudo graidc†<br>successfully.<br> <br>  MODEL              | NQN/WWID                                                     | NSID | CAPACITY           | NUMA NODE | ADDRESS             |
| /dev/nvme3<br>graid@graid-demo<br>List nvme drive<br>DEVICE PATH(2)<br>/dev/nvme0 | ~]\$ sudo graidct<br>successfully.<br>  MODEL<br>  KCM61VUL3T20 | NQN/WWID<br>ngn.2019-10.com.kioxia:KCM61VUL3T20:2080A064T1L8 | NSID | CAPACITY<br>3.2 TB | NUMA NODE | ADDRESS             |

# Output Content

| Field       | Description                      |  |
|-------------|----------------------------------|--|
| DEVICE PATH | Block device path of the drive   |  |
| NQN         | NVMe Qualified Name of the drive |  |
| MODEL       | Model number of the drive        |  |
| CAPACITY    | Capacity of the drive            |  |
| NUMA MODE   | NUMA NODE of the drive           |  |

# Listing SAS/SATA Drives

To list all SAS/SATA drives that can be used as physical drives, issue the following command:

\$ sudo graidctl list scsi\_drive

OR

\$ sudo graidctl ls sd

| Flag    | Description                          |
|---------|--------------------------------------|
| -h,help | Help for the list scsi_drive command |

| emo ~]\$ sudo graidctl list scsi_drive<br>ve successfully.                                               |                                                                                                    |                                                                                                    |
|----------------------------------------------------------------------------------------------------|----------------------------------------------------------------------------------------------------|----------------------------------------------------------------------------------------------------|
| WWID                                                                                                    | MODEL                                                                                                    | CAPACITY                                                                                                    |
| <br>  t10.ATA INTEL SSDSC2KB240G7 BTYS83010GKS240AGN<br>  t10.ATA INTEL SSDSC2KB240G8 BTYF052107VH240AGN | INTEL SSDSC2KB24<br>INTEL SSDSC2KB24                                                                                                    | 240 GB<br>240 GB                                                                                                    |
|                                                                                                    |                                                                                                    |                                                                                                    |
| WWID                                                                                                    | MODEL                                                                                                    | CAPACITY                                                                                                    |
|                                                                                                    |                                                                                                    | 240 60                                                                                                    |
|                                                                                                    | emo ~]\$ sudo graidctl list scsi_drive<br>ve successfully.<br> <br>  WWID<br>  t10.ATA INTEL SSDSC2KB240G7 BTYS83010GKS240AGN<br>  t10.ATA INTEL SSDSC2KB240G8 BTYF052107VH240AGN<br> <br>  mo ~]\$ sudo graidctl ls sd<br>ve successfully. | emo ~]\$ sudo graidctl list scsi_drive<br>ve successfully.<br>WWID MODEL<br>110.ATA INTEL SSDSC2KB240G7 BTYS83010GKS240AGN INTEL SSDSC2KB24<br>10.ATA INTEL SSDSC2KB240G8 BTYF052107VH240AGN INTEL SSDSC2KB24<br>emo ~]\$ sudo graidctl ls sd<br>.ve successfully.<br>WWID MODEL |

# Output Content

| Field       | Description                           |  |
|-------------|---------------------------------------|--|
| DEVICE PATH | Block device path of the drive        |  |
| WWID        | Worldwide Identification of the drive |  |
| MODEL       | Model number of the drive             |  |
| CAPACITY    | Capacity of the drive                 |  |

# Managing Physical Drives

# Creating a Physical Drive

To create a physical drive, issue the following command:

```
$ sudo graidctl create physical_drive <DEVICE_PATH|NQN|WWID> [flag]
```

OR

#### sudo graidctl c pd <DEVICE\_PATH|NQN|WWID> [flag]

| Flag      | Description                              |  |
|-----------|------------------------------------------|--|
| -h,help   | Help for the list physical_drive command |  |
| -f,dblfwd | Door Bell Forwarding                     |  |

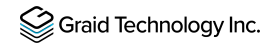

The following figure shows an output example when creating multiple physical drives simultaneously with the device path and NQN.

| [graid@graid-demo ~]\$ sudo graidctl create physical_drive /dev/nvme0-3                                             |
|----------------------------------------------------------------------------------------------------|
| ✓Create physical drive successfully.                                                                                |
| Create physical drive PD0 (/dev/nvme0: ngn.2019-10.com.kioxia:KCM61VUL3T20:Z080A064T1L8) successfully.              |
| Create physical drive PD1 (/dev/nvme1: ngn.2019-10.com.kioxia:KCM61VUL3T20:Z050A002T1L8) successfully.              |
| Create physical drive PD2 (/dev/nvme2: ngn.2019-10.com.kioxia:KCM61VUL3T20:Z080A05KT1L8) successfully.              |
| Create physical drive PD3 (/dev/nvme3: ngn.2019-10.com.kioxia:KCM61/UL3T20:X0N0A015T1L8) successfully.              |
| [graid@graid-demo ~]\$ sudo graidctl create physical_drive nqn.2019-10.com.kioxia:KCM61VUL3T20:X0X0A01ET1L8 \       |
| > ngn.2019-10.com.kioxia:KCM61VUL3T20:Z0F0A031T1L8                                                                  |
| Create physical drive PD8 (ngn.2019-10.com.kioxia:KCM61VUL3T20:X0X0A01ET1L8) successfully.                          |
| Create physical drive PD9 (ngn.2019-10.com.kioxia:KCM61VUL3720:Z0F0A031T1L8) successfully.                          |
| [graid@graid-demo ~]\$ sudo graidctl c pd /dev/nvme4,7,8                                                            |
| Create physical drive successfully.                                                                                 |
| Create physical drive PD10 (/dev/nvme4: nqn.2019-10.com.kioxia:KCM61VUL3T20:Z080A032T1L8) successfully.             |
| Create physical drive PD11 (/dev/nvme7: ngn.2019-10.com.kioxia:KCM61VUL3T20:Z050A078T1L8) successfully.             |
| <pre>/Create physical drive PD12 (/dev/nvme8: nqn.2019-10.com.kioxia:KCM61VUL3T20:Z080A09XT1L8) successfully.</pre> |

Note: Be sure the system or other applications are not on the physical drive before creating or replacing the drive.

# Listing the Physical Drives

To list all of the physical drives, issue the following command:

```
$ sudo graidctl list physical_drive [flag]
```

OR

```
$ sudo graidctl ls pd [flag]
```

| Flag        | Description                                            |
|-------------|--------------------------------------------------------|
| -h,help     | Help for the list physical_drive command               |
| -d,dg-id    | [int32] Filter result by drive group ID<br>Default: -1 |
| -f,free     | List unused PDs                                        |
| -l,locating | List locating PDs                                      |

| Flag         | Description                                |
|--------------|--------------------------------------------|
| -n,numa-node | [int32] Filter by numa node<br>Default: -1 |

| ist physica               | l drive               | successfully.                     |                                                    | HONE         |          |                 |           |                   |
|---------------------------|-----------------------|-----------------------------------|----------------------------------------------------|--------------|----------|-----------------|-----------|-------------------|
| ND TD (IR)                | DG ID                 | DEVICE PATH                       | MUN/WAID                                           | MODEL        | CAPACITY | SEUL ID.        | NUMA NUDE | STATE             |
| I                         | N/A                   | /dev/gpd0                         | ngn.2019-10.com.kioxia:KCM61VUL3T20:2000A038T1L0   | KCM61VUL3T20 | 3.2 TB   | 0               | 1         | UNCONFIGURED_GOOD |
|                           | N/A                   | /dev/ypd1                         | nqn.2019-10.com.kioxia:KCM61VUL3T20:Z080A06QT1LB   | KCM61VUL3T20 | 3.2 TB   | 1               | 0         | UNCONFIGURED_GOOL |
|                           | N/A                   | /dev/gpd2                         | nqn.2019-10.com.kioxia:KCM61VUL3T20:Z080A04WT1L8   | KCM61VUL3T20 | 3.2 TB   | 2               | 1         | UNCONFIGURED GOOL |
|                           | N/A                   | /dev/gpd3                         | ngn.2019-10.com.kioxia:KCM61VUL3T20:Z050A802T1L8   | KCM61VUL3T20 | 3.2 TB   | 3               | 0         | UNCONFIGURED GOOD |
|                           | N/A                   | /dev/gpd4                         | ngn.2019-10.com.kioxia:KCM61VUL3T20:Z010A003T1L8   | KCM61VUL3T20 | 3.2 TB   | 4               | 1         | UNCONFIGURED GOOI |
|                           | N/A                   | /dev/gpd5                         | ngn.2019-10.com.kioxia:KCM61VUL3T20:Z060A805T1L8   | KCM61VUL3T20 | 3.2 TB   | 5               | 8         | UNCONFIGURED GOOL |
|                           | N/A                   | /dev/apd6                         | ngn.2019-10.com.kioxia:KCM61VUL3T20:Z0F0A031T1L0   | KCM61VUL3T20 | 3.2 TB   | 6               | i i       | UNCONFIGURED GOOL |
|                           | N/A                   | /dev/apd7                         | ngn,2019-10.com,kiuxia:KCM61VUL3T20:Z010A002T1L8   | KCM61VUL3T20 | 3.2 TB   | 7               | 0         | UNCONFIGURED GOOD |
| 12                        | 1 4                   | /dev/nyme0n1                      | non 2019-10.com kinxia:KCM61VUU3T20:7080A04HT118   | KCM61VUL3T20 | 3.2 TB   | N/A             | i i i     | ONITHE            |
| 33                        | 4                     | /dev/nvmein1                      | ngn.2019-10.com.kioxia:KCM61VUL3T20:2010A001T1L8   | KCM61VUL3T20 | 3.2 TB   | N/A             | ī         | ONLINE            |
|                           | N/A<br>N/A            | /dev/gpd8<br>/dev/apd3            | ngn,2019-10.com.kioxia:KCM61VUL3T20:2080A038T1L8   | KCM61VUL3T20 | 3.2 TB   | 0               | 1         | UNCONFIGURED_GOD  |
|                           | N/A                   | /dev/gpd8                         | nqn.2019-10.com.kioxia:KCM61VUL3T20:2080A038T1L8   | KCM61VUL3T20 | 3.2 TB   | 0               | 1         | UNCONFIGURED_GOD  |
|                           | N/A                   | /dev/gpd1                         | nqn.2019-10.com.ktoxia:KCM61VUL3T20:2080A06QT1L8   | KCM61VUL3T20 | 3.2 TB   | 1               | Ð         | UNCONFIGURED_GOU  |
|                           | N/A                   | /acv/gpaz                         | nqn,2019-10.com.ktoxta:Kth61V0L3120:2000A04W11L8   | KCHOIVUL3T20 | 3.2 18   | 1 4             | -         | UNCONFIGURED_GOU  |
|                           | 1 107.9               | /dev/gpd3                         | nqn.2019-10.com.ktoxta:KcN61V0L3120:2050A00211L8   | KCH61V0L3T20 | 3.2 18   | 3               |           | UNCONFIGURED GOO  |
|                           | N/A                   | /dev/gpd4                         | nqn.2019-10.com.ktoxta:KCM61VUL3120:2010A00311L8   | KCH61VUL3T20 | 3.2 18   | 2               | 1         | UNCONFIGURED_GOO  |
|                           | N/A                   | /dev/gpd5                         | nqn.2019-10.com.ktoxta:KtN61vUL3120:2060A00511L8   | KCM61VUL3120 | 3.2 18   | 2               | U         | UNCONFIGURED_GOU  |
|                           | N/A                   | /dev/gpdb                         | ngn.2019-10.com.ktox1a:KUM61VUL3120:20F0A03111L8   | KCM61VUL3120 | 3.2 18   | 0               | 1         | UNCONFIGURED_GOU  |
|                           | I NZA                 | /dev/gpa/                         | nqn.2019-10.com.ktoxta:KtH6140L3120:2010A00211L0   | KCHOIVUL3T20 | 3.2 10   | Cherry Contract |           | UNCONFIGURED_GOU  |
| 12                        | 4                     | /dev/nvme@n1                      | nqn.2019-10.com.kioxia:KCM61VUL3T20:2000A04HT1L8   | KCM61VUL3T20 | 3.2 TB   | N/A             | 1         | ONLINE            |
| 3                         | 4                     | /dev/nvmeini                      | nqn,2019-10.com.ktoxta:KLM6140L3120;2010A00111L8   | KCM61V0L3120 | 3.2 18   | N/A             |           | UNLINE            |
| aid@graid-<br>ist physica | demo ~]\$<br>al drive | sudo graidctl ls<br>successfully. | s pd -n 8                                          |              |          |                 |           |                   |
| D ID (4)                  | DG ID                 | DEVICE PATH                       | NON/WAID                                           | MODEL        | CAPACITY | SLOT ID         | NUMA NODE | STATE             |
|                           |                       | /4/                               |                                                    | KCMC1UULDTDD |          |                 |           |                   |
| 34                        | N/ /4                 | /dev/gpd1                         | 1 ndn.2019-10.com.ktoxta:KCM61V0L3120;2080A06011L8 | KCMG1VUL3120 | 3.2 18   | \$ I            | 0         | UNCONFIGURED_GOOD |
|                           | R/ A                  | /dev/gpd3                         | ngn.2019-10.com.ktoxta:KCM61V0L3120:2050A0027118   | KCMBEVUE3120 | 3.2 18   | 2               | 0         | UNCONFIGURED_GOOD |
| - 2                       | N/A                   | /dev/gpd5                         | ngn.2019-10.Com.kloxla:KCM61V0L3120:2060A00511L8   | KCM61V0L3T20 | 3.2 18   | 2               | 0         | UNCONFIGURED_GOOD |
|                           |                       |                                   |                                                    |              |          |                 |           |                   |

## **Output Content**

| Field   | Description                                                                                                    |
|---------|----------------------------------------------------------------------------------------------------|
| SLOT ID | Slot ID of the corresponding NVMe/SAS/SATA drive. The PD ID is not related to the SLOT ID. To set the physical drives, use the PD ID. |
| DG ID   | Drive group ID of the physical drive                                                                                                  |

| Field    | Description                                                                                                    |
|----------|----------------------------------------------------------------------------------------------------|
| PDID     | PD ID. The PD ID is a unique ID provided by the SupremeRAID <sup>™</sup> driver<br>when the physical drive is created. It is not related to any SSD<br>information such as slot ID or NQN. The PD ID is used for all further<br>operations. |
| NQN/WWID | NQN or WWID of corresponding NVMe/SAS/SATA drive                                                                                                    |
| MODEL    | Model number of the corresponding NVMe/SAS/SATA drive                                                                                                    |
| CAPACITY | Capacity of corresponding NVMe/SAS/SATA drive                                                                                                    |
| NODE     | NUMA NODE of the corresponding NVMe/SAS/SATA drive                                                                                                    |
| STATE    | State of the physical drive (see the following table).                                                                                                    |

# Physical Drive State

| State             | Description                                                                                                    |
|-------------------|----------------------------------------------------------------------------------------------------|
| ONLINE            | Physical drive was added to a drive group and is ready to work.                                                                                               |
| HOTSPARE          | Physical drive is configured as a hot spare drive.                                                                                                    |
| FAILED            | Physical drive is detected, but it is not operating normally.                                                                                                 |
| OFFLINE           | Physical drive is marked as offline.                                                                                                    |
| REBUILD           | Physical drive is being rebuilt.                                                                                                    |
| MISSING           | Physical drive cannot be detected.                                                                                                    |
| INCONSISTENT      | Data in the physical drive is inconsistent. This condition can occur<br>when the physical drive is in the REBUILD state and the system<br>encounters a crash. |
| UNCONFIGURED_GOOD | Physical drive did not join a drive group.                                                                                                    |
| UNCONFIGURED_BAD  | Physical drive did not join a drive group and is not operating normally.                                                                                      |

# **Deleting a Physical Drive**

To delete a physical drive, issue the following command:

```
$ sudo graidctl delete physical_drive <PD_ID>
```

OR

```
$ sudo graidctl del pd <PD ID>
```

| Flag    | Description                              |
|---------|------------------------------------------|
| -h,help | Help for the list physical_drive command |

## **Output Example**

The following figure shows an output example for deleting multiple physical drives simultaneously.

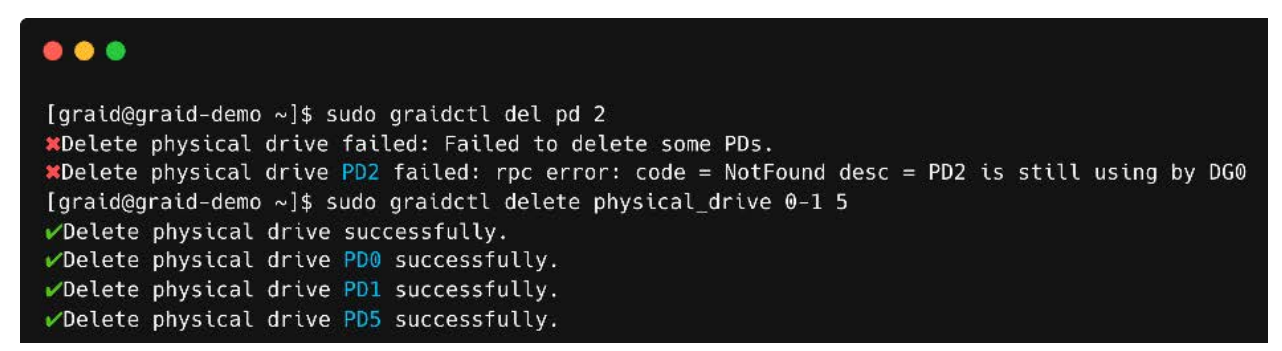

The output shows that a physical drive cannot be deleted when it is part of a drive group.

# Describing a Physical Drive

To view detailed information for a physical drive, issue the following command:

```
$ sudo graidctl describe physical drive <PD ID>
```

OR

\$ sudo graidctl desc pd <PD ID>

| Flag    | Description                                  |
|---------|----------------------------------------------|
| -h,help | Help for the describe physical_drive command |

| •••                                   |                                                                          |
|---------------------------------------|--------------------------------------------------------------------------|
| [graid@graid-demo<br>✓Describe physic | o ~]\$ sudo graidctl describe physical_drive 5<br>al drive successfully. |
| PD ID:                                | 5                                                                        |
| DG ID:                                | -1                                                                       |
| Slot ID:                              | 15                                                                       |
| GUID:                                 | ngn.2019-10.com.kioxia:KCM61VUL3T20:Z080A038T1L8                         |
| Mode:                                 | KCM61VUL3T20                                                             |
| Capacity:                             | 3.2 ТВ                                                                   |
| State:                                | HOTSPARE                                                                 |
| Device Path:                          | /dev/gpd8                                                                |
| Attributes:                           |                                                                          |
|                                       | locating = false                                                         |
|                                       | hotspare = 0,1                                                           |
| [graid@graid-demo                     | o ~]\$ sudo graidctl desc pd 0                                           |
| ✓Describe physic                      | al drive successfully.                                                   |
| PD ID:                                | 0                                                                        |
| DG ID:                                | 0                                                                        |
| Slot ID:                              | 1                                                                        |
| GUID:                                 | ngn.2019-10.com.kioxia:KCM61VUL3T20:Z080IP38T1L8                         |
| Mode:                                 | KCM61VUL3T20                                                             |
| Capacity:                             | 3.2 ТВ                                                                   |
| State:                                | HOTSPARE                                                                 |
| Device Path:                          | /dev/gpd0                                                                |
| Attributes:                           |                                                                          |
|                                       | locating = true                                                          |
|                                       | hotspare =                                                               |

# Locating a Physical Drive

To locate a physical drive, issue the following command:

```
$ sudo graidctl edit physical_drive <PD_ID> locating start
```

To stop locating a physical drive, issue the following command:

```
$ sudo graidctl edit physical drive <PD ID> locating stop
```

# Marking a Physical Drive Online or Offline

To mark a physical drive as online or offline, issue the following command:

```
$ sudo graidctl edit physical_drive <PD_ID> marker <offline|online>
```

Note: Marking a physical drive as offline, even briefly, puts the physical drive in the **REBUILD** state.

# Assigning a Hot Spare Drive

To assign a physical drive as global hot spare, issue the following command:

\$ sudo graidctl edit physical drive <PD ID> hotspare <DG ID>

To assign a physical drive as the hot spare for a specific drive group, issue the following command:

\$ sudo graidctl edit physical drive <PD ID> hotspare <DG ID>

To assign a physical drive as a hot spare for multiple drive groups, use a comma (,) to separate the drive group IDs.

| Flag    | Description                                      |
|---------|--------------------------------------------------|
| -h,help | Help for the edit physical_drive setting command |

# Replacing a Nearly Worn-Out or Broken SSD

Note: Make sure the system or other applications are not on the physical drive before creating or replacing the drive.

To replace a nearly worn-out or broken SSD:

Step 1 If the physical drive is in the MISSING or other abnormal state, skip this step. Otherwise, issue the following command to mark the physical drive as bad:

\$ sudo graidctl edit pd <OLD\_PD\_ID> marker bad

Step 2 Replace the NVMe SSD. The state of the prior physical drive indicates **FAILED**.

Step 3 Check the NQN of the new SSD.

\$ sudo graidctl list nvme\_drive

- Step 4 Replace the physical drive.
  - \$ sudo graidctl replace physical\_drive <OLD\_PD\_ID> <DEVICE\_PATH|NQN|WWID>

| graid@g<br>′Edit ph<br>′Edit ph<br>graid@g<br>′List ph                                                                                             | raid d<br>nysica<br>nysica<br>raid d<br>nysica                                                                                                    | demo ~]\$<br>al drive<br>al drive<br>demo ~]\$<br>al drive                                                                                                    | sudo<br>succes<br>PD9 su<br>sudo<br>succes                                                                                                    | graidctl<br>ssfully.<br>uccessfull<br>graidctl<br>ssfully.                                                                                                    | edit phys<br>.y.<br>list phys                                                                                                    | sical_dri<br>sical_dri                                                                                                    | ve 0 marker<br>ve                                                                                                    | bad                                                                                                    |                                                                                                    |                                                                                       |                                                                      |                                                |                                                                                  |
|----------------------------------------------------------------------------------------------------|----------------------------------------------------------------------------------------------------|----------------------------------------------------------------------------------------------------|----------------------------------------------------------------------------------------------------|----------------------------------------------------------------------------------------------------|----------------------------------------------------------------------------------------------------|----------------------------------------------------------------------------------------------------|----------------------------------------------------------------------------------------------------|----------------------------------------------------------------------------------------------------|----------------------------------------------------------------------------------------------------|---------------------------------------------------------------------------------------|----------------------------------------------------------------------|------------------------------------------------|----------------------------------------------------------------------------------|
| PD ID                                                                                                    | (5)                                                                                                    | DG ID                                                                                                    | DEVI                                                                                                    | ICE PATH                                                                                                    | NQN/WWID                                                                                                    |                                                                                                    |                                                                                                    | MODEL                                                                                                    | CAPACITY                                                                                                    | SLOT ID                                                                               | STATE                                                                |                                                |                                                                                  |
| 0<br>1<br>2<br>3<br>4                                                                                                    |                                                                                                    | 0<br>0<br>0<br>0                                                                                                    | /dev<br>/dev<br>/dev<br>/dev<br>/dev                                                                                                    | //gpd0<br>//gpd1<br>//gpd2<br>//gpd3<br>//gpd4                                                                                                    | nqn.2019-10.com.kioxia:KCM61VUL3720:Z010A004T1L8<br>nqn.2019-10.com.kioxia:KCM61VUL3720:Z060A006T1L8<br>nqn.2019-10.com.kioxia:KCM61VUL3720:Z080A001T1L8<br>nqn.2019-10.com.kioxia:KCM61VUL3720:Z080A04HT1L8<br>nqn.2019-10.com.kioxia:KCM61VUL3720:Z080A05KT1L8 |                                                                                                    |                                                                                                    | :Z010A004T1L8<br>:Z060A006T1L8<br>:Z010A001T1L8<br>:Z080A04HT1L8<br>:Z080A05KT1L8                                                                                                    | KCM61VUL3T20<br>KCM61VUL3T20<br>KCM61VUL3T20<br>KCM61VUL3T20<br>KCM61VUL3T20                                     | 3.2 TB<br>3.2 TB<br>3.2 TB<br>3.2 TB<br>3.2 TB<br>3.2 TB<br>3.2 TB                    | 15<br>9<br>8<br>11<br>3                                              | FAILED<br>ONLINE<br>ONLINE<br>ONLINE<br>ONLINE |                                                                                  |
| graid@g<br>'List nv                                                                                                    | raid d<br>/me dr                                                                                                    | demo ~]\$<br>ive succ                                                                                                    | sudo                                                                                                    | graidctl<br>lly.                                                                                                    | list nvme                                                                                                    | e_drive                                                                                                    |                                                                                                    |                                                                                                    |                                                                                                    | hi li                                                                                 |                                                                      |                                                |                                                                                  |
| DEVICE                                                                                                    | PATH                                                                                                    | (1)                                                                                                    | NQN                                                                                                    |                                                                                                    |                                                                                                    |                                                                                                    |                                                                                                    |                                                                                                    | MODEL                                                                                                    | CAPACITY                                                                              |                                                                      |                                                |                                                                                  |
| /dev/n                                                                                                    | /day/nume5                                                                                                    |                                                                                                    | non 2                                                                                                    | nn 2019-10 com kioxia-KCM61VIII3T20-70504002T118                                                                                                    |                                                                                                    |                                                                                                    | KCMETVIII 2T20                                                                                                    | 3.2 TB                                                                                                    |                                                                                                    |                                                                                       |                                                                      |                                                |                                                                                  |
| graid@g<br>'Replace<br>graid@g                                                                                                    | raid d<br>2 phys                                                                                                    | demo ~]\$<br>ical dri<br>demo ~]\$                                                                                                    | sudo                                                                                                    | graidctl<br>ccessfully<br>graidctl                                                                                                    | replace p<br>/.<br>list phys                                                                                                    | ohysical_                                                                                                    | drive 0 /dev                                                                                                    | v/nvme5                                                                                                    |                                                                                                    |                                                                                       |                                                                      |                                                |                                                                                  |
| graid@g<br>Replace<br>graid@g<br>List ph<br>PD ID                                                                                                  | raid d<br>phys<br>raid d<br>nysica<br>(5)                                                                                                    | demo ~]\$<br>sical dri<br>demo ~]\$<br>al drive<br>DG ID                                                                                                    | sudo<br>sudo<br>sudo<br>succes                                                                                                    | graidctl<br>ccessfully<br>graidctl<br>ssfully.                                                                                                    | replace p<br>r.<br>list phys                                                                                                    | ohysical_<br>sical_dri                                                                                                    | drive 0 /dev<br>ve                                                                                                    | v/nvme5                                                                                                    | RCH01V0L3120                                                                                                    | MODEL                                                                                 | CAPACITY                                                             | SLOT ID                                        | STATE                                                                            |
| graid@g<br>Replace<br>graid@g<br>'List ph<br>PD ID<br>1                                                                                            | raid d<br>phys<br>raid d<br>nysica<br>(5)                                                                                                    | demo ~]\$<br>sical driv<br>demo ~]\$<br>al drive<br>  DG ID<br>  0                                                                                                    | sudo<br>sudo<br>sudo<br>succes                                                                                                    | graidctl<br>ccessfully<br>graidctl<br>ssfully.                                                                                                    | nqn.2015                                                                                                    | )<br>)<br>)<br>)<br>)<br>)<br>)<br>)<br>)<br>)<br>)<br>)<br>)<br>)<br>)<br>)<br>)<br>)<br>)                                                                                                    | drive 0 /dev<br>ve<br>kioxia:KCM6                                                                                                    | v/nvme5                                                                                                    | :2060A000T1L8                                                                                                    | MODEL<br>KCM61VUL3T20                                                                 | CAPACITY                                                             | SLOT ID                                        | STATE                                                                            |
| graid@g<br>Replace<br>graid@g<br>List ph<br>PD ID<br>1<br>2<br>3                                                                                   | raid d<br>phys<br>raid d<br>hysica<br>(5)                                                                                                    | demo ~]\$<br>sical dri<br>demo ~]\$<br>sl drive<br>  DG ID<br>  0<br>  0<br>  0                                                                                                    | sudo<br>sudo<br>sudo<br>succes<br>DEVI<br>dev<br>/dev                                                                                                    | graidctl<br>ccessfully.<br>graidctl<br>ssfully.<br>//gpd1  <br>//gpd2  <br>//gpd3                                                                                                    | nqn.2019<br>nqn.2019                                                                                                    | )<br>)<br>)<br>)<br>)<br>)<br>)<br>)<br>)<br>)<br>)<br>)<br>)<br>)<br>)<br>)<br>)<br>)<br>)                                                                                                    | drive 0 /dev<br>ve<br>kloxia:KCM6:<br>kloxia:KCM6<br>kloxia:KCM6                                                                                                    | 1/UL3T20<br>1/UL3T20                                                                                                    | :2060A006T1L8<br>:2010A001T1L8<br>:2080A04HT1L8                                                                  | MODEL<br>KCM61VUL3T20<br>KCM61VUL3T20<br>KCM51VUL3T20                                 | CAPACITY<br>3.2 TB<br>3.2 TB<br>3.2 TB<br>3.2 TB                     | SLOT ID<br>15<br>9<br>8                        | STATE<br>ONLINE<br>ONLINE<br>ONLINE                                              |
| graid@g<br>Replace<br>graid@g<br>rList ph<br>PD ID<br>1<br>2<br>3<br>4<br>5                                                                        | raid d<br>phys<br>raid d<br>nysica<br>(5)                                                                                                    | demo ~]\$<br>sical dri<br>demo ~]\$<br>al drive<br>  DG ID<br>  0<br>  0<br>  0<br>  0<br>  0                                                                                                    | sudo<br>sudo<br>succes<br>DEVI<br>/dev<br>/dev<br>/dev<br>/dev<br>/dev                                                                                                    | graidctl<br>cccessfully<br>graidctl<br>ssfully.<br>(CE PATH  <br>//gpd1  <br>//gpd2  <br>//gpd3  <br>//gpd3  <br>//gpd5                                                                                                    | nqn.2019<br>nqn.2019<br>nqn.2019<br>nqn.2019<br>nqn.2019                                                                                                    | bhysical_<br>sical_dri<br>)<br>)<br>)<br>-10.com.<br>)-10.com.<br>)-10.com.<br>)-10.com.<br>)-10.com.                                                                                                    | drive 0 /dev<br>ve<br>kloxia:KCM6<br>kloxia:KCM6<br>kloxia:KCM6<br>kloxia:KCM6<br>kloxia:KCM6                                                                                                    | 1VUL3T20<br>1VUL3T20<br>1VUL3T20<br>1VUL3T20<br>1VUL3T20<br>1VUL3T20                                                                                                    | :2060A006T1L8<br>:2010A001T1L8<br>:2010A001T1L8<br>:2080A04HT1L8<br>:2080A05KT1L8<br>:2050A002T1L8               | MODEL<br>KCM61VUL3T20<br>KCM61VUL3T20<br>KCM61VUL3T20<br>KCM61VUL3T20<br>KCM61VUL3T20 | CAPACITY<br>3.2 TB<br>3.2 TB<br>3.2 TB<br>3.2 TB<br>3.2 TB<br>3.2 TB | SLOT ID<br>15<br>9<br>8<br>11<br>3             | STATE<br>ONLINE<br>ONLINE<br>ONLINE<br>ONLINE<br>REBUILD (12.69%, 54 mins remain |
| graid@g<br>Replace<br>graid@g<br>(List ph<br>PD ID<br>1<br>2<br>3<br>4<br>5<br>graid@g<br>(List dr                                                 | raid d<br>phys<br>raid d<br>hysica<br>(5)                                                                                                    | demo ~]\$<br>iical dri<br>demo ~]\$<br>il drive<br>  DG ID<br>  0<br>  0<br>  0<br>  0<br>  0<br>  0<br>  0<br>  0<br>  0<br>  0                                                                                                    | sudo<br>sudo<br>succes<br>bevi<br>bevi<br>bevi<br>dev<br>dev<br>dev<br>dev<br>dev<br>dev<br>sudo                                                                                                    | graidctl<br>graidctl<br>graidctl<br>ssfully.<br>(CE PATH  <br>//gpd1  <br>//gpd2  <br>//gpd3  <br>//gpd5  <br>graidctl<br>ully.                                                                                                    | replace ;<br>list phys<br>nqn.2019<br>nqn.2019<br>nqn.2019<br>nqn.2019<br>nqn.2019<br>list driv                                                                                                    | <pre>&gt;&gt;&gt;&gt;ical_dri &gt;&gt;&gt;=&gt;&gt;&gt;&gt;&gt;&gt;&gt;&gt;&gt;&gt;&gt;&gt;&gt;&gt;&gt;&gt;&gt;&gt;&gt;&gt;&gt;&gt;&gt;&gt;&gt;&gt;&gt;&gt;&gt;&gt;&gt;&gt;&gt;</pre>                                                                                                    | drive 0 /den<br>ve<br>kioxia:KCM6:<br>kioxia:KCM6:<br>kioxia:KCM6:<br>kioxia:KCM6:                                                                                                    | v/nvme5<br>1VUL3T20:<br>1VUL3T20:<br>1VUL3T20:<br>1VUL3T20:<br>1VUL3T20:<br>1VUL3T20:                                                                                                    | :2068A006T1L8<br>:2016AA00T1L8<br>:2016AA00T1L8<br>:2008AA0TTL8<br>:2008AA0TTL8<br>:2008AA0TL8                   | HODEL<br>KCM61VUL3T20<br>KCM61VUL3T20<br>KCM61VUL3T20<br>KCM61VUL3T20<br>KCM61VUL3T20 | CAPACITY<br>3.2 TB<br>3.2 TB<br>3.2 TB<br>3.2 TB<br>3.2 TB<br>3.2 TB | SLOT ID<br>15<br>9<br>8<br>11<br>3             | STATE<br>ONLINE<br>ONLINE<br>ONLINE<br>ONLINE<br>REBUILD (12.69%, 54 mins remain |
| graid@g<br>Replace<br>graid@g<br>'List ph<br>PD ID<br>1<br>2<br>3<br>4<br>5<br>graid@g<br>'List dr<br>DG ID                                        | raid d<br>phys<br>raid d<br>nysica<br>(5)<br>(5)<br>raid d<br>rive g                                                                                                    | <br>demo ~]\$<br>ical dri<br>demo ~]\$<br>l drive<br>DG ID<br>0<br>0<br>0<br>0<br>0<br>0<br>0<br>0<br>0<br>0<br>0<br>0<br>0                                                                                                    | sudo<br>sudo<br>succes<br>DEVI<br>/dev<br>/dev<br>/dev<br>/dev<br>/dev                                                                                                    | graidctl<br>graidctl<br>graidctl<br>(ccessfully<br>graidctl<br>(/gpd1<br>//gpd1<br>//gpd2<br>//gpd4<br>//gpd4<br>//gpd5<br>graidctl<br>ully.<br>CAPACITY                                                                                     | replace ;<br>NQN/WWIE<br>nqn.2015<br>nqn.2015<br>nqn.2015<br>nqn.2015<br>list driv                                                                                                    | <pre>&gt;&gt;&gt;&gt;&gt;&gt;&gt;&gt;&gt;&gt;&gt;&gt;&gt;&gt;&gt;&gt;&gt;&gt;&gt;&gt;&gt;&gt;&gt;&gt;&gt;&gt;&gt;&gt;&gt;&gt;&gt;&gt;&gt;&gt;&gt;</pre>                                                                                                    | drive 0 /den<br>ve<br>kloxia:KCM6:<br>kloxia:KCM6:<br>kloxia:KCM6:<br>kloxia:KCM6:<br>kloxia:KCM6:<br>kloxia:KCM6:                                                                                                    | 1VUL3T20<br>1VUL3T20<br>1VUL3T20<br>1VUL3T20<br>1VUL3T20<br>1VUL3T20<br>1VUL3T20                                                                                                    | :206040061118<br>:20104001118<br>:20104001118<br>:200040441118<br>:20004044118<br>:2000404118                    | MODEL<br>KCM61VUL3T20<br>KCM61VUL3T20<br>KCM61VUL3T20<br>KCM61VUL3T20<br>KCM61VUL3T20 | CAPACITY<br>3.2 TB<br>3.2 TB<br>3.2 TB<br>3.2 TB<br>3.2 TB<br>3.2 TB | SLOT ID<br>15<br>9<br>8<br>11<br>3             | STATE<br>ONLINE<br>ONLINE<br>ONLINE<br>ONLINE<br>REBUILD (12.69%, 54 mins remain |
| graid@g<br>Replace<br>graid@g<br>List ph<br>PD ID<br>1<br>2<br>3<br>4<br>5<br>5<br>graid@g<br>List dr<br>DG ID<br>0<br>0                           | raid d<br>phys<br>raid d<br>hysica<br>(5)<br>(5)<br>raid d<br>rive g<br>MODE<br>RAID                                                                                                    | demo ~]\$<br>itcal dri<br>demo ~]\$<br>ol drive<br>DG ID<br>0<br>0<br>0<br>0<br>0<br>0<br>0<br>0<br>0<br>0<br>0<br>0<br>0                                                                                                    | sudo<br>sudo<br>sudo<br>succes<br>bevi<br>bevi<br>dev<br>dev<br>dev<br>dev<br>dev<br>dev<br>sudo<br>ccessfu<br>NUM                                                                                                    | graidctl<br>cccessfully.<br>ssfully.<br>//gpd1  <br>//gpd2  <br>//gpd3  <br>//gpd4  <br>//gpd4  <br>//gpd4  <br>//gpd5  <br>graidctl<br>ully.<br>CAPACITY<br>13 TB                                                                           | NQN/WHIE<br>nqn.2015<br>nqn.2015<br>nqn.2015<br>nqn.2015<br>nqn.2015<br>list driv<br>FREE<br>12 TB                                                                                                    | <pre>&gt;&gt;&gt;&gt;&gt;&gt;&gt;&gt;&gt;&gt;&gt;&gt;&gt;&gt;&gt;&gt;&gt;&gt;&gt;&gt;&gt;&gt;&gt;&gt;&gt;&gt;&gt;&gt;&gt;&gt;&gt;&gt;&gt;&gt;&gt;</pre>                                                                                                    | drive 0 /dev<br>ve<br>kloxia:KCM6<br>kloxia:KCM6<br>kloxia:KCM6<br>kloxia:KCM6<br>l<br>STATE<br>RECOVERY                                                                                                    | 1VUL3T20<br>1VUL3T20<br>1VUL3T20<br>1VUL3T20<br>1VUL3T20<br>1VUL3T20<br>1VUL3T20                                                                                                    | :296040967118<br>:29104091718<br>:20094041718<br>:200940417118<br>:200940417118<br>:20094047118                  | MODEL<br>KCM61VUL3T20<br>KCM61VUL3T20<br>KCM61VUL3T20<br>KCM61VUL3T20<br>KCM61VUL3T20 | CAPACITY<br>3.2 TB<br>3.2 TB<br>3.2 TB<br>3.2 TB<br>3.2 TB<br>3.2 TB | SLOT ID<br>15<br>9<br>8<br>11<br>3             | STATE<br>ONLINE<br>ONLINE<br>ONLINE<br>ONLINE<br>REBUILD (12.69%, 54 mins remain |
| graid@g<br>Replace<br>graid@g<br>List ph<br>PD ID<br>1<br>2<br>3<br>4<br>5<br>graid@g<br>List dr<br>0<br>0 ID<br>0<br>graid@g<br>List vi           | raid c<br>physica<br>(5)<br>raid c<br>raid c<br>(5)<br>raid c<br>raid c | demo         >]\$           ical         orf           demo         ~]\$           il         drive           DG         DB           0         0           0         0           0         0           0         0           0         0           0         0           0         0           0         0           0         0           0         0           0         0           0         0           0         0           0         0           0         0           0         0           0         0           0         0           0         0           0         0           0         0           0         0           0         0           0         0           0         0           0         0           0         0           0         0           0         0 | sudo<br>sudo<br>success<br>DEVI<br>DEVI<br>/dev<br>/dev<br>/dev<br>/dev<br>/dev<br>/dev<br>/dev<br>/dev                                                                                                    | graidctl<br>cccessfully.<br>graidctl<br>ssfully.<br>(CCE PATH  <br>//gpd1  <br>//gpd2  <br>//gpd2  <br>//gpd3  <br>//gpd3  <br>//gpd3  <br>//gpd3  <br>//gpd4  <br>//gpd5  <br>graidctl<br>ully.<br>CAPACITY<br>13 TB<br>graidctl<br>sfully. | NQN/W/II<br>nqn.2015<br>nqn.2015<br>nqn.2015<br>nqn.2015<br>nqn.2015<br>list driu<br>FREE<br>12 TB                                                                                                    | <pre>&gt;&gt;&gt;&gt;&gt;&gt;&gt;&gt;&gt;&gt;&gt;&gt;&gt;&gt;&gt;&gt;&gt;&gt;&gt;&gt;&gt;&gt;&gt;&gt;&gt;&gt;&gt;&gt;&gt;&gt;&gt;&gt;&gt;&gt;&gt;</pre>                                                                                                    | drive 0 /dev<br>ve<br>kloxia:KCM6<br>kloxia:KCM6<br>kloxia:KCM6<br>kloxia:KCM6<br>l<br>sTATE<br>RECOVERY<br>e                                                                                                    | <br>1VUL3T20:<br>1VUL3T20:<br>1VUL | :2960409671L8<br>:2910409171L8<br>:2009A04HT1L8<br>:2009A04HT1L8<br>:2009A04HT1L8<br>:2009A04071L8               | MODEL<br>KCM61VUL3T20<br>KCM61VUL3T20<br>KCM61VUL3T20<br>KCM61VUL3T20<br>KCM61VUL3T20 | CAPACITY<br>3.2 TB<br>3.2 TB<br>3.2 TB<br>3.2 TB<br>3.2 TB<br>3.2 TB | SLOT ID<br>15<br>9<br>8<br>11<br>3             | STATE<br>ONLINE<br>ONLINE<br>ONLINE<br>ONLINE<br>REBUILD (12.69%, 54 mins remain |
| graid@g<br>Replace<br>graid@g<br>List ph<br>PD ID<br>1<br>2<br>3<br>4<br>5<br>5<br>graid@g<br>List dr<br>0G ID<br>0<br>graid@g<br>List vi<br>VD ID | raid d<br>e phys<br>raid d<br>iysica<br>(5)<br>(5)<br>(5)<br>(5)<br>(7)<br>(7)<br>(7)<br>(7)<br>(7)<br>(7)<br>(7)<br>(7)<br>(7)<br>(7                                                                                                    | demo         -)\$           iccal drive         iccal drive           DG ID         0           0         0           0         0           0         0           0         0           0         0           0         0           0         0           0         0           0         0           0         0           0         0           0         0           0         0           0         0           0         0           0         0           0         0           0         0           0         0           0         0           0         0           0         0           0         0           0         0                                                                                                    | s sudo           s sudo           s sudo           s sudo           s success             /dev             /dev <td< td=""><td>graidctl<br/>cccessfully.<br/>//gpd1 (<br/>//gpd2 (<br/>//gpd2 (<br/>//gpd4 (<br/>//gpd4 (<br/>//gpd4 (<br/>//gpd5 (<br/>graidctl<br/>ully.<br/>CAPACITY<br/>13 TB<br/>graidctl<br/>sfully.<br/>DEVICE PA</td><td>NQN/WWID<br/>nqn.2015<br/>nqn.2015<br/>nqn.2015<br/>nqn.2015<br/>nqn.2015<br/>nqn.2015<br/>the start<br/>FREE<br/>12 TB<br/>list virt</td><td>-10.com.<br/>-10.com.<br/>-10.co</td><td>drive 0 /dev<br/>ve<br/>kloxia:KCM6<br/>kloxia:KCM6<br/>kl</td><td>1VUL3T20<br/>1VUL3T20<br/>1VUL3T20<br/>1VUL3T20<br/>1VUL3T20<br/>1VUL3T20</td><td>:2060400611L8<br/>:201040011L8<br/>:2000A04011L8<br/>:2000A0411L8<br/>:2000A0411L8<br/>:2000A05K11L8<br/>:2050A00211L8</td><td>MODEL<br/>KCM61VUL3T20<br/>KCM61VUL3T20<br/>KCM61VUL3T20<br/>KCM61VUL3T20<br/>KCM61VUL3T20</td><td>CAPACITY<br/>3.2 TB<br/>3.2 TB<br/>3.2 TB<br/>3.2 TB<br/>3.2 TB</td><td>SLOT ID<br/>15<br/>9<br/>8<br/>11<br/>3</td><td>STATE<br/>ONLINE<br/>ONLINE<br/>ONLINE<br/>ONLINE<br/>REBUILD (12.69%, 54 mins remain</td></td<> | graidctl<br>cccessfully.<br>//gpd1 (<br>//gpd2 (<br>//gpd2 (<br>//gpd4 (<br>//gpd4 (<br>//gpd4 (<br>//gpd5 (<br>graidctl<br>ully.<br>CAPACITY<br>13 TB<br>graidctl<br>sfully.<br>DEVICE PA                                                   | NQN/WWID<br>nqn.2015<br>nqn.2015<br>nqn.2015<br>nqn.2015<br>nqn.2015<br>nqn.2015<br>the start<br>FREE<br>12 TB<br>list virt                                                                                                    | -10.com.<br>-10.com.<br>-10.co | drive 0 /dev<br>ve<br>kloxia:KCM6<br>kloxia:KCM6<br>kl | 1VUL3T20<br>1VUL3T20<br>1VUL3T20<br>1VUL3T20<br>1VUL3T20<br>1VUL3T20                                                                                                    | :2060400611L8<br>:201040011L8<br>:2000A04011L8<br>:2000A0411L8<br>:2000A0411L8<br>:2000A05K11L8<br>:2050A00211L8 | MODEL<br>KCM61VUL3T20<br>KCM61VUL3T20<br>KCM61VUL3T20<br>KCM61VUL3T20<br>KCM61VUL3T20 | CAPACITY<br>3.2 TB<br>3.2 TB<br>3.2 TB<br>3.2 TB<br>3.2 TB           | SLOT ID<br>15<br>9<br>8<br>11<br>3             | STATE<br>ONLINE<br>ONLINE<br>ONLINE<br>ONLINE<br>REBUILD (12.69%, 54 mins remain |

# Managing Drive Groups

# Creating Drive Groups

To create a drive group or groups, issue the following command:

```
$ sudo graidctl create drive_group <RAID_MODE> <PD_IDs> [flag]
```

OR

\$ sudo graidctl c dg <RAID\_MODE> <PD\_IDs> [flag]

| Flag                   | Description                                                              |
|------------------------|--------------------------------------------------------------------------|
| -h,help                | Help for the create drive_group command                                  |
| -b,background-<br>init | Background initialization                                                |
| -c,controller          | [int32] Specific controller id<br>Default: -1                            |
| -f,force-clean         | Ignore initialization (Danger)                                           |
| -z,foreground-init     | Foreground initialization (Write Zeros)                                  |
| -s,strip-size          | [uint32] Strip Size (KiB)<br>Values: 4, 8, 16, 32, 64, 128<br>Default: 4 |

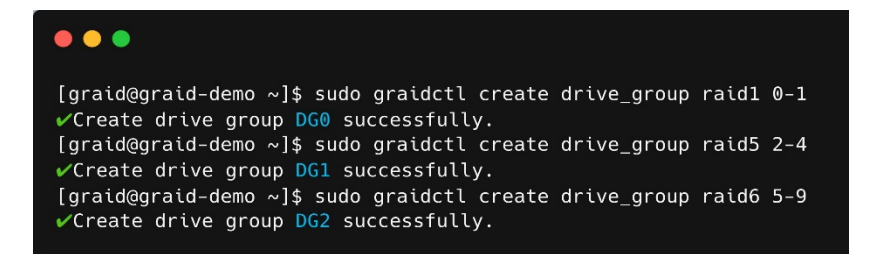

## **Required Parameters**

| Option    | Description                                                                                                    |
|-----------|----------------------------------------------------------------------------------------------------|
| RAID_MODE | RAID mode of the drive group. Entries must be all uppercase or all lowercase. For example, RAID6 or raid6 are both correct. |
| PD_IDs    | ID of the physical drive joining the drive group.                                                                           |

# **Optional Parameters**

| Option                          | Description                                                                                                    | Behavior                                                                                                    |
|---------------------------------|----------------------------------------------------------------------------------------------------|----------------------------------------------------------------------------------------------------|
| <br>background<br>- init,<br>-b | Default option.<br>Use standard methods to initialize the drive<br>group.<br>When all the physical drives in the drive group<br>support the de-allocate dataset management<br>command, it is used to synchronize the data,<br>or parity, between the physical drives during<br>the creation of the drive group. | An I/O-capable device path similar<br>to /dev/gdg0n1 is created.                                                                                                    |
| foreground<br>- init,<br>-z     | Initializing foreground. This method writes zeros to whole drives                                                                                                    | The virtual drive appears in the<br>system after initialization is<br>complete. Use the following<br>command to check the<br>initialization progress:<br>\$ sudo graidctl list<br>drive_group |
| force<br>- clean,<br>-f         | Force bypass initialize. Assumes that the drives are all clean.                                                                                                    | The drive group STATE<br>immediately becomes OPTIMAL,<br>indicating that the drive group is<br>available for use.                                                                             |
| controller,<br>-c               | Specific controller to control this drive_group.<br>Default: -1, [Int32]                                                                                                    | The drive group control by specific controller.                                                                                                    |
| strip-size,<br>-s               | Strip size of the drive_group.<br>[RAID0,RAID10]<br>Values: 4, 8, 16, 32, 64, 128<br>Default: 4, [Int32]                                                                                                    | Adjust RAID0/RAID10 strip size to<br>a specific size: (4k, 8k, 16k, 32k,<br>64k, or 128k)                                                                                                    |

Wait for the drive group initialization to complete. DO NOT power-off or reboot the system when the drive\_group state is INIT, RESYNC, or RECOVERY. To check the drive\_group state, issue the following command:

\$ sudo graidctl list drive\_group

OR

\$ sudo graidctl ls dg

# Output Content

| Flag       | Description                                       |
|------------|---------------------------------------------------|
| DG ID      | Drive group ID                                    |
| MODE       | Drive group RAID mode                             |
| VD NUM     | Number of virtual drives in the drive group       |
| CAPACITY   | Total usable capacity of the drive group          |
| FREE       | Unused space of the drive group                   |
| USED       | Used space of the drive group                     |
| CONTROLLER | Drive group controlled by the specific controller |
| STATE      | Drive group state (see the following table)       |

# Drive Group State

| State              | Description                                                                                                    |
|--------------------|----------------------------------------------------------------------------------------------------|
| OFFLINE            | Drive group is not working properly. This condition usually occurs when the number of damaged physical drives exceeds the limit. |
| OPTIMAL            | Drive group is in optimal state.                                                                                                 |
| OPTIMAL (!)        | Drive group is in optimal state, but found inconsistency data.                                                                   |
| OPTIMAL (cc)       | Drive group is in optimal state and the consistency check task is ongoing.                                                       |
| OPTIMAL (cc!)      | Drive group is in optimal state and the consistency check task is ongoing, but found inconsistent data.                          |
| DEGRADED           | Drive group is available and ready, but the number of missing or failed physical drives has reached the limit.                   |
| PARTIALLY_DEGRADED | Drive group is available and ready for use, but some physical drives are missing or failed.                                      |
| RECOVERY           | Drive group is recovering                                                                                                    |

| State  | Description                                                                                                    |
|--------|----------------------------------------------------------------------------------------------------|
| FAILED | Drive group is not working normally.                                                                                                    |
| INIT   | Drive group is initializing.                                                                                                    |
| RESYNC | Drive group is resynchronizing. This condition usually occurs when the system encounters an abnormal crash. Do not replace the physical drive in this state until the resynchronization process completes.     |
| RESCUE | Drive group is in rescue mode.                                                                                                    |
| INIT   | Drive group is initializing.                                                                                                    |
| RESYNC | Drive group is resynchronizing. This condition usually occurs when the system encounters an abnormal crash. Do not replace the physical drive in this state until the re- synchronization process is complete. |
| RESCUE | Drive group is in rescue mode.                                                                                                    |

# **Deleting Drive Groups**

To delete a drive group, issue the following command:

```
$ sudo graidctl delete drive_group <DG_ID> [flag]
```

OR

```
$ sudo graidctl del dg <DG_ID> [flag]
```

Note: You cannot delete a drive group that contains a virtual drive.

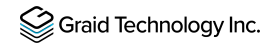

In this example, drive group 1 was not deleted because it contains a virtual drive. Drive groups 0 and 2 were deleted successfully.

```
[graid@graid-demo ~]$ sudo graidctl del dg 1
#Delete drive group failed: Failed to delete some DGs.
#Delete drive group DG1 failed: rpc error: code = FailedPrecondition desc = DG1 still has 1VD(s)
[graid@graid-demo ~]$ sudo graidctl delete drive_group 0 2
*Delete drive group DG0 successfully.
*Delete drive group DG2 successfully.
```

# **Displaying Drive Group Information**

To display detailed information about a drive group, issue the following command:

```
$ sudo graidctl describe drive group <DG ID> [flag]
```

OR

```
$ sudo graidctl desc dg <DG ID> [flag]
```

| Flag    | Description                                |
|---------|--------------------------------------------|
| -h,help | Help for the describe driver_group command |

### .

```
[graid@graid-demo ~]$ sudo graidctl describe drive_group 0
✓Describe drive group successfully.
DG ID:
                   0
NQN:
                   nqn.2020-05.com.graidtech:GRAID-SRD71ED4BAAAE12866
Model:
                   GRAID-SR
                   D71ED4BAAAE12866
Serial:
Firmware:
                  1.3.0-rc1
Mode:
                   RAID5
Capacity:
                   10 TiB (11521889402880 B)
Free Space:
                   0 B
Used Space:
                  10 TiB (11521889402880 B)
Strip Size:
                   4096
                   OPTIMAL
State:
PD IDs:
                   [0 1 2 3]
Number of VDs: 1
Prefer Controller: 0
Running Controller: 0
Attributes:
                   auto failover = ENABLE
                   rebuild_speed = high
[graid@graid-demo ~]$ sudo graidctl desc dg 1
Describe drive group successfully.
DG ID:
                   1
NON:
                   nqn.2020-05.com.graidtech:GRAID-SR05D4B25C1B5B3BCF
Model:
                   GRAID-SR
Serial:
                   05D4B25C1B5B3BCF
Firmware:
                  1.3.0-rc1
Mode:
                   RAID10
                  40 GiB (42813358080 B)
Capacity:
Free Space:
                   40 GiB (42813358080 B)
Used Space:
                   0 B
Strip Size:
                   131072
State:
                   OPTIMAL
PD IDs:
                   [8 9 10 11]
Number of VDs:
                   1023
Prefer Controller: 0
Running Controller: 0
Attributes:
                   rebuild_speed = high
                   auto_failover = ENABLE
```

# Output Content

| Flag               | Description                                 |
|--------------------|---------------------------------------------|
| DG ID              | Drive group ID                              |
| NQN                | Drive group NQN                             |
| Model              | Model number of the drive group             |
| Serial             | Serial number of the drive group            |
| Firmware           | Firmware version of the drive group         |
| Mode               | RAID mode of the drive group                |
| Capacity           | Capacity of the drive                       |
| Free Space         | Remaining space on the drive                |
| Used Space         | Used space of the drive                     |
| Strip Size         | Strip size (B) of the drive                 |
| PD IDs             | All PDs of the drive                        |
| Number of VDs      | Number of VDs of the drive<br>Maximum: 1023 |
| Prefer Controller  | Preferred controller of the drive           |
| Running Controller | Running controller number of the drive      |
| Attributes         | Status of all attributes of the drive       |
# Selecting the Controller for a Drive Group

To set the controller to control a drive group, issue the following command:

\$ sudo graidctl edit drive\_group <DG\_ID> controller <#>

### **Output Example**

| DG ID                                  | MODE                                               | VD NUM                                       | CAPACITY                                          | FREE                     | USED                 | CON          | TROLLER                                | STATE                |
|----------------------------------------|----------------------------------------------------|----------------------------------------------|---------------------------------------------------|--------------------------|----------------------|--------------|----------------------------------------|----------------------|
| 0<br>1                                 | RAID1<br>RAID5                                     | 1<br>35                                      | 3.5 TiB<br>  10 TiB                               | 0 B<br>10 TiB            | 3.5 TiB<br>0 B       | runı<br>runı | ning: 0 prefer: 0<br>ning: 1 prefer: 1 | OPTIMAL<br>  OPTIMAL |
| graid@<br>'List o                      | graid demo<br>controller                           | o~]\$ sudo<br>success                        | graidctl lis<br>fully.                            | st drive_g               | group                | . ·          |                                        | 1                    |
| ID                                     | CONTROLLE                                          | R MODEL                                      | SERIAL NUMBE                                      | R NUMA                   | STATE                | DG           |                                        |                      |
| 0                                      | SR-1000<br>SR-1000                                 |                                              | 1xxxxxxxxxxxx<br>1xxxxxxxxxxxx                    | <0 0<br><1 1             | ONLINE               | 0            |                                        |                      |
| graid@<br>′Edit o<br>graid@<br>′List o | graid dem<br>Irive grou<br>graid dem<br>Irive grou | p succes<br>p succes<br>p succes<br>p succes | graidctl ed<br>sfully.<br>graidctl lis<br>sfully. | it dg 1 co<br>st drive_o | ontroller o<br>group | ]<br>9       |                                        |                      |
| DC TD                                  | MODE                                               | VD NUM                                       | CAPACITY                                          | FREE                     | USED                 | CON          | TROLLER                                | STATE                |
| 06 10                                  |                                                    |                                              |                                                   |                          |                      | _            |                                        |                      |

### Assigning a Controller to a Drive Group

To assign a controller to control a drive group, issue the following command:

\$ sudo graidctl create drive group <RAID Type> <PD IDs> -c <#>

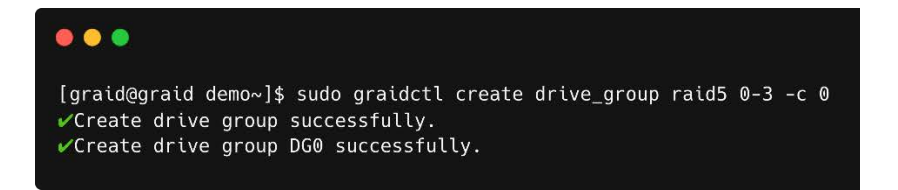

# Setting the Drive Group Rebuild Speed

To set the rebuild speed for a drive group, issue the following command:

\$ sudo graidctl edit drive\_group <DG\_ID> rebuild\_speed {low|normal|high}

### Locating the Physical Drives in the Drive Group

To locate all the physical drives in a drive group, issue the following command:

\$ sudo graidctl edit drive\_group <DG\_ID> locating start

To stop locating all the physical drives in a drive group, issue the following command:

```
$ sudo graidctl edit drive_group <DG_ID> locating stop
```

### Degradation and Recovery

If multiple drive groups require simultaneous recovery, the drive groups recover individually.

If multiple physical drives in the same drive group require rebuilding, the physical drives are rebuilt simultaneously.

### Rescue Mode

If a damaged drive group is initialized or a recovering drive group encounters an abnormal system crash, the data integrity of the drive group is affected. In this event, the drive group is forced offline to prevent data from being written to the drive group. To read the data for the drive group, force the drive group to go online using Rescue mode.

Note: A drive group in Rescue mode is read-only. Rescue mode cannot be disabled.

To enter rescue mode, issue the following command:

```
$ sudo graidctl edit drive group <DG ID> rescue mode on
```

# Managing Virtual Drives

# Creating a Virtual Drive

To create a virtual drive, issue the following command:

```
$ sudo graidctl create virtual_drive <DG_ID> [<VD_SIZE>] [flags]
```

OR

\$ sudo graidctl c vd <DG\_ID> [<VD\_SIZE>] [flags]

| Flag      | Description                               |
|-----------|-------------------------------------------|
| ' -h,help | Help for the create virtual_drive command |
| -s,serial | [string] Use user-specified serial ID     |

### Output Example

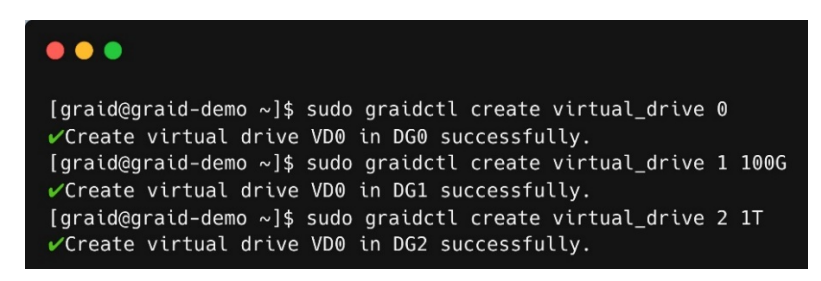

Note: See Setting Up the Auto-mount File Systems on Linux Using the SupremeRAID<sup>™</sup> Driver on page 126. It is critically important to follow these instructions to guarantee that the RAID group mounts automatically during system boot and to avoid any improper or unclear shutdown processes that could cause the RAID group to enter resync mode.

# **Listing Virtual Drives**

To list virtual drives, issue the following command:

```
$ sudo graidctl list virtual_drive [flag]
```

OR

```
$ sudo graidctl ls vd [flag]
```

| Flag     | Description                             |
|----------|-----------------------------------------|
| -h,help  | Help for the list virtual_drive command |
| -d,dg-id | [string] List VDs of a certain DG ID    |
| -v,vd-id | [string] List certain VD IDs            |

### Output Example

| ist virtual | drive su | ccessfull | y.               |                      | i        |
|-------------|----------|-----------|------------------|----------------------|----------|
| VD ID (8)   | DG ID    | SIZE      | DEVICE PATH      | STATE                | EXPORTED |
| 0           | 0        | 4.3 GB    | /dev/gdg0n1      | 0PTIMAL cache:ACTIVE | No       |
| 1           | 0        | 4.3 GB    | Cache of DG0 VD0 | OPTIMAL              | No       |
| 2           | 0        | 105 GB    | /dev/gvd2n1      | OPTIMAL              | Yes      |
| 3           | 0        | 105 GB    | /dev/gvd3n1      | OPTIMAL              | Yes      |
| 0           | 4        | 14 GB     | /dev/md125       | OPTIMAL              | No       |
| 1           | 4        | 1.1 GB    | /dev/md126       | OPTIMAL              | No       |
| 2           | 4        | 629 MB    | /dev/md124       | OPTIMAL              | No       |
| 3           | 4        | 1.7 GB    | /dev/md127       | OPTIMAL              | No       |

### **Output Content**

| Flag  | Description                      |
|-------|----------------------------------|
| DG ID | Drive group ID                   |
| VD ID | Virtual drive ID                 |
| SIZE  | Usable size of the virtual drive |

| Flag        | g                         | Description                                                                                  |
|-------------|---------------------------|----------------------------------------------------------------------------------------------|
| DEVICE PATI | Н                         | Device path of the virtual drive                                                             |
| NQN         |                           | NQN of the virtual drive                                                                     |
| STATE       |                           | Virtual drive state - identical to the drive group state (see the following table)           |
| EXPORTED    |                           | Shows whether the virtual drive was exported using NVMe-oF or iSCSI                          |
|             |                           |                                                                                              |
| Note: Do    | o not perforr<br>created. | n I/O before the virtual drive is initialized and the device path (for example, /dev/gdgXnY) |

### Virtual Drive State

| State                  | Description                                                                                                    |
|------------------------|----------------------------------------------------------------------------------------------------|
| OFFLINE                | Drive group is not working normally. This condition is usually caused when the number of damaged physical drives exceeds the limit.                                                                        |
| OPTIMAL                | Drive group is in the optimal state.                                                                                                    |
| PARTIALLY_DEGRADE<br>D | Drive group is available and ready for use, but some physical drives are missing or failed.                                                                                                    |
| RECOVERY               | Drive group is recovering.                                                                                                    |
| FAILED                 | Drive group is not working normally.                                                                                                    |
| INIT                   | Drive group is initializing.                                                                                                    |
| RESYNC                 | Drive group is resynchronizing. This condition usually occurs when the system encounters an abnormal crash. Do not replace the physical drive in this state until the resynchronization process completes. |
| RESCUE                 | Drive group is in rescue mode.                                                                                                    |

### Stripe Cache State

| State   | Description                                          |
|---------|------------------------------------------------------|
| OFFLINE | Stripe cache drive group is OFFLINE.                 |
| CLEAN   | Stripe cache write-back has finished.                |
| PURGE   | Stripe cache is writing data into the virtual drive. |
| ACTIVE  | Stripe cache is in optimal state.                    |

# **Deleting Virtual Drives**

To delete virtual drives, issue the following command:

\$ sudo graidctl delete virtual\_drive <DG\_ID> <VD\_ID> [flags]

OR

```
$ sudo graidctl del vd <DG_ID> <VD_ID> [flags]
```

| Flag     | Description                               |
|----------|-------------------------------------------|
| -h,help  | Help for the delete virtual_drive command |
| -f,force | Delete VD forcibly                        |

### **Output Example**

The following example shows that a virtual drive being used by the application cannot be deleted without adding the force flag.

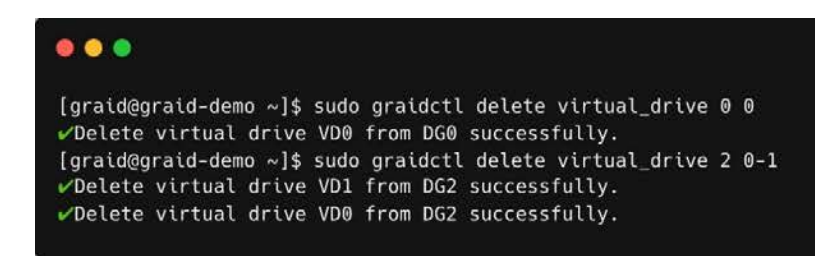

# **Displaying Virtual Drive Information**

To display detailed information about a virtual drive, issue the following command:

```
$ sudo graidctl describe virtual_drive <DG_ID> <VD_ID> [flags]
```

OR

\$ sudo graidctl desc vd <DG\_ID> <VD\_ID> [flags]

| Flag    | Description                                 |  |  |
|---------|---------------------------------------------|--|--|
| -h,help | Help for the describe virtual_drive command |  |  |

#### **Output Example**

| •••                |                                         |                                  |              |                |            |
|--------------------|-----------------------------------------|----------------------------------|--------------|----------------|------------|
| [graid@<br>✔Descri | graid-demo ~]\$ suo<br>be virtual drive | do graidctl des<br>successfully. | cribe virtua | l_drive 0 4    |            |
| DG ID:             | 0                                       |                                  |              |                |            |
| VD ID:             | 0                                       |                                  |              |                |            |
| Serial:            | EBFB                                    | C79373ED375F                     |              |                |            |
| DeviceP            | ath: /dev,                              | /gdg0n1                          |              |                |            |
| Size:              | 4.3 (                                   | GB                               |              |                |            |
| State:             | OPTI                                    | 1AL                              |              |                |            |
| Descrip            | tion:                                   |                                  |              |                |            |
| Exporte            | d:<br>'                                 | i e                              | i.           | r.             | ř.         |
| PORT               | TRANSPORT TYPE                          | ADDRESS                          | INTERFACE    | ADDRESS FAMILY | SERVICE ID |
|                    | ingeneration in the second second       | 172 16 11 64                     | 000102       | 4.000          | 4420       |

# Setting Up a Stripe Cache

Setting up a stripe cache improves HDD RAID 5 and RAID 6 sequential write performance. To set up a stripe cache:

Step 1 Create a stripe cache with a 4GB virtual drive.

\$ sudo graidctl create virtual drive 0 4GB

Note: For best practices, use a 4GB stripe whenever possible.

Step 2 Assign a 4GB virtual disk as the stripe cache.

```
$ sudo graidctl edit virtual drive 0 0 stripecache 1 0
```

Step 3 Check the stripe cache.

\$ sudo graidctl list virtual\_drive

To flush the stripe cache, issue the following command:

```
$ sudo graidctl edit vd 0 0 stripecache none
```

### Output Example

The assigned virtual drive is listed as = Stripe Cache = in the DEVICE PATH column.

| •••                                                                                                    |                                                                        |  |  |                      |    |  |  |
|----------------------------------------------------------------------------------------------------|------------------------------------------------------------------------|--|--|----------------------|----|--|--|
| [graid@graid-sa<br>//Create virtua<br>//Create virtua<br>[graid@graid-sa<br>//Create virtual<br>//Create virtua<br>[graid@graid-sa<br>//Edit virtual<br>[graid@graid-sa | <pre>[graid@graid-sake ~]\$ sudo graidctl create virtual_drive 0</pre> |  |  |                      |    |  |  |
| VD ID (2)                                                                                                    | ID (2) DG ID SIZE DEVICE PATH STATE                                    |  |  |                      |    |  |  |
| 0                                                                                                    | 0 0 9.3 GB /dev/gdg0n1                                                 |  |  | 0PTIMAL cache:ACTIVE | No |  |  |
| 0                                                                                                    | 1 4.0 GB Cache of DG0 VD0 OPTIMAL No                                   |  |  |                      |    |  |  |

# Managing Controllers

# Activating a Controller

To enable a controller, issue the following command:

\$ sudo graidctl enable controller <Controller\_ID> [flags]

OR

\$ sudo graidctl enable cx <Controller\_ID> [flags]

| Flag    | Description                            |
|---------|----------------------------------------|
| -h,help | Help for the enable controller command |

### **Output Example**

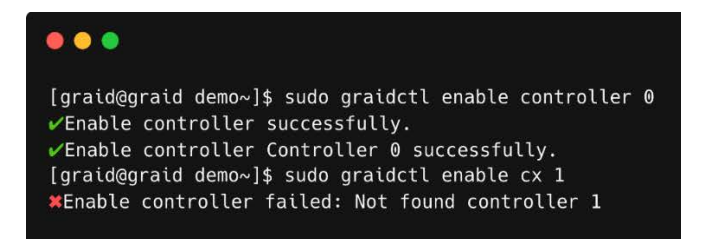

# Deactivating a Controller

To disable a controller, issue the following command:

```
$ sudo graidctl disable controller <Controller ID> [flags]
```

OR

```
$ sudo graidctl disable cx <Controller ID> [flags]
```

| Flag    | Description                             |
|---------|-----------------------------------------|
| -h,help | Help for the disable controller command |

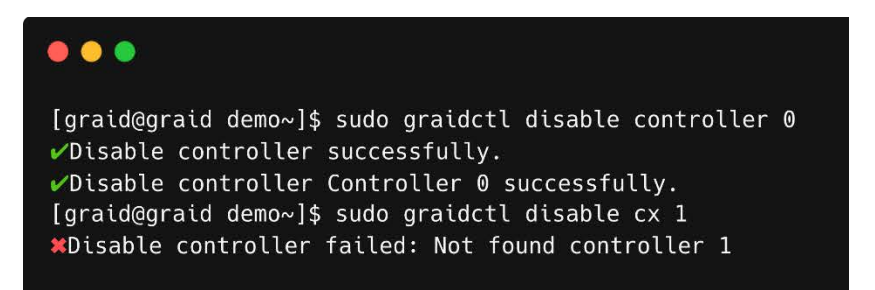

# **Listing Controllers**

To list controllers, issue the following command:

\$ sudo graidctl list controller [flag]

OR

\$ sudo graidctl ls cx [flag]

| Flag    | Description                          |
|---------|--------------------------------------|
| -h,help | Help for the list controller command |

| •••             |                                             |                                 |                      |         |     |
|-----------------|---------------------------------------------|---------------------------------|----------------------|---------|-----|
| [graic<br>✓List | l@graid demo~]\$ sudo<br>controller success | o graidctl list o<br>fully.     | control <sup>°</sup> | ler     | Ii  |
| ID              | CONTROLLER MODEL                            | SERIAL NUMBER                   | NUMA                 | STATE   | DG  |
|                 | SR-1000<br>SR-1000                          | 1xxxxxxxxxxxx0<br>1xxxxxxxxxxx1 | 0                    | ONLINE  | 0,1 |
| <br>[graic      | <br>l@qraid demo∼]\$ sudo                   | graidctl ls cx                  | <b> </b>             |         | i—i |
| ✓List           | controller success                          | fully.                          |                      | ĵ       | II  |
| ID              | CONTROLLER MODEL                            | SERIAL NUMBER                   | NUMA                 | STATE   | DG  |
| 0               | SR-1000                                     | 1xxxxxxxxxxx0                   | 0                    | ONLINE  | 0,1 |
| 1               | SR-1000                                     | 1xxxxxxxxxxx1                   | 1                    | OFFLINE | 2,3 |
|                 |                                             |                                 |                      |         |     |

# Deleting a Controller

To delete a controller, issue the following command:

```
$ sudo graidctl delete controller [flag]
```

OR

```
$ sudo graidctl del cx [flag]
```

| Flag    | Description                            |
|---------|----------------------------------------|
| -h,help | Help for the delete controller command |

Note: You must disable the SupremeRAID<sup>™</sup> controller before you can delete it. Disabling the controller prevents further access to it and its associated drives, allowing you to delete the controller safely without affecting the system's operation.

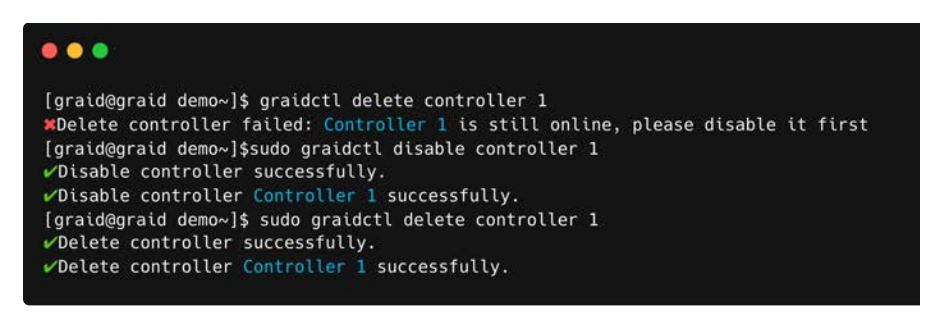

# Replacing a Controller License Key

To replace a controller's license key, issue the following command:

\$ sudo graidctl replace controller <Controller ID> <License Key> [flags]

OR

\$ sudo graidctl en cx <Controller ID> <License Key> [flags]

| Flag    | Description                                         |
|---------|-----------------------------------------------------|
| -h,help | Help for the replace controller license key command |

Observe the following guidelines when replacing a controller license key:

- To replace the license key for a controller in SupremeRAID, disable the controller first to ensure that the controller is not in use and can be updated safely. Disabling the controller prevents further access to it or its associated drives, allowing you to safely replace the license key without affecting the operation of the system.
- You cannot replace a license key with one that has a different architecture or supported features. Use the same license key or a compatible replacement to avoid replacement issues.
- If you are replacing a card in the system, deleting any inactive or invalid licenses associated with the old card is essential. Failing to do so may prevent other cards from becoming active, which is crucial for multi-controller systems.

#### 

# Importing and Controlling MD Bootable NVMe RAIDs

After installing the SupremeRAID<sup>™</sup> driver and the graidctl utility, SupremeRAID<sup>™</sup> can import and control an MD bootable NVMe RAID. This feature makes it easy to swap drives if a bootable drive malfunctions.

Note: For instructions on setting up the MD bootable NVMe RAID, see Configuring Boot-Drive Devices on page 106.

### Importing an MD Bootable NVMe RAID

Note: You can import only MD bootable NVMe RAID1.

To import an MD bootable NVMe RAID, issue the following command:

\$ sudo graidctl import md\_drive <DEVICE\_PATH\_0> <DEVICE\_PATH\_1> [flags]

OR

\$ sudo graidctl imp md <DEVICE PATH 0> <DEVICE PATH 1> [flags]

| Flag    | Description                          |
|---------|--------------------------------------|
| -h,help | Help for the import md_drive command |

|                     |                                | artve suc             | cession,                     |                    |                        |                                                                      |                                                            | d              | í          | ř      |
|---------------------|--------------------------------|-----------------------|------------------------------|--------------------|------------------------|----------------------------------------------------------------------|------------------------------------------------------------|----------------|------------|--------|
| PD ID               | DG ID                          | NQN/WWI               |                              |                    |                        |                                                                      | MODEL                                                      | CAPACITY       | SLOT ID    |        |
| 32<br>33            | 4                              | ngn.2014<br>ngn.2014  | 1-08.org.nvr<br>4-08.org.nvr | nexpres<br>nexpres | s:uuid:5:<br>s:uuid:5: | 27978f1-8f0f-27b3-fb2f-8462d3c8f<br>218a65c-e259-6392-ff5c-35759b3lb | 72 VMware Virtual NVMe Disk<br>37 VMware Virtual NVMe Disk | 27 GB<br>27 GB | N/A<br>N/A | ONLINE |
| graid@gn<br>'List d | <br>raid ~]\$<br> rive gro<br> | sudo gra<br>up succes | idctl ls dg<br>sfully.       |                    | 1                      | it i                                                                 |                                                            |                |            |        |
| DG TD               | MODE                           | VD NUM                | CAPACITY                     | FREE               | USED                   | STATE                                                                |                                                            |                |            |        |
| 4                   | RAID1                          | 3                     | 27 GB                        | 0 B                | 27 GB                  | OPTIMAL                                                              |                                                            |                |            |        |
| graid@g<br>List v   | —<br>raid ~]\$<br>virtual d    | sudo gra<br>rive succ | idcti is vd<br>essfully.     |                    | <br>                   |                                                                      |                                                            |                |            |        |
|                     | DG ID                          | SIZE                  | DEVICE PAT                   | IF ST              | ATE                    |                                                                      |                                                            |                |            |        |
| 9                   | 4                              | 11 GB                 | /dev/md12                    | 0P                 | TIMAL                  |                                                                      |                                                            |                |            |        |
|                     | 4                              | 5.4 68                | /dev/md12                    |                    | TIMAL                  |                                                                      |                                                            |                |            |        |

# Replacing an MD Bootable NVMe RAID1

Note: You can replace only MD bootable NVMe RAID1.

To replace an MD bootable NVMe RAID 1, replace the old NVMe SSD with the new one. The old physical drive state should indicate **MISSING**.

\$ sudo graidctl replace md\_drive <OLD\_MD)PD\_ID> <NEW\_DEVICE\_PATH> [flags]

OR

\$ sudo graidctl en md <OLD\_MD)PD\_ID> <NEW\_DEVICE\_PATH> [flags]

| Flag     | Description                           |
|----------|---------------------------------------|
| -h,help  | Help for the replace md_drive command |
| -f,force | Replace ONLINE MD forcibly            |

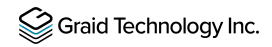

The following example shows an MD missing.

| • •                       |                           |                            |                            |                    |                      |                            |                                                      |                                                      |                |            |                   |
|---------------------------|---------------------------|----------------------------|----------------------------|--------------------|----------------------|----------------------------|------------------------------------------------------|------------------------------------------------------|----------------|------------|-------------------|
| [graid@gn<br>✔ List p     | raid ~]\$<br>hysical      | sudo gra<br>drive suc      | idctl ls pd<br>cessfully.  |                    |                      |                            | ,                                                    |                                                      | i.             |            |                   |
| PD ID                     | DG ID                     | NQN/WWI                    | D                          |                    |                      |                            |                                                      | MODEL                                                | CAPACITY       | SLOT ID    | STATE             |
| 32<br>33                  | 4                         | nqn.201<br>nqn.201         | 4-08.org.nv<br>4-08.org.nv | mexpres<br>mexpres | s:uuid:5<br>s:uuid:5 | 27970f1-8f0<br>218a65c-e25 | f-27b3-fb2f-8462d3c8f972<br>9-6392-ff5c-35759b31b537 | VMware Virtual NVMe Disk<br>VMware Virtual NVMe Disk | 27 GB<br>27 GB | N/A<br>N/A | ONLINE<br>MISSING |
| [graid@gu<br>✔ List d     | raid ~]\$<br>rive gro     | sudo gra                   | idctl ls dg<br>sfully.     |                    |                      |                            |                                                      |                                                      |                | <u></u>    |                   |
| DG ID                     | MODE                      | VD NUM                     | CAPACITY                   | FREE               | USED                 | STATE                      |                                                      |                                                      |                |            |                   |
| 4                         | RAID1                     | 3                          | 27 GB                      | 0 B                | 27 GB                | DEGRADED                   |                                                      |                                                      |                |            |                   |
| <br>[graid@gı<br>✔ List v | <br>raid ~]\$<br>irtual d | <br>sudo gra<br> rive succ | idctl ls vd<br>essfullv.   |                    |                      |                            |                                                      |                                                      |                |            |                   |
| VD ID                     | DG ID                     | SIZE                       | DEVICE PA                  | тн ст              | ATE                  |                            |                                                      |                                                      |                |            |                   |
| 0                         | 4                         | 11 GB                      | /dev/md12                  | 7   DE             | GRADED               |                            |                                                      |                                                      |                |            |                   |
| 1                         | 4                         | 5.4 GB                     | /dev/md12<br>/dev/md12     | 5   DE<br>6   DE   | GRADED  <br>GRADED   |                            |                                                      |                                                      |                |            |                   |
|                           |                           |                            |                            |                    | I                    |                            |                                                      |                                                      |                |            |                   |

The following example shows a replaced drive. The bootable RAID group rebuilds immediately after replacing the drive.

| graid@g<br>′List p  | raid ~]\$<br>hysical   | sudo gra<br>drive suc  | ed PD33 wit<br>idctl ls pd<br>cessfully. | h /dev             | /nvme2n1             | successfu              |                                                      |                |            |                   |
|---------------------|------------------------|------------------------|------------------------------------------|--------------------|----------------------|------------------------|------------------------------------------------------|----------------|------------|-------------------|
| PD ID               | DG ID                  | NQN/WWI                | D                                        |                    |                      |                        | MODEL                                                | CAPACITY       | SLOT ID    | STATE             |
| 32<br>33            | 4 4                    | nqn.201<br>nqn.201     | 4-08.org.nv:<br>4-08.org.nv:             | nexpres<br>nexpres | s:uuid:5<br>s:uuid:5 | 27970f1-8<br>2524729-5 | VMware Virtual NVMe Disk<br>VMware Virtual NVMe Disk | 27 GB<br>27 GB | N/A<br>N/A | ONLINE<br>REBUILD |
| graid@g<br>⁄ List d | raid ~]\$<br>drive gro | sudo gra               | idctl ls dg<br>sfully.                   | 8                  | ÷ i                  | ÷                      | -1                                                   | 1              |            |                   |
| DG ID               | MODE                   | VD NUM                 | CAPACITY                                 | FREE               | USED                 | STATE                  |                                                      |                |            |                   |
| 4                   | RAID1                  | 3                      | 27 GB                                    | 0 B                | 27 GB                | REBUILD                |                                                      |                |            |                   |
| graid@g<br>′List v  | raid ~]\$<br>/irtual d | sudo gra<br>irive succ | idctl ls vd<br>essfully.                 |                    | J.                   |                        |                                                      |                |            |                   |
| VD TD               | DG ID                  | SIZE                   | DEVICE PA                                | TH ST              | ATE                  |                        |                                                      |                |            |                   |
|                     |                        |                        |                                          |                    |                      |                        |                                                      |                |            |                   |

### Dismissing an Imported MD Bootable NVMe RAID1

Note: You can dismiss only MD bootable NVMe RAID1.

To dismiss an imported MD bootable NVMe RAID 1, issue the following command:

\$ sudo graidctl delete drive\_group <DG\_ID> [flags]

OR

\$ sudo graidctl del dg <DG\_ID> [flags]

### Output Example

| graid@g<br>′List d | raid ~]\$<br>rive gro | sudo gra<br>oup succes | idctl ls dg<br>sfully. |           |       |               |
|--------------------|-----------------------|------------------------|------------------------|-----------|-------|---------------|
| DG ID              | MODE                  | VD NUM                 | CAPACITY               | FREE      | USED  | STATE         |
| 4                  | RAID1                 | 3                      | 27 GB                  | <br>  0 В | 27 GB | <br>  OPTIMAL |

# Adjusting or Updating Configuration Settings for the SupremeRAID<sup>™</sup> Add-on

The add-on for SupremeRAID<sup>™</sup> provides enhanced configuration options and allows you to fine-tune system settings to meet your specific needs. Follow these steps to ensure that the add-on is configured optimally for maximum system performance.

# **Editing Configuration Settings**

To edit the configuration, issue the following command:

```
$ sudo graidctl edit config <config_name> <value> [flags]
```

OR

```
$ sudo graidctl e conf <config name> <value> [flags]
```

| Flag    | Description                      |
|---------|----------------------------------|
| -h,help | Help for the edit config command |

# **Configuration Options**

| Field | Description                            |
|-------|----------------------------------------|
| LED   | Importing LED configuration files      |
| SED   | Add single SED key for specific device |

### **Output Example**

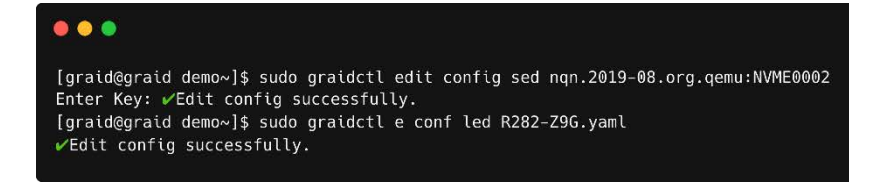

# Describing Configuration Settings

To describe the configuration, issue the following command:

```
$ sudo graidctl describe config <config_name> [flags]
```

OR

```
$ sudo graidctl desc conf <config_name> [flags]
```

| Flag    | Description                          |
|---------|--------------------------------------|
| -h,help | Help for the describe config command |

### **Configuration Options**

| Field | Description                                 |
|-------|---------------------------------------------|
| LED   | Obtain the imported LED configuration files |

| Field | Description                    |
|-------|--------------------------------|
| SED   | Obtain the SED key information |

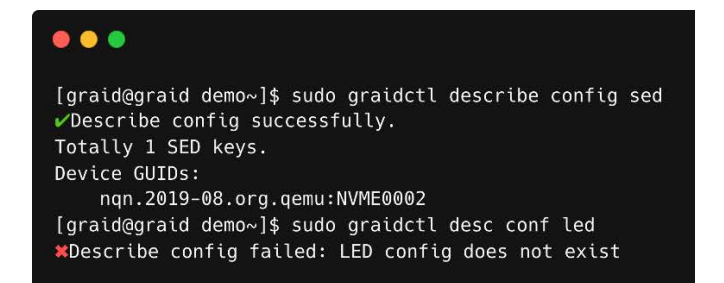

# **Deleting Configuration Settings**

To delete the configuration, issue the following command:

```
$ sudo graidctl delete config <config_name> [flags]
```

OR

```
$ sudo graidctl del conf <config_name> [flags]
```

| Flag    | Description                        |
|---------|------------------------------------|
| -h,help | Help for the delete config command |

### **Configuration Options**

| Field | Description                                 |
|-------|---------------------------------------------|
| LED   | Obtain the imported LED configuration files |
| SED   | Obtain the SED key information              |

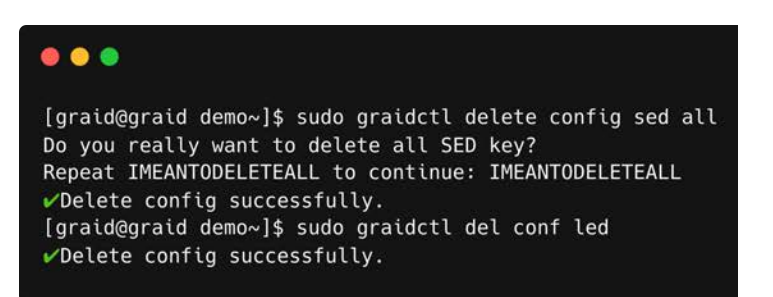

# Restoring SupremeRAID<sup>™</sup> Configuration Settings

To scan all NVMe and SCSI drives and restore the latest SupremeRAID<sup>™</sup> configuration, issue the following command:

#### \$ sudo graidctl restore config [flags]

OR

\$ sudo graidctl re conf [flags]

| Flag    | Description                                  |
|---------|----------------------------------------------|
| -h,help | Help for the restore config command          |
| -a,auto | Selects the last configuration automatically |

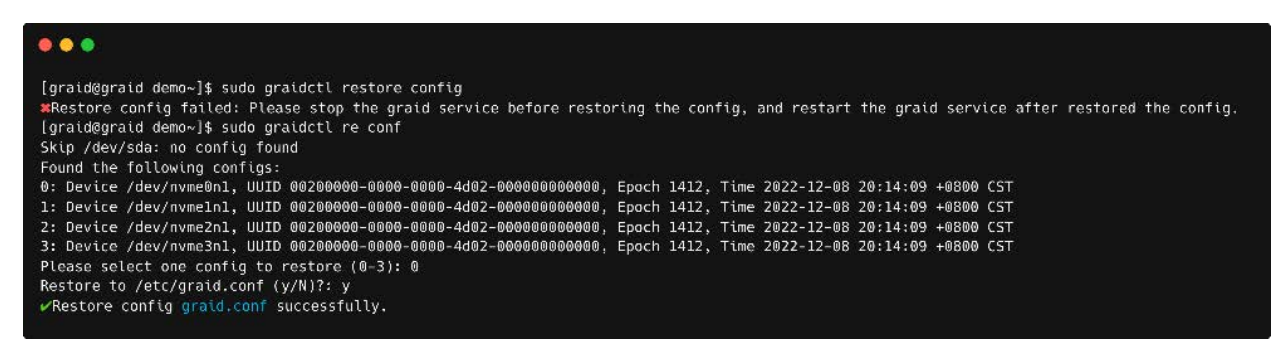

# Managing Events

# Listing Events

To check detailed information from record, issue the following command:

\$ sudo graidctl list event [flags]

OR

\$ sudo graidctl ls event [flags]

| Flag           | Description                                 |
|----------------|---------------------------------------------|
| -h,help        | Help for the list event command             |
| -c,component   | [string] Filter events by component         |
| -n,max_entries | [int32] Limit the number of events returned |
| -o,output      | [string] Output to a file                   |
| -s,severity    | [string] Filter events by severity          |

| •••                                                          |                                                                                                    |
|--------------------------------------------------------------|----------------------------------------------------------------------------------------------------|
| [graid@graid-demo ~]\$ sudo g<br>✔List event successfully.   | graidctl list event -n 10 -s INFO -c DG                                                               |
| [2022-06-22 22:06:29 +0800 (                                 | CST][INFO][DG][0] State transitted from UNKNOWN to OFFLINE.                                           |
| [2022-06-22 22:20:07 +0800 (                                 | CSIJ[INFO][DG][0] Drive group deleted.<br>CST][INFO][DG][0] State transitted from UNKNOWN to OPTIMAL  |
| [2022-06-22 22:21:13 +0800 (                                 | CST][INFO][DG][0] Drive group created.                                                                |
| [2022-06-22 22:28:02 +0800 (                                 | CST][INFO][DG][0] Drive group deleted.                                                                |
| [2022-06-22 22:28:20 +0800 (                                 | CSIJLINFUJLUGJEUJ State transitted from UNKNUWN to UPTIMAL.<br>CST][INF0][DG][0] Drive group created. |
| [2022-06-22 22:30:15 +0800 0                                 | CST][INF0][DG][0] CC has started.                                                                     |
| [2022-06-22 23:26:57 +0800 (<br>[2022-06-22 23:26:57 +0800 ( | CST][INFO][DG][0] CC has completed.<br>CST][INFO][DG][0] CC has started.                              |

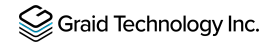

# **Deleting Events**

To delete events, issue the following command:

```
$ sudo graidctl delete event [flags]
```

OR

```
$ sudo graidctl del event [flags]
```

| Flag       | Description                                             |
|------------|---------------------------------------------------------|
| -h,help    | Help for the delete event command                       |
| -d,date    | [string] Delete event entries before the date           |
| -e,entries | int32] Keep the latest number of entries<br>Default: -1 |

# Managing Remote NVMe-oF Targets

Before you can create physical drives from NVMe-oF devices, you must connect to the NVMe-oF target.

### Connecting to a Remote NVMe-oF Target

To connect to a remote NVMe-oF target, issue the following command:

```
$ sudo graidctl connect remote_target <transport type> <addr> <address
family> <port service id>
```

OR

```
$ sudo graidctl con rt <transport type> <addr> <address family> <port service
id>
```

| Flag    | Description                                |
|---------|--------------------------------------------|
| -h,help | Help for the connect remote_target command |

### **Required Parameters**

| Option         | Description                                                                                                    |
|----------------|----------------------------------------------------------------------------------------------------|
| transport type | <ul> <li>Network fabric used for a NVMe-over-Fabrics network. Current string values include:</li> <li>RDMA = network fabric is an RDMA network (RoCE, iWARP, InfiniBand, basic RDMA, etc.)</li> <li>TCP = network fabric is a TCP/IP network.</li> </ul> |
| ip address     | Network address of the controller                                                                                                    |
| address family | Network address protocol. Current string values include ipv4/ipv6.                                                                                                    |
| port service   | Transport service ID                                                                                                    |

### **Output Example**

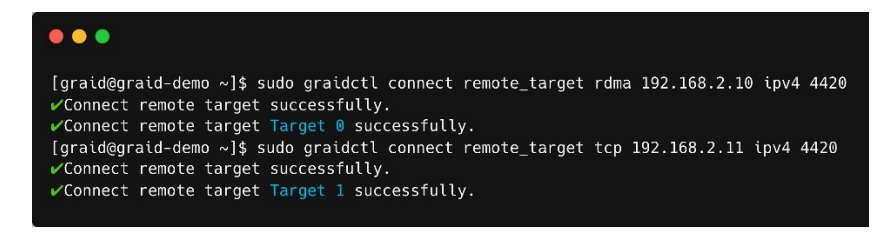

# Listing Connected Remote NVMe-oF Targets

To list all of the connected NVMe-oF targets, issue the following command:

```
$ sudo graidctl list remote_target
```

OR

```
$ sudo graidctl ls rt
```

| Flag    | Description                             |
|---------|-----------------------------------------|
| -h,help | Help for the list remote_target command |

| [graid@graid-demo ~]\$ sudo graidctl list nvmeof_target<br>✔List nvmeof target successfully. |      |           |              |                |            |                           |
|----------------------------------------------------------------------------------------------|------|-----------|--------------|----------------|------------|---------------------------|
| PORT ID                                                                                      | TYPE | INTERFACE | ADDRESS      | ADDRESS FAMILY | SERVICE ID | SUBSYSTEMS                |
| 0                                                                                            | tcp  | ens160    | 172.16.11.81 | ipv4           | 4420       | DG0/VD0, DG0/VD1          |
| 1                                                                                            | tcp  | ens160    | 172.16.11.81 | ipv4           | 4421       | DG0/VD0, DG0/VD1, DG0/VD3 |
| <br>[graid@graid-demo ~]\$ sudo graidctl ls nt<br>✔List nvmeof target successfully.          |      |           |              |                |            |                           |
| PORT ID                                                                                      | TYPE | INTERFACE | ADDRESS      | ADDRESS FAMILY | SERVICE ID | SUBSYSTEMS                |
| 0                                                                                            | tcp  | ens160    | 172.16.11.81 | ipv4           | 4420       | DG0/VD0, DG0/VD1          |
| 1                                                                                            | tcp  | ens161    | 172.16.11.82 | ipv4           | 4420       | DG0/VD0, DG0/VD1, DG0/VD3 |
|                                                                                              |      |           |              |                |            |                           |

# Disconnecting from Remote NVMe-oF Targets

To disconnect from an NVMe-oF target, issue the following command:

\$ sudo graidctl disconnect remote\_target <target id>

OR

#### \$ sudo graidctl dis rt <target id>

| Description                                   |
|-----------------------------------------------|
| elp for the disconnect remote_target<br>mmand |
|                                               |

Note: You cannot delete the target when there are physical drives created from the target.

| <pre>[graid@graid-demo ~]\$ sudo graidctl disconnect remote_target 0</pre> |
|----------------------------------------------------------------------------|

# Exporting NVMe-oF Target Management

You can export the virtual drive to other initiators.

# Creating the NVMe-oF Target Port Service

To create the NVMe-oF target port service, issue the following command:

```
$ sudo graidctl create nvmeof_target <tcp|rdma> <interface> <address family>
<srvcid> [flags]
```

OR

\$ sudo graidctl c nt <tcp|rdma> <interface> <address family> <srvcid> [flags]

| Flag   | Description                                |
|--------|--------------------------------------------|
| h,help | Help for the create nvmeof_targets command |

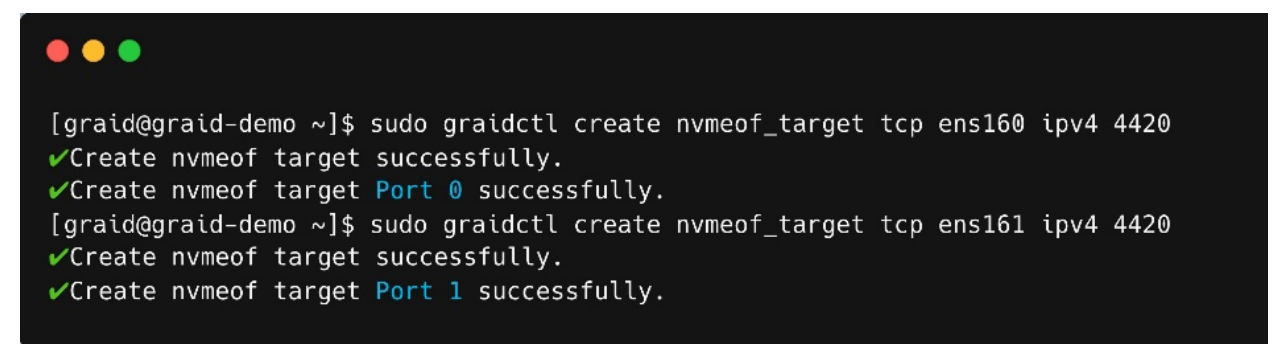

# Exporting NVMe-oF Targets

To export NVMe-oF targets using the service port you created, issue the following command:

```
$ sudo graidctl export virtual_drive <DG_ID> <VD_ID> [flags]
```

OR

\$ sudo graidctl exp vd <DG\_ID> <VD\_ID> [flags]

| Flag        | Description                                 |
|-------------|---------------------------------------------|
| -h,help     | Help for the export NVMe-oF targets command |
| -a,all      | Export all NVMe-oF target into all ports    |
| -p,port-ids | Port IDs [Int32]                            |

| •••                                                                                                    |
|----------------------------------------------------------------------------------------------------|
| [graid@graid-demo ~]\$ sudo graidctl export virtual_drive 0 0-1all<br>✔Export virtual drive successfully. |
| <pre>✓Export virtual drive VD0 into Port 0 successfully.</pre> ✓Export virtual drive successfully.        |
| <pre>✓Export virtual drive VD1 into Port 0 successfully.</pre>                                            |
| <pre>[graid@graid-demo ~]\$ sudo graidctl export virtual_drive 0 3port-ids=1</pre>                        |
| ✓Export virtual drive VD3 into Port 1 successfully.                                                       |
| [graid@graid-demo ~]\$ sudo graidctl export vd 0 2port-ids=1<br>✔Export virtual drive successfully.       |
| ✓Export virtual drive VD2 into Port 1 successfully.                                                       |

# Listing Created NVMe-oF Targets

To list all created NVMe-oF target devices, issue the following command:

\$ sudo graidctl list nvmeof\_target

OR

\$ sudo graidctl ls nt

| Flag    | Description                             |
|---------|-----------------------------------------|
| -h,help | Help for the list nvmeof_target command |

| [graid@gra<br>✓List nvme | [graid@graid-demo ~]\$ sudo graidctl list nvmeof_target<br>✔List nvmeof target successfully.          |           |              |                |            |                           |
|--------------------------|----------------------------------------------------------------------------------------------------|-----------|--------------|----------------|------------|---------------------------|
| PORT ID                  | TYPE                                                                                                  | INTERFACE | ADDRESS      | ADDRESS FAMILY | SERVICE ID | SUBSYSTEMS                |
| 0                        | tcp                                                                                                   | ens160    | 172.16.11.81 | ipv4           | 4420       | DG0/VD0, DG0/VD1          |
|                          | tcp                                                                                                   | ens160    | 172.16.11.81 | ipv4           | 4421       | DG0/VD0, DG0/VD1, DG0/VD3 |
| [graid@grai              | ──── ─── ─── ──── <br>[graid@graid-demo ~]\$ sudo graidctl ls nt<br>✔List nvmeof target successfully. |           |              |                |            |                           |
| PORT ID                  | TYPE                                                                                                  | INTERFACE | ADDRESS      | ADDRESS FAMILY | SERVICE ID | SUBSYSTEMS                |
| 0                        | tcp                                                                                                   | ens160    | 172.16.11.81 | ipv4           | 4420       | DG0/VD0, DG0/VD1          |
| 1                        | tcp                                                                                                   | ens161    | 172.16.11.82 | ipv4           | 4420       | DG0/VD0, DG0/VD1, DG0/VD3 |
|                          |                                                                                                    |           |              |                |            | l.                        |

# Deleting the NVMe-oF Target Port Service Unexporting NVMeoF Targets

To delete the NVMe-oF target port service, issue the following command:

```
$ sudo graidctl delete nvmeof_target <PORT_ID> [flags]
```

OR

```
$ sudo graidctl del nt <PORT_ID> [flags]
```

| Flag     | Description                               |
|----------|-------------------------------------------|
| -h,help  | Help for the delete nvmeof_target command |
| -f,force | Force delete ports                        |

### **Output Example**

| <pre>[graid@graid-demo ~]\$ sudo graidctl delete nvmeof_target 0</pre> |  |
|------------------------------------------------------------------------|--|

# Unexporting NVMe-oF Targets

To unexport an NVMe-oF target, issue the following command:

```
$ sudo graidctl unexport virtual_drive <DG_ID> <VD_ID> [flags]
```

OR

\$ sudo graidctl unexp vd <DG\_ID> <VD\_ID> [flags]

| Flag    | Description                                 |
|---------|---------------------------------------------|
| -h,help | Help for the unexport nvmeof_target command |

| <pre>[graid@graid-demo ~]\$ sudo graidctl unexport virtual_drive 0 3 -p 1</pre> |  |
|---------------------------------------------------------------------------------|--|

# Using Consistency Checks to Ensure Data Integrity

The consistency check operation verifies that the data is correct in DGs that use RAID levels 1, 5, 6, and 10. In a system with parity, for example, checking consistency calculates the data on one drive and compares the results to the contents of the parity drive.

Note: You cannot perform a consistency check on RAID 0 because it does not provide data redundancy. Additionally, a consistency check can only run when the DG is in OPTIMAL or PARTIALLY\_DEGRADED state.

The consistency check function records all events to the event database, and graidctl provides commands to retrieve the events. The maximum number of event entries is 1,000. The system deletes event entries periodically. You can also delete entries manually.

# Starting Consistency Checks Manually

To start a consistency check manually, issue the following command:

```
$ sudo graidctl start consistency_check manual_task [flags]
```

OR

```
$ sudo graidctl start cc [flags]
```

| Flag      | Description                                            |
|-----------|--------------------------------------------------------|
| ' -h,help | Help for the start consistency_check manual command    |
| -p,policy | [string] Specify CC policy<br>[stop_on_error/auto_fix] |

#### **DG State**

Enabling a consistency check task adds the following annotations beside the output string of the DG state.

| DG State      | Description                                       |  |
|---------------|---------------------------------------------------|--|
| OPTIMAL       | Normal state without enabling consistency check   |  |
| OPTIMAL (!)   | Inconsistency found                               |  |
| OPTIMAL (cc)  | Consistency check ongoing                         |  |
| OPTIMAL (cc!) | Consistency check ongoing and inconsistency found |  |

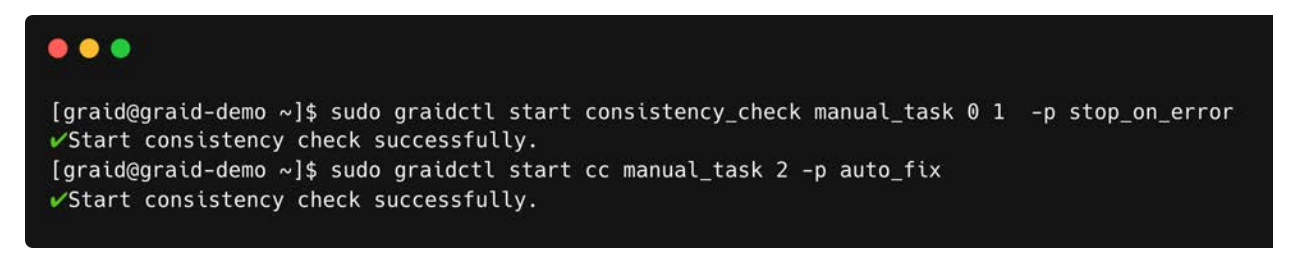

# Stopping Consistency Check

To stop a consistency check task, issue the following command:

```
$ sudo graidctl stop consistency_check current_task [flags]
```

OR

\$ sudo graidctl stop cc current\_task [flags]

| Flag   | Description                                 |
|--------|---------------------------------------------|
| h,help | Help for the stop consistency_check command |

### **Output Example**

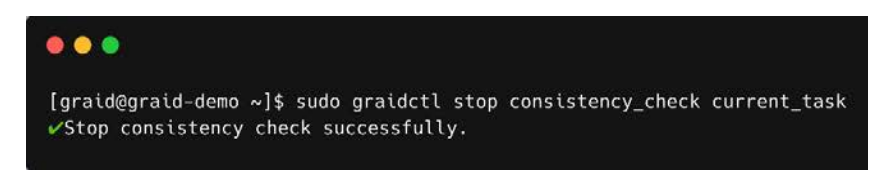

# Scheduling Consistency Checks

To schedule a consistency check task, issue the following command:

```
$ sudo graidctl set consistency_check schedule_mode
<off|continuously|hourly|daily|weekly|monthly><yyyy/mm/dd> <hh> [flags]
```

OR

```
$ sudo graidctl set cc schedule_mode
<off|continuously|hourly|daily|weekly|monthly> <yyyy/mm/dd> <hh> [flags]
```

| Flag    | Description                                |
|---------|--------------------------------------------|
| -h,help | Help for the set consistency_check command |

### DG State

Enabling a consistency check task adds the following annotations beside the output string of the DG state.

| DG State      | Description                                       |  |
|---------------|---------------------------------------------------|--|
| OPTIMAL       | Normal state without enabling consistency check   |  |
| OPTIMAL (!)   | Inconsistency found                               |  |
| OPTIMAL (cc)  | Consistency check ongoing                         |  |
| OPTIMAL (cc!) | Consistency check ongoing and inconsistency found |  |

# Output Example

```
● ● ●
[graid@graid-demo ~]$ sudo graidctl set consistency_check schedule_mode daily 2022/06/25 10
✔Set consistency check successfully.
```

# Viewing Consistency Check Information

To view detailed consistency check information, issue the following command:

```
$ sudo graidctl describe consistency_check [flags]
```

OR

```
$ sudo graidctl desc consistency_check [flags]
```

| Flag    | Description                                     |
|---------|-------------------------------------------------|
| -h,help | Help for the describe consistency_check command |

| •••                                                                                                    |                                                                                                    |
|----------------------------------------------------------------------------------------------------|----------------------------------------------------------------------------------------------------|
| [graid@graid-demo<br>✓Describe consist<br>Schedule Mode:<br>Schedule Base:<br>Excluded DGs:<br>Policy:<br>Next Schedule:<br>Current Task: | <pre>~]\$ sudo graidctl describe consistency_check<br/>ency check successfully.<br/>daily<br/>2022-06-25 10:00:00 +0800 CST<br/>[]<br/>stop_on_error<br/>2022-06-26 10:00:00 +0800 CST<br/>2 DG(s)<br/>-DG0: Checking (progress: 28.15%)<br/>Start Time: 2022-06-26 09:37:37 +0800 CST<br/>End Time:<br/>-DG1: Pending<br/>Start Time:</pre> |
|                                                                                                    | End Time:                                                                                                    |

# Setting the Consistency Check Policy

To set a consistency check policy, issue the following command.

Note: By default, the consistency check runs on all drive\_groups. To exclude drive groups, run the xcluded\_dgs command.

\$ sudo graidctl set consistency\_check policy <auto\_fix|stop\_on\_error> [flags]

| Flag    | Description                                |
|---------|--------------------------------------------|
| -h,help | Help for the set consistency_check command |

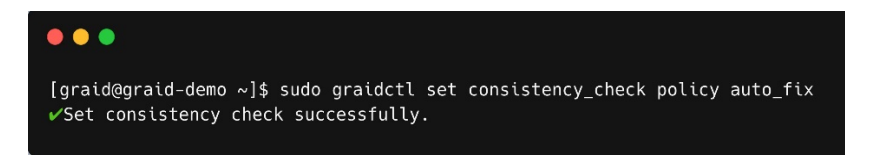

# Excluding Drive Groups from the Consistency Check Policy

To exclude some drive groups from a consistency check policy, issue the following command:

```
$ sudo graidctl set consistency_check excluded_dgs <DG_IDs>
```

OR

\$ sudo graidctl set cc excluded\_dgs <DG\_IDs>

| Flag   | Description                                |
|--------|--------------------------------------------|
| h,help | Help for the set consistency_check command |

### Output Example

#### . . .

[graid@graid-demo ~]\$ sudo graidctl set consistency\_check excluded\_dgs 1

</p

# ADDITIONAL FUNCTIONS

This chapter describes the following additional tasks you can perform with SupremeRAID™.

- Configuring Boot-Drive Devices
- Manually Migrating the RAID Configuration Between Hosts
- Restarting the SupremeRAID<sup>™</sup> Service After Upgrading the System Kernel
- Obtaining SMART Information from Devices
- Monitoring System Input/Output Statistics for Devices Using iostat
- Setting Up the Auto-mount File Systems on Linux Using the SupremeRAID™ Driver
- ESXi Virtual Machine Support Using GPU Passthrough
- Using Self-Encrypting Drives

# **Configuring Boot-Drive Devices**

You can configure two NVMe SSDs as RAID1 boot devices and control them using SupremeRAID<sup>™</sup>. The procedure you use depends on the operating system.

- For CentOS, see Procedure for CentOS on page **107**.
- For SLES 15 SP2 and SP3, see Procedure for SLES 15 SP2, and SP3 on page 115.

Note: You cannot configure boot-drive devices across multiple operating systems.

# Procedure for CentOS

### Assigning RAID1 Boot Devices Manually

You assign RAID1 boot devices when you install CentOS. If the CentOS GUI does not prompt you to assign the boot devices, you can assign them manually.

Step 1 From the INSTALLATION SUMMARY page, select **SYSTEM > Installation Destination**.

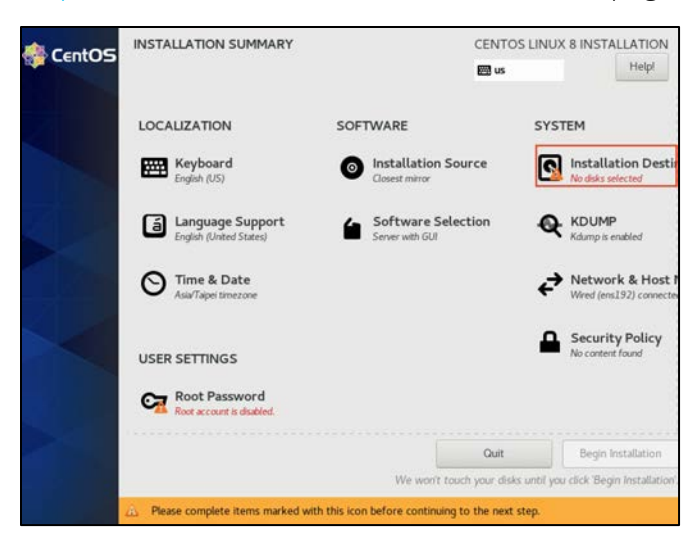

- Step 2 From the INSTALLATION DESTINATION page, select the two NVMe SSDs that you want to set as RAID1 boot devices.
- Tip: To select multiple devices, use the Ctrl key.

| INSTALLATION DESTINATION                                                                         | CENTOS LINUX 8 INSTALLATION                                                                                                    |
|--------------------------------------------------------------------------------------------------|----------------------------------------------------------------------------------------------------|
| Device Selection<br>Select the device(c) world like to install to They will be left untouch      | ad will use click on the main man // "Banin Installation" better                                                                                                    |
| select the devicely you take to instant the They will be left untouch                            | ee ontri yoo cock on the main menu's begin instananon' outcon.                                                                                                    |
| Local Standard Disks                                                                             | 1                                                                                                    |
| 10 GiB                                                                                           | 10 G(B                                                                                                    |
|                                                                                                  | <b>~</b>                                                                                                    |
| - <b>C</b>                                                                                       |                                                                                                    |
| re Virtual NVMe Disk i.6b4f27116183325d000c296a891bb4a3                                          | VMware Virtual NVMe Disk I.1c65d3900abf288f000c296788e2902a                                                                                                    |
|                                                                                                  | Part of an other states and the states and the stat |
| Specialized & Network Disks                                                                      | Lasks serc unselecced here will not be couched.                                                                                                    |
| Add a disk Storage Configuration AutomaticCuston Thendif like to make additional space assistive | Disks left unselected here will not be touched.                                                                                                    |
| Encryption                                                                                       |                                                                                                    |
| Encrypt my dda. Ynvill on a pangeloane rent.                                                     |                                                                                                    |
| sill disk summary and boot loader                                                                | 2 disks selected. 20 GB capacity. 20 GB free Refresh                                                                                                    |

Step 3 For Storage Configuration, select Custom.

#### Step 4 Click Done.

| INSTALLATION DE                                    | STINATION         |              |                                    |                                   |                | LINUX 8 INSTALLATION           |
|----------------------------------------------------|-------------------|--------------|------------------------------------|-----------------------------------|----------------|--------------------------------|
| Device Selection                                   |                   |              |                                    |                                   |                |                                |
| Select the device(s                                | ) you'd like to   | o install to | . They will be left untouched unti | l you click on the main menu's "f | Begin Insta    | allation" button.              |
| Local Standard Disks                               |                   |              |                                    |                                   |                |                                |
|                                                    | 10 GiB            |              |                                    | 10 GiB                            |                |                                |
|                                                    |                   |              |                                    |                                   |                |                                |
| 104                                                |                   | -0           | C102225-000-200-001-L-4-2          | MALINE MENULANDAL DILL            |                | 00-L62006000-200700            |
| vere virtuat                                       | vme0n1            | /            | 10 GiB free                        | nvme0n2                           | /              | 10 GiB free                    |
| Specialized & Network Add a disk Storage Configure | rk Disks<br>ation |              |                                    | Disk                              | ks left unsele | cted here will not be touched. |
| Automatic                                          | • Custom          | ]            |                                    |                                   |                |                                |

### **Creating Storage Partitions Manually**

You manually create the storage partitions on CentOS systems.

- Step 1 From the MANUAL PARTITIONING page, select New CentOS Linux 8 Installation.
- Step 2 Click here to create them automatically to create the mount points.

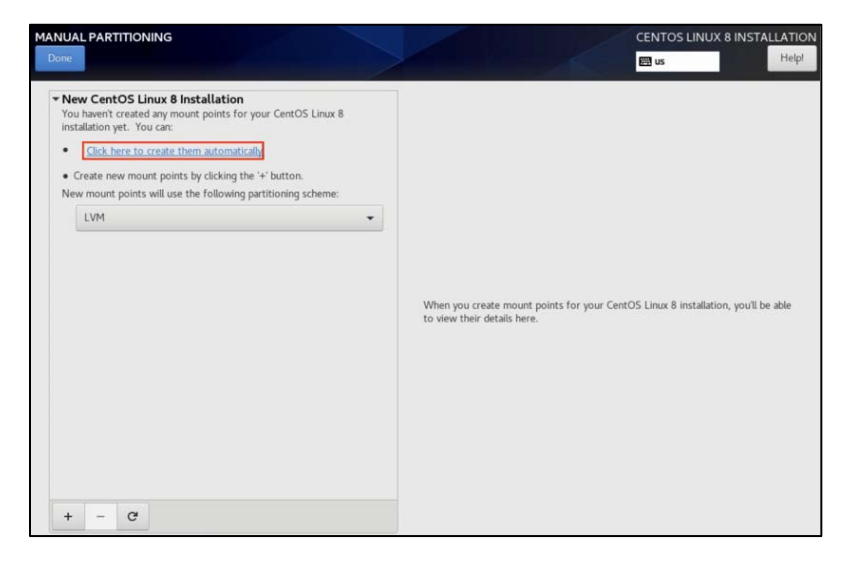

Step 3 Set Device Type to RAID and set RAID LEVEL to RAID 1.
#### Step 4 Click Update Settings.

| MANUAL PARTITIONING                                          |                     |                                                           | CENTOS LINUX 8 INSTALLATION                                                                                                    |
|--------------------------------------------------------------|---------------------|-----------------------------------------------------------|----------------------------------------------------------------------------------------------------|
| New CentOS Linux 8 Installation     SYSTEM     I     deroset | 16.41 GiB >         | cl-root<br>Mount Point:                                   | Device(s):<br>VMware Virtual NVMe Disk I.                                                                                                    |
| /boot/efi<br>nvme0nlp1<br>/boot<br>nvme0nlp2                 | 600 MiB<br>1024 MiB | Desired Capacity:<br>16.41 GiB                            | 6b4f2/116183325d000c296a891bb4a<br>3 (nvme0n1) and 1 other<br>Modify                                                                                    |
| swap<br>cl-wwp                                               | 2 GIB               | Device Type:<br>RAID 		 En<br>File System:<br>xfs 		 Refo | rrypt RAID Level:                                                                                                    |
|                                                              |                     | Label:                                                    | Name:<br>root                                                                                                    |
| + - C                                                        |                     | 1                                                         | Update Settings<br>Note: The settings you make on this screen will not<br>be applied until you click on the main menu's 'Begin<br>Installation' button. |

#### Creating and Configuring Storage Partitions

Storage partitions must be created and configured during the Ubuntu Server 20.04 installation. The partitions are required for mounting /boot, swap, and root/. Each partition functions as a soft RAID.

Step 1 From the Guided storage configuration page, select **Custom storage layout**.

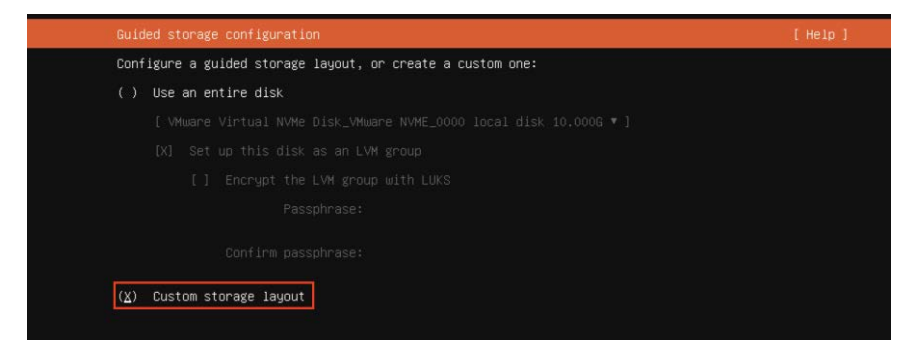

Step 2 From the Storage configuration page, select the first disk as the boot disk.

| To continue you need to: Mount a filesystem at ∕                                       |                         |                     |     |
|----------------------------------------------------------------------------------------|-------------------------|---------------------|-----|
| FILE SYSTEM SUMMARY                                                                    |                         |                     |     |
| MDUNT PDINT SIZE TYPE DEVICE TYPE<br>[/boot/efl 512.000M new fat32 new partition of lo | cal disk ► ]            |                     |     |
| AVAILABLE DEVICES                                                                      |                         |                     |     |
| DEVICE<br>[ md2 (new)<br>unused                                                        | TVPE<br>software RAID 1 | SIZE<br>20.4816     | •1  |
| [ mdi (new)<br>unused                                                                  | software RAID 1         | 7.9916              | • 1 |
| [md0 (new)<br>unused                                                                   | software RAID 1         | 1022.000M           | • 1 |
| [ VHware Virtual NVMe Disk_VMware NVME_0000<br>partition 1 new, unused                 | local disk              | 30.000G<br>512.000M | :1  |
| [ VMware Virtual NVMe Disk_VMware NVME_0001<br>unused                                  | local disk              | 16.000G             | • ] |
| [ VMware Virtual NVMe Disk_VMware NVME_0001<br>Unused                                  | local disk              | 16.000G             | • 1 |
| [ VHware Virtual NVMe Disk_VMware NVME_0001<br>Unused                                  | local disk              | 16.000G             | •1  |
| [ VMware Virtual NVMe Disk_VMware NVME_0001<br>unused                                  | local disk              | 16.000G             | • 1 |
| [ Create software RAID (md) ► ]<br>[ Create volume group (LVM) ► ]                     |                         |                     |     |
| USED DEVICES                                                                           |                         |                     |     |
| [ Done<br>[ Reset<br>[ Rest                                                            |                         |                     |     |

- Step 3 From the second Disk menu, select Add **GPT partition > Create a partition**.
- Step 4 Set the size of the new partition. Use the same size as the boot disk so that the first and second partitions align.
- Step 5 For Format, select [Leave unformatted].
- Note: You must use **[Leave unformatted]**. DO NOT mount the partition. Setting RAID1 and mounting partitions on multiple drives (MD) occurs later in this procedure.
- Step 6 Select [Create] to create the storage partition.

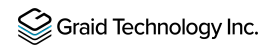

|                | uration                            |                                      | [ Help ] |
|----------------|------------------------------------|--------------------------------------|----------|
| To continue yo | u need to: Mount a filesystem at / |                                      |          |
|                |                                    |                                      |          |
|                |                                    |                                      |          |
|                |                                    |                                      |          |
|                |                                    |                                      |          |
|                | Adding GPT partition to VMware \   | /irtual NVMe Disk_VMware NVME_0000 - | *1       |
|                | Size (max 29.998G): 512M           |                                      |          |
|                | Format: [ Leave unfor              | rmatted • ]                          |          |
|                |                                    |                                      |          |
|                | I <u>C</u> reat<br>[ Cance         | te ]<br>Pl ]                         |          |
|                |                                    |                                      |          |
|                |                                    |                                      |          |
|                |                                    |                                      |          |
|                |                                    |                                      |          |

#### Configuring the Boot Partitions

The following procedure describes how to configure the /boot, swap, and root/ partitions on both disks.

Step 1 From the Storage configuration page Disk menu, select Add GPT Partition.

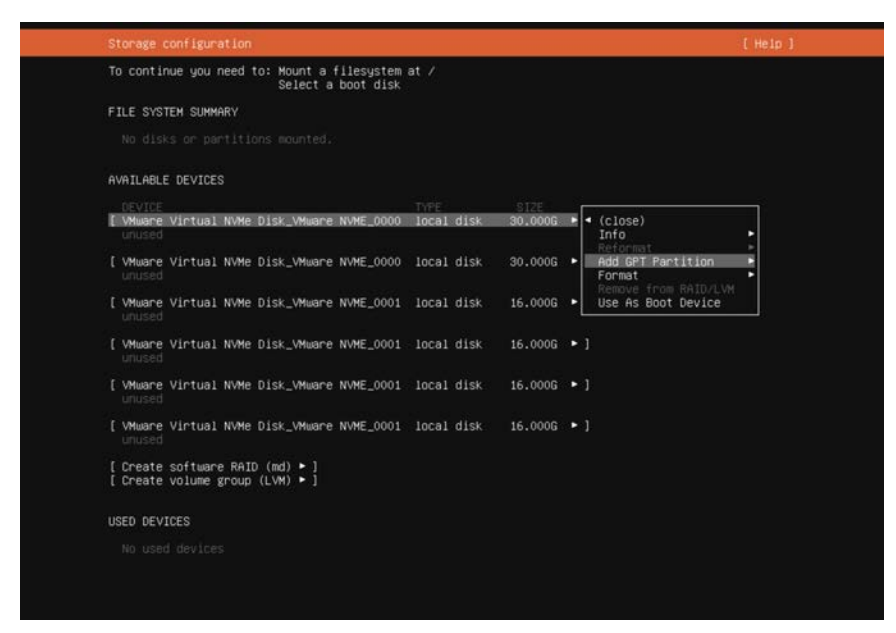

Step 2 Set the size of the partitions. Use 1G for /boot, the memory size for swap, and the remaining size for root/.

Step 3 For Format, select [Leave unformatted].

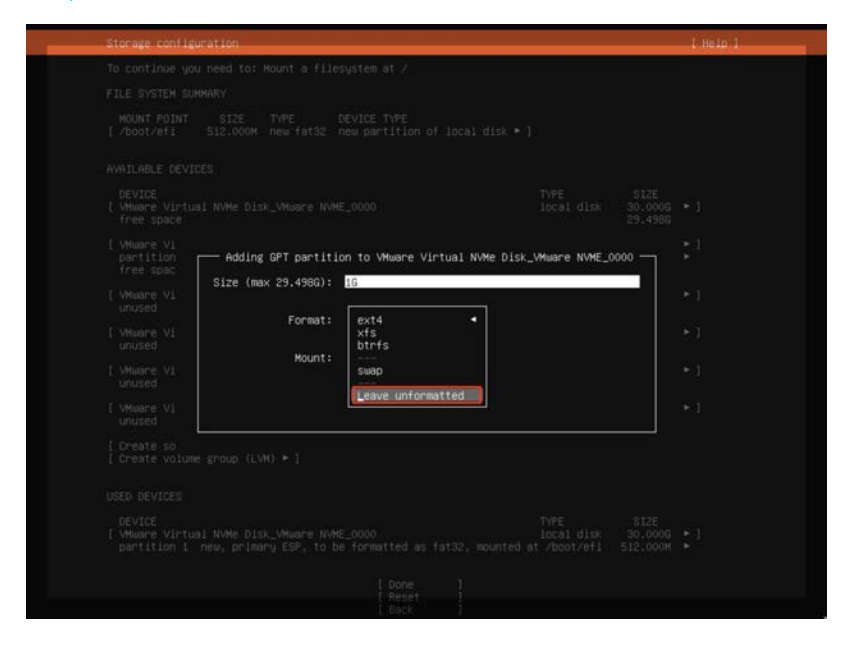

#### Creating a Software RAID for Multiple Devices (MD)

To create the software RAID on multiple devices, from the Storage configuration page, select **Create software RAID** (md).

| To continue you need to: Mount a filesystem at ∕                                                                                                    |                    |                                                    |     |
|----------------------------------------------------------------------------------------------------|--------------------|----------------------------------------------------|-----|
| AVAILABLE DEVICES                                                                                                    |                    |                                                    |     |
| DEVICE<br>[VMaare Virtual NVMe Disk_VMware NVME_0000<br>partition 2 new, unused<br>partition 3 new, unused<br>partition 4 new, unused                  | TYPE<br>local disk | SIZE<br>30.000G<br>1.000G<br>8.000G<br>20.498G     |     |
| [VMuare Virtual NVMe Disk_VMuare NVME_0000<br>partition 1 new, unused<br>partition 2 new, unused<br>partition 3 new, unused<br>partition 4 new, unused | local disk         | 30.000G<br>512.000M<br>1.000G<br>8.000G<br>20.498G | 1   |
| [VMware Virtual NVMe Disk_VMware NVME_0001<br>Unused                                                                                                   | local disk         | 16.000G                                            | • 1 |
| [ VMware Virtual NVMe Disk_VMware NVME_0001<br>unused                                                                                                  | local disk         | 16.000G                                            | • 1 |
| [ VMware Virtual NVMe Disk_VMware NVME_0001<br>Unused                                                                                                  | local disk         | 16.000G                                            | • 1 |
| [ VMware Virtual NVMe Disk_VMware NVME_0001<br>unused                                                                                                  | local disk         | 16.0006                                            | • 1 |
| [Create software RAID (md) ► ]<br>[Create volume group (LVM) ► ]                                                                                       |                    |                                                    |     |
| USED DEVICES                                                                                                    |                    |                                                    |     |
| DEVICE                                                                                                    | TYPE<br>local disk | SIZE<br>30.000G                                    | • 1 |

#### Setting MD as the Mounting Point

To set MD as the mounting point:

Step 1 From the Storage configuration page Disk menu, set md0 as the /boot mounting point.

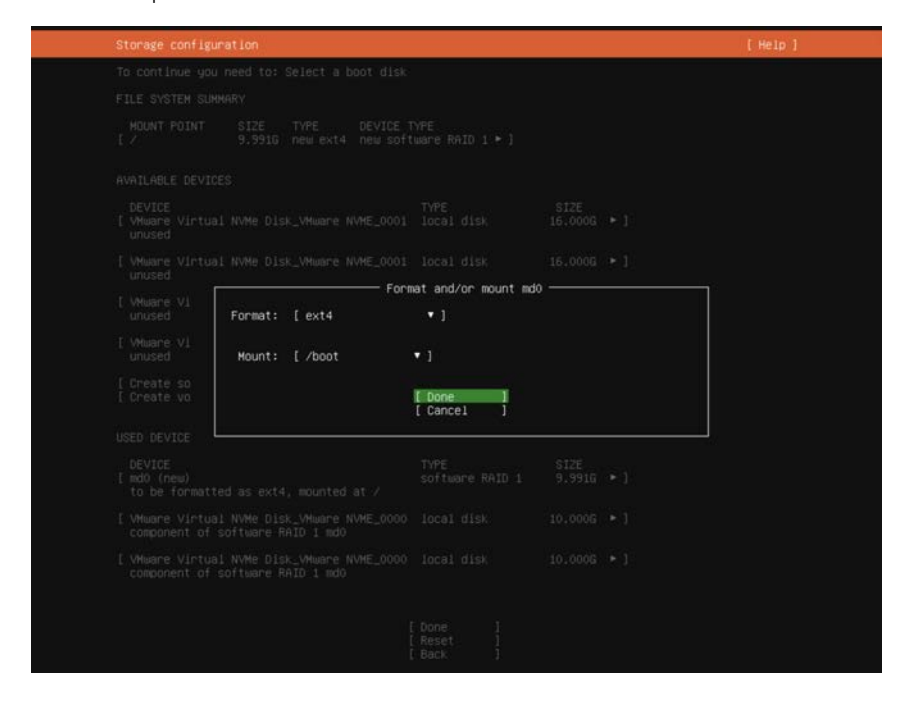

Step 2 From the **Disk** menu, select **Add GPT Partition** and set md1 as the swap mounting point.

| To continue y | ou need to: Mount a fi | lesystem at /          |        |     |
|---------------|------------------------|------------------------|--------|-----|
|               |                        |                        |        |     |
|               |                        |                        |        |     |
|               |                        |                        |        |     |
|               |                        |                        |        |     |
|               | Size (max 7.987G):     | — Adding GPT partition | to mdi | *1  |
|               | Format:                | ext4 •<br>xfs          | ]      |     |
|               | Mount:                 | suap                   |        |     |
|               |                        | Leave unrurmatted      | ļ      |     |
|               |                        |                        |        | * ] |
|               |                        |                        |        |     |
|               |                        |                        |        |     |
|               |                        |                        |        |     |
|               |                        |                        |        |     |

Step 3 From the **Disk** menu, select **Add GPT Partition** and set md2 as the root / mounting point.

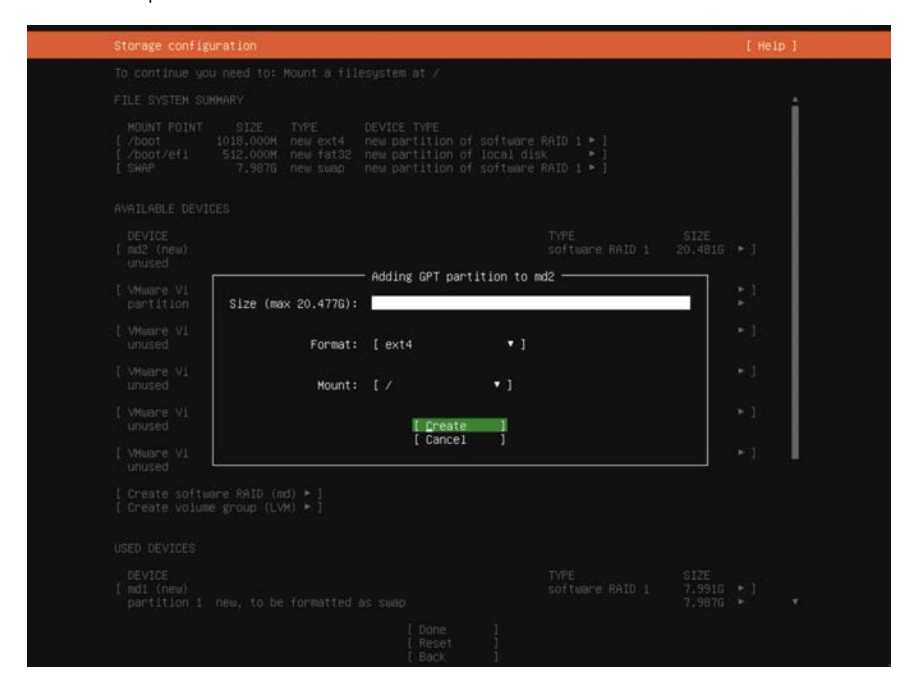

Step 4 After setting the mount points, click **Done**.

| disk 16.000G<br>disk 16.000G<br>disk 16.000G<br>disk 16.000G      | •1<br>•1<br>•1                                                                                                  |
|-------------------------------------------------------------------|----------------------------------------------------------------------------------------------------|
| disk 16.000G<br>disk 16.000G<br>disk 16.000G                      | *1<br>*1<br>*1                                                                                                  |
| disk 16.000G<br>disk 16.000G                                      | •1                                                                                                    |
| disk 16.000G                                                      | • 1                                                                                                    |
|                                                                   |                                                                                                    |
|                                                                   |                                                                                                    |
|                                                                   |                                                                                                    |
| size<br>re RAID 1 20.4816<br>20.4776                              | <b>;</b> 1                                                                                                    |
| re RAID 1 7.9916<br>7.9876                                        | ÷1                                                                                                    |
| re RAID 1 1022.000M<br>1018.000M                                  | <b>1</b>                                                                                                    |
| disk 30.000G<br>/boot/efi 512.000M<br>1.000G<br>8.000G<br>20.498G | 1                                                                                                    |
| disk 30.000G<br>1.000G<br>8.000G                                  |                                                                                                    |
|                                                                   | fisk 30.0006<br>boot/efi 512.0004<br>1.0006<br>8.0006<br>20.4986<br>fisk 30.0006<br>1.0006<br>8.0006<br>20.4386 |

Step 5 From the Confirm destructive action popup, select **Continue**. The partition settings are now in effect.

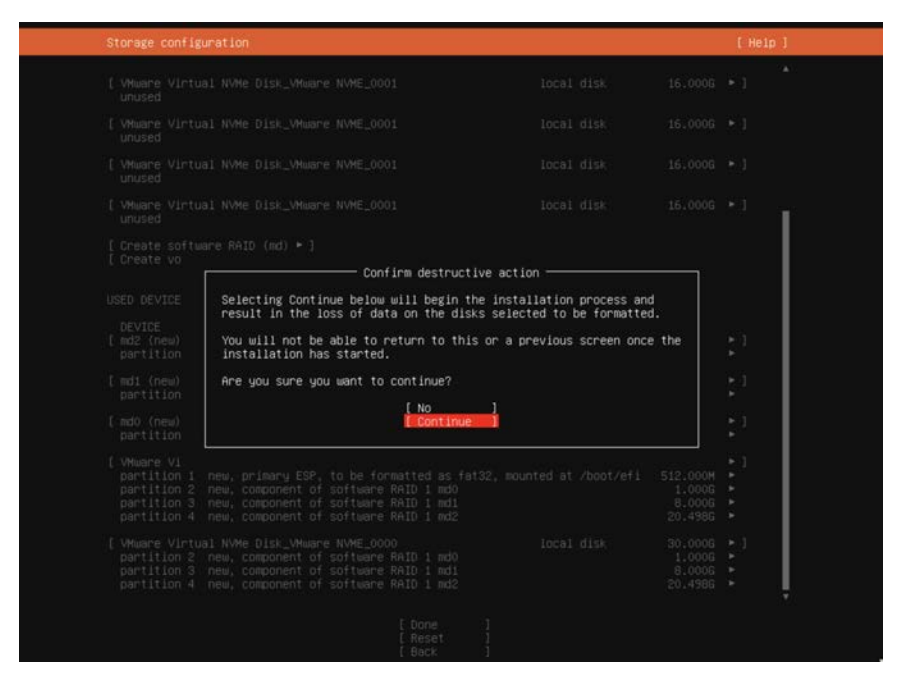

### Procedure for SLES 15 SP2, and SP3

When installing SLES 15 SP2 or SP3, you must manually create RAID1 and configure the partitions. To manually create RAID1 and configure the partitions:

Step 1 From the SUSE Suggested Partitioning page, select **Expert Partitioner > Next**.

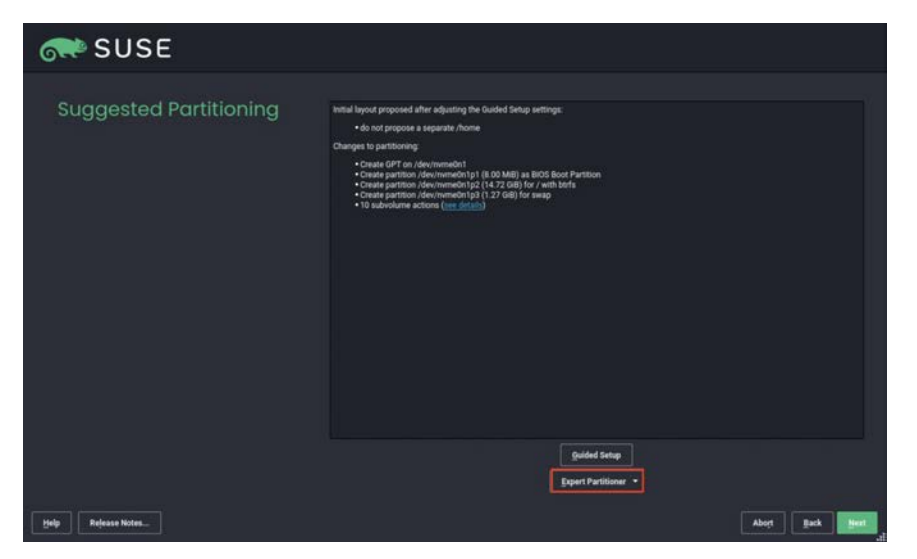

#### Step 2 From the SUSE Add menu, select Add > RAID.

| SUSE                                                                                                    |        |                                                                                                    |     |                                                                                                    |       |                                                   |      |        |
|----------------------------------------------------------------------------------------------------|--------|----------------------------------------------------------------------------------------------------|-----|----------------------------------------------------------------------------------------------------|-------|---------------------------------------------------|------|--------|
| <pre>System 645 (Perice Yew) BAD. Solution Group. " Byth " Byth " Byth " Byth " Period " Period " Period " Expedie Network " Input Nature " Bicache Devices " Input Nature " Nature " Nature" " Nature" " Nature</pre> | Device | 5/20<br>16.00 G/H<br>26.00 M/H<br>14.72 G/H<br>10.00 G/H<br>10.00 G/H<br>10.00 G/H<br>10.00 G/H<br>10.00 G/H<br>10.00 G/H<br>10.00 G/H | Enc | Type  part last 1 Sale VMeaner, Inc. VMeaner Dak Book Day Partition Book Day Partition Bo | Label | Mount Point / / / / / / / / / / / / / / / / / / / |      |        |
| Help Rejease Notes                                                                                                    |        |                                                                                                    |     |                                                                                                    |       | Gancel                                            | Back | Accept |

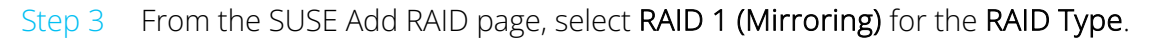

| SUSE                                                                                                    |                                                                                              |                        |
|----------------------------------------------------------------------------------------------------|----------------------------------------------------------------------------------------------|------------------------|
| Add RAID /dev/md0 RAD Type AND (ginping) AND (ginping) AND | Selected Devices;<br>Device: Size Erc Type<br>Add -<br>Add All -<br>- Remove<br>- Remove All | y<br>y<br>bys<br>array |
| Total size: 84.00 GB<br>Help<br>Rejease Notes                                                                                                    | Resulting size 6.00 B                                                                        | eck Nort               |

Step 4 From the Selected Devices list, select two NVMe disks and click Add.

Step 5 Click **Next** to continue with the installation.

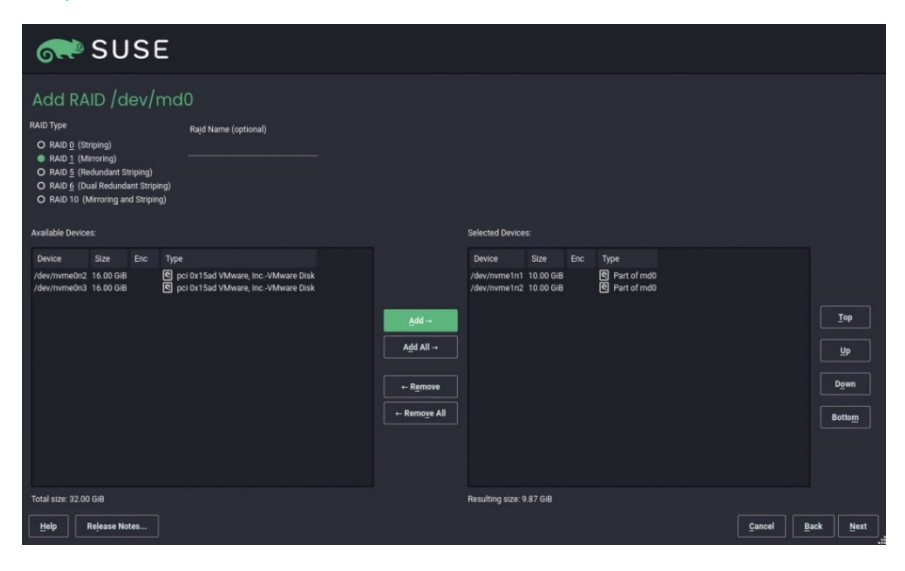

### Manually Migrating the RAID Configuration Between Hosts

The following procedure describes how to migrate the RAID configuration manually between hosts.

# Restoring a RAID Configuration from a Backup Configuration File

To restore a RAID configuration from a backup configuration file:

- Step 1 Periodically back up the configuration file /etc/graid.conf from the original host. Use cp or scp to move the configuration file to another system.
- Step 2 Set up the target host and ensure that the SupremeRAID<sup>™</sup> service is stopped.
- Note: If the target host already contains an installed and running SupremeRAID<sup>™</sup> card, stop the service and copy the graid.conf file from the original system. On the original system, stop any running applications or unmount the mountpoint before starting the SupremeRAID<sup>™</sup> service.

Step 3 Move all the SSDs from the original host to the new host.

Step 4 Install the SupremeRAID<sup>™</sup> driver on the new server. Stop the SupremeRAID<sup>™</sup> service before copying the configuration backup file to the new host using the same path (/etc/graid.conf).

\$ sudo systemctl stop graid

Step 5 Copy the configuration file

```
$ sudo cp graid.conf /etc/graid.conf
```

Step 6 If the original card also moved to the new host, start the SupremeRAID<sup>™</sup> service directly.

\$ sudo systemctl start graid

Otherwise, you must apply the new license if the card changed.

\$ sudo graidctl apply license <LICENSE\_KEY>

#### Restoring a RAID Configuration from SSD Metadata

The SupremeRAID<sup>™</sup> system provides robust support for restoring RAID configurations from SSD metadata. This feature allows you to recover a RAID configuration quickly and easily in case of a failure or other issues. Perform the following procedure to restore the RAID configuration and get the SupremeRAID<sup>™</sup> system back online.

To restore a RAID configuration from an SSD's metadata:

- Step 1 Set up the target host and make sure that the SupremeRAID<sup>™</sup> service is stopped.
- Note: If the target host already contains an installed and running SupremeRAID<sup>™</sup> card, stop the service the SupremeRAID<sup>™</sup> service before restoring the configuration. On the original system, stop any running applications or unmount the mountpoint before starting the SupremeRAID<sup>™</sup> service.
- Step 2 Move all the SSDs from the original host to the new host.
- Step 3 Install the SupremeRAID<sup>™</sup> driver on the new server and stop the SupremeRAID<sup>™</sup> service before restoring the configuration file.
  - \$ sudo systemctl stop graid
- Step 4 Run the restore command and restore the configuration file from SSD's metadata.

\$ sudo graidctl restore config

### Step 5 If the original card also moved to the new host, start the SupremeRAID<sup>™</sup> service directly.

\$ sudo systemctl start graid

Otherwise, you must apply the new license if the card changed.

\$ sudo graidctl apply license <LICENSE KEY>

| •••                                                                                                    |              |                 |             |                    |                     |
|----------------------------------------------------------------------------------------------------|--------------|-----------------|-------------|--------------------|---------------------|
| [graid@graid demo~]\$ sudo graidctl restore config<br>#Restore config failed: Please stop the graid service before resto | oring the co | nfig, and resta | rt the grai | d service after r. | estored the config. |
| [graid@graid demo~]\$ sudo graidctl re conf                                                                              |              |                 |             |                    |                     |
| Skip /dev/sda: no config found                                                                                           |              |                 |             |                    |                     |
| Found the following configs:                                                                                             |              |                 |             |                    |                     |
| 0: Device /dev/nvme0n1, UUID 00200000-0000-0000-4d02-000000000000,                                                       | Epoch 1412.  | Time 2022-12-   | 08 20:14:09 | +0800 CST          |                     |
| 1: Device /dev/nvmeln1, UUID 00200000-0000-0000-4d02-000000000000,                                                       | Epoch 1412.  | Time 2022-12-   | 08 20:14:09 | +0800 CST          |                     |
| 2: Device /dev/nvme2n1, UUID 00200000-0000-0000-4d02-000000000000,                                                       | Epoch 1412.  | Time 2022-12-   | 08 20:14:09 | +0800 CST          |                     |
| 3: Device /dev/nvme3n1, UUID 00200000-0000-0000-4d02-00000000000,                                                        | Epoch 1412   | Time 2022-12-   | 08 20:14:09 | +0800 CST          |                     |
| Please select one config to restore (0-3): 0                                                                             |              |                 |             |                    |                     |
| Restore to /etc/graid.conf (y/N)?: y                                                                                     |              |                 |             |                    |                     |
| Restore config graid conf successfully                                                                                   |              |                 |             |                    |                     |

### Restarting the SupremeRAID<sup>™</sup> Service After Upgrading the System Kernel

If the SupremeRAID<sup>™</sup> service does not start properly after upgrading the kernel, reinstall the SupremeRAID<sup>™</sup> preinstaller and the installer to ensure that they are configured properly for the new kernel environment.

To reinstall the SupremeRAID™ pre-installer and installer on new kernel, follow these steps:

- Step 1 Download the latest version of the SupremeRAID<sup>™</sup> pre-installer and installer from the Graid Technology website.
- Step 2 Open a terminal window and log in to the system as a user with root privileges.
- Step 3 Use the **cd** command to navigate to the directory where the downloaded installer files are located.
- Step 4 Run the graid-sr-pre-installer and follow the on-screen instructions to complete the pre-installation process.
- Step 5 Run the graid-sr-installer and follow the on-screen instructions to complete the installation process.

After the SupremeRAID<sup>™</sup> pre-installer and installer are installed successfully, use the **restart** command to restart the SupremeRAID<sup>™</sup> service and confirm that it is running properly in the new kernel environment.

sudo systemctl restart graid

### Obtaining SMART Information from Devices

Self-Monitoring, Analysis and Reporting Technology (SMART) data is a set of metrics and parameters that SSDs collect and monitor to assess their health and performance. Although the specific information included in the SMART data varies by manufacturer and drive model, it typically reports on the temperature, available spare capacity, power-on hours, error rates, and other details that are used to monitor the health of the SSD and predict its future performance.

By monitoring the SMART data for an SSD, you can identify a potential issue or degradation of the drive before it becomes a serious problem.

To check the SMART information for the gpd device using the NVMe smart-log or smartctl command, follow these steps:

- Step 1 Open a terminal window and log in to the system with administrative privileges.
- Step 2 Use the list physical drives command to list the available physical devices and identify the device name for the gpd device. For example, the device name might be /dev/gpdx.

To list the available physical drives and identify the device name:

\$ sudo graidctl list physical\_drive

Step 3 Use the **nvme** command to display the SMART data for the gpd device:

\$ sudo nvme smart-log /dev/gpd<#>

Alternatively, you can use the **smartctl** command to display the SMART data for the gpd device:

\$ sudo smartctl -d nvme -a /dev/gpd<#>

A detailed report of the SMART data for the gpd device, including the temperature, available spare capacity, and other details, appears. Use this information to monitor the health and performance of the device and to diagnose any potential issues.

Note: The specific steps and commands used to display SMART data may vary, depending on your system and the version of the **nvme** or **smartctl** command in use. Be sure to use the correct device name for the gpd device in the command.

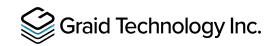

The following figure shows an output example using nvme smart-log.

| araid@araid-  | demo ~l\$  | sudo graidetl   | list physical drive           |                |          |           |           |        |
|---------------|------------|-----------------|-------------------------------|----------------|----------|-----------|-----------|--------|
| List physic   | al drive   | successfully.   |                               |                |          |           |           |        |
| PD ID (4)     | DG ID      | DEVICE PATH     | NQN/WWID                      | MODEL          | CAPACITY | SLOT ID   | NUMA NODE | STATE  |
| 0             | 0          | /dev/qpd3       | nan.2019-08.org.aemu:NVME0001 | 0EMU NVMe Ctrl | 9.9 GiB  | <br>  N/A | 0         | ONLINE |
| 1             | 1 1        | /dev/qpd0       | ngn.2019-08.org.gemu:NVME0002 | QEMU NVMe Ctrl | 9.9 GiB  | N/A       | 0         | ONLINE |
| 2             | 1 1        | /dev/qpd1       | ngn.2019-08.org.gemu:NVME0003 | QEMU NVMe Ctrl | 9.9 GiB  | N/A       | 0         | ONLINE |
| 3             | 1          | /dev/gpd2       | nqn.2019-08.org.qemu:NVME0004 | QEMU NVMe Ctrl | 9.9 GiB  | N/A       | 0         | ONLINE |
| graid@graid-  | -demo ~]\$ | sudo nvme smai  | rt-log /dev/gpd0              |                |          | i.        |           |        |
| Smart Log for | NVME de    | vice:gpd0 name: | space-id:fffffff              |                |          |           |           |        |
| critical_warn | ing        | : 0             |                               |                |          |           |           |        |
| emperature    |            | : 50 C          |                               |                |          |           |           |        |
| available_spa | ire        | : 0%            |                               |                |          |           |           |        |
| available_spa | re_thres   | hold : O        | 6                             |                |          |           |           |        |
| percentage_us | ed         | : 0%            |                               |                |          |           |           |        |
| endurance gro | oup critio | cal warning sur | nmary: 0                      |                |          |           |           |        |
| data_units_re | ead        | : 130560        | 5489                          |                |          |           |           |        |
| data_units_wr | itten      | : 371           |                               |                |          |           |           |        |
| nost_read_com | mands      | : 510040        | 5973                          |                |          |           |           |        |
| nost_write_co | ommands    | : 14028         |                               |                |          |           |           |        |
| controller_bu | usy_time   | : 0             |                               |                |          |           |           |        |
| oower_cycles  |            | : 0             |                               |                |          |           |           |        |
| oower_on_hour | s          | : 68            |                               |                |          |           |           |        |
| insafe_shutdo | owns       | : 0             |                               |                |          |           |           |        |
| nedia_errors  |            | : 0             |                               |                |          |           |           |        |
| num_err_log_e | entries    | : 0             |                               |                |          |           |           |        |
| Varning Tempe | erature T  | ime : O         |                               |                |          |           |           |        |
| ritical Comp  | osite Ter  | mperature Time  | : 0                           |                |          |           |           |        |
| Thermal Manag | jement T1  | Trans Count     | : 0                           |                |          |           |           |        |
| Thermal Manag | jement T2  | Trans Count     | : 0                           |                |          |           |           |        |
| hermal Manag  | gement T1  | Total Time      | : 0                           |                |          |           |           |        |
| hermal Manac  | gement T2  | Total Time      | : 0                           |                |          |           |           |        |

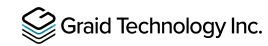

The following figure shows an output example using smartctl.

| [graid@graid-demo ~]\$ sudo graidct<br>List physical drive successfully                                                                                                    | l list physical_drive                                                                                                    |                                                    |                                          |                                |           |        |
|----------------------------------------------------------------------------------------------------|----------------------------------------------------------------------------------------------------|----------------------------------------------------|------------------------------------------|--------------------------------|-----------|--------|
| PD ID (4) DG ID DEVICE PATH                                                                                                    | NQN/WWID                                                                                                    | MODEL                                              | CAPACITY                                 | SLOT ID                        | NUMA NODE | STATE  |
| 0         0         /dev/gpd3           1         1         /dev/gpd0           2         1         /dev/gpd1           3         1         /dev/gpd1                                                                                                    | nqn.2019-08.org.qemu:NVME0001<br>  nqn.2019-08.org.qemu:NVME0002<br>  nqn.2019-08.org.qemu:NVME0003<br>  nqn.2019-08.org.qemu:NVME0003                                                                                                    | QEMU NVMe Ctrl<br>QEMU NVMe Ctrl<br>QEMU NVMe Ctrl | 9.9 GiB<br>9.9 GiB<br>9.9 GiB<br>9.9 GiB | N/A<br>  N/A<br>  N/A<br>  N/A |           | ONLINE |
| I Totevyguuz<br>I graid@graid-demo ~]\$ sudo smartct<br>smartcl 7.1 2020-04-05 r5049 [x86<br>Copyright (C) 2002-19, Bruce Aller<br>=== START OF INFORMATION SECTION =<br>Model Number:<br>Serial Number:<br>Firmware Version:<br>PCI Vendor ID:<br>PCI Vendor ID:<br>PCI Vendor Subsystem ID:<br>IEEE 0UI Identifier:<br>Controller ID:<br>Number of Namespaces:<br>Local Time is:<br>Firmware Updates (0x003):<br>Dptional Admin Commands (0x000a):<br>Optional Admin Commands (0x015d):<br>Maximum Data Transfer Size:<br>Warning Comp. Temp. Threshold:<br>Critical Comp. Temp. Threshold:<br>Supported Power States | Impl://www.sourcestory.com/comment/comment/comm | eat Timestmp *Oth                                  | d)                                       |                                |           | UNLINE |
| <pre>== START OF SMART DATA SECTION ==<br/>SMART overall-health self-assessme<br/>SMART/Health Information (NVMe Log<br/>Critical Warning:<br/>Temperature:<br/>Available Spare:<br/>Available Spare Threshold:<br/>Percentage Used:<br/>Data Units Read:<br/>Data Units Read:<br/>Data Units Written:<br/>Host Write Commands:<br/>Host Write Commands:<br/>Controller Busy Time:<br/>Power Cycles:<br/>Power On Hours:<br/>Unsafe Shutdowns:<br/>Media and Data Integrity Errors:<br/>Error Information Log Entries:</pre>                                                                                            | <pre>ent test result: PASSED ( 0x00) 0x00 50 Celsius 0% 0% 130,566,489 [66.8 TB] 371 [189 MB] 510,046,973 14,028 0 6 68 0 68 0 0 68 0 0 0 0 0 0 0 0 0 0</pre>                                                                                                    |                                                    |                                          |                                |           |        |

# Monitoring System Input/Output Statistics for Devices Using iostat

The sysstat package contains the tools most commonly used to monitor I/O statistics in Linux systems. The sysstat package includes the iostat tool, which monitors system I/O device loading by observing the time the devices are active relative to their average transfer rates. The **iostat** command generates reports that allow you to fine-tune the system configuration to better balance the I/O load between physical disks.

For example, to monitor specific devices and display statistics in megabytes per second (Mbps), issue the following command:

\$ iostat -m md124 sda nvme0n1

The following figure shows an output example.

| • • •                  |                     |                      |                                         |                             |                |          |         |         |
|------------------------|---------------------|----------------------|-----------------------------------------|-----------------------------|----------------|----------|---------|---------|
| [graid@gr<br>Linux 4.1 | aid-demo<br>8.0-348 | o ~]\$ io<br>7.1.el8 | stat -m md <b>1</b> 24<br>_5.x86_64 (gr | sda nvme3n1<br>aid-demo) 01 | L/06/2022 _x8  | 6_64_ (1 | .6 CPU) |         |
| avg-cpu:               | %user<br>0.01       | %nice *              | %system %iowa<br>0.15                   | it %steal                   | %idle<br>99.84 |          |         |         |
| Device                 |                     | tps                  | MB_read/s                               | MB_wrtn/s                   | MB_dscd/s      | MB_read  | MB_wrtn | MB_dscd |
| md124                  |                     |                      |                                         |                             |                |          |         |         |
| nvme3n1                |                     |                      |                                         |                             |                |          |         |         |
| sda                    |                     | 6.35                 | 0 74                                    | 0 05                        |                | 80843    | 5208    |         |

#### sysstat Versions v12.3.3 and Later

For sysstat versions v12.3.3 and later, the iostat tool includes an alternative directory feature that allows you to specify the directory from which to read device statistics.

- Add a +f parameter to the tool and use the /sys/devices/virtual/graid/graid sysfs device path to read device statistics from both the standard kernel files and the files in the alternative directory.
- Add a -f parameter to the tool and use the /sys/devices/virtual/graid/graid sysfs device path to read device statistics from the files in the alternative directory.

The following figure shows an alternative directory description from the iostat manual page.

| directory                                                                                                    |
|----------------------------------------------------------------------------------------------------|
| directory                                                                                                    |
| Specify an alternative directory for tostat to read devices statistics. Option - tells to use only the files located        |
| in the alternative directory, whereas option at tells it to use both the standard kernel files and the files located in the |
| alternative directory to read device statistics.                                                                            |
|                                                                                                    |
| directory is a directory containing files with statistics for devices managed in userspace. It may contain:                 |
| - a "diskstats" file whose format is compliant with that located in "/proc".                                                |
| - statistics for individual devices contained in files whose format is compliant with that of files located in "/sys".      |
| In particular, the following files located in <u>directory</u> may be used by tostat:                                       |
| <u>directory</u> /block/ <u>device</u> /stat                                                                                |
| <pre>directory/block/device/partition/stat</pre>                                                                            |
| partition files must have an entry in <u>directory</u> /dev/block/ directory, e.g.:                                         |
| <pre>directory/dev/block/major:minor&gt;//block/device/partition</pre>                                                      |
|                                                                                                    |

To check the iostat version, issue the following command:

```
$ iostat -V
```

The following figure shows an output example.

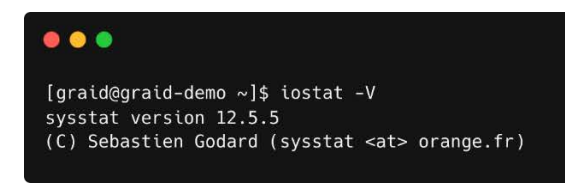

The gpd# statistics are not displayed in the iostat report without appending the **+f** parameter and defining the sysfs path.

\$ iostat -m +f /sys/devices/virtual/graid/graid gdg0nl md124 sda nvme0n1 gpd3

The following figure shows an output example.

| •••                                       |                                  |                                   |                                   |                                   |                        |                   |                   |
|-------------------------------------------|----------------------------------|-----------------------------------|-----------------------------------|-----------------------------------|------------------------|-------------------|-------------------|
| [graid@grai<br>Linux 4.18.                | .d-demo ~]\$ io<br>0-348.7.1.el8 | stat -m gvd0r<br>5_5.x86_64 (gr   | ol md124 sda n<br>aid-demo) 01    | vme0n1 gpd3<br>./06/2022 _x8      | 6_64_ (1               | 6 CPU)            |                   |
| avg-cpu: %                                | suser %nice<br>0.01 0.00         | %system %iowa<br>0.14 0.          | nit %steal<br>00 0.00             | %idle<br>99.84                    |                        |                   |                   |
|                                           |                                  |                                   |                                   |                                   |                        |                   |                   |
| Device                                    | tps                              | MB_read/s                         | MB_wrtn/s                         | MB_dscd/s                         | MB_read                | MB_wrtn           | MB_dscd           |
| Device<br>gvd0n1                          | tps<br>0.68                      | MB_read/s                         | MB_wrtn/s<br>0.00                 | MB_dscd/s<br>0.00                 | MB_read                | MB_wrtn<br>0      | MB_dscd           |
| <b>Device</b><br>gvd0n1<br>md <b>12</b> 4 | tps<br>0.68<br>0.00              | MB_read/s<br>0.00<br>0.00         | MB_wrtn/s<br>0.00<br>0.00         | MB_dscd/s<br>0.00<br>0.00         | MB_read<br>1<br>5      | MB_wrtn<br>0<br>0 | MB_dscd<br>0<br>0 |
| Device<br>gvd0n1<br>md124<br>nvme0n1      | tps<br>0.68<br>0.00<br>0.00      | MB_read/s<br>0.00<br>0.00<br>0.00 | MB_wrtn/s<br>0.00<br>0.00<br>0.00 | MB_dscd/s<br>0.00<br>0.00<br>0.00 | MB_read<br>1<br>5<br>1 | MB_wrtn<br>0<br>0 | MB_dscd<br>0<br>0 |

The gpd# statistics are displayed when the **+f** parameter is appended and the sysfs path is defined.

\$ iostat -m +f /sys/devices/virtual/graid/graid gdg0nl md124 sda nvme0n1 gpd3

The following figure shows an output example.

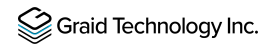

| •••                      |                      |                      |                                |                               |                                 |                         |                     |              |
|--------------------------|----------------------|----------------------|--------------------------------|-------------------------------|---------------------------------|-------------------------|---------------------|--------------|
| [graid@gra<br>Linux 4.18 | aid-demo<br>3.0-348. | o ~]\$ io<br>7.1.el8 | stat -m +f /s<br>_5.x86_64 (gr | ys/devices/vi<br>aid-demo) 01 | Lrtual/graid/g<br>L/06/2022 _x8 | raid gvd0nl<br>6_64_ (1 | md124 sda<br>6 CPU) | nvme0nl gpd3 |
| avg-cpu:                 | %user<br>0.01        | %nice                | system %iowa<br>0.15           | it %steal                     | %idle<br>99.84                  |                         |                     |              |
| Device                   |                      | tps                  | MB_read/s                      | MB_wrtn/s                     | MB_dscd/s                       | MB_read                 | MB_wrtn             | MB_dscd      |
| gpd3                     |                      |                      |                                |                               |                                 |                         |                     |              |
| gvd0n1                   |                      |                      |                                |                               |                                 | 2                       |                     |              |
| md124                    |                      |                      |                                |                               |                                 | 5                       |                     |              |
| nvme0n1                  |                      |                      |                                |                               |                                 | 1                       |                     |              |
| sda                      |                      | 6.22                 | 0.72                           | 0.05                          |                                 | 80853                   | 5208                |              |

#### sysstat Versions Prior to v12.3.3

For operating systems with sysstat versions prior to v12.3.3 (for example, CentOS), Graid Technology provides an alternate tool called giostat to display device statistics.

In the following example, the operating system version of iostat is prior to v12.3.3.

```
$ sudo yum list --installed |grep sysstat
```

The following figure shows an output example.

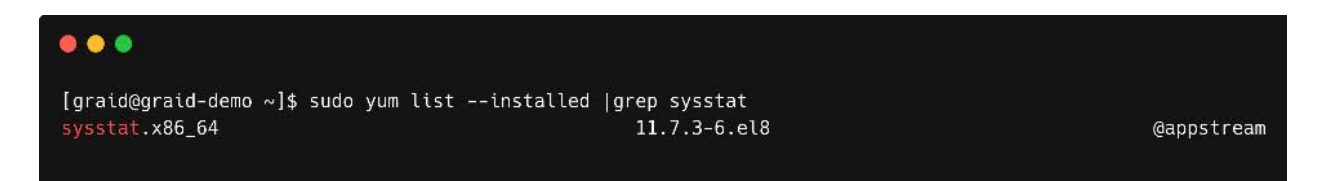

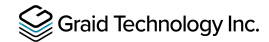

The giostat and iostat tools are very similar and their usage is the same. Set the parameter preferences using giostat. The following figure shows an output example.

| PD-ID (                                                           | 5)                    |                                                                         | DEVIC                                                                                                    | EPATH                                                                                                    | NQN/WWID                                                                           |                                                                                                    |                            |                                                                                           |                                                                    | MODEL                                                       | CAPACITY                                                  | SLOT ID | STATE |
|-------------------------------------------------------------------|-----------------------|-------------------------------------------------------------------------|----------------------------------------------------------------------------------------------------|----------------------------------------------------------------------------------------------------|------------------------------------------------------------------------------------|----------------------------------------------------------------------------------------------------|----------------------------|-------------------------------------------------------------------------------------------|--------------------------------------------------------------------|-------------------------------------------------------------|-----------------------------------------------------------|---------|-------|
| 0<br>1<br>2<br>3<br>4                                             |                       | 0<br>0<br>0<br>0<br>N/A                                                 | /dev/<br>/dev/<br>/dev/<br>/dev/<br>/dev/                                                                                                    | gpd0<br>gpd3<br>gpd2<br>gpd1<br>gpd4                                                                                                    | nqn.2019<br>nqn.2019<br>nqn.2019<br>nqn.2019<br>nqn.2019                           | nqn.2019-10.com, kioxia:KCM61VUL3T20:2060A001T1L8<br>nqn.2019-10.com, kioxia:KCM61VUL3T20:2010A004T1L8<br>nqn.2019-10.com, kioxia:KCM61VUL3T20:X0X0A01ET1L8<br>nqn.2019-10.com, kioxia:KCM61VUL3T20:2080A04HT1L8<br>nqn.2019-10.com, kioxia:KCM61VUL3T20:2080A04B3T1L8 |                            | KCM61VUL3T20<br>KCM61VUL3T20<br>KCM61VUL3T20<br>KCM61VUL3T20<br>KCM61VUL3T20              | 3.2 TB<br>3.2 TB<br>3.2 TB<br>3.2 TB<br>3.2 TB<br>3.2 TB<br>3.2 TB | 2 TB 12<br>2 TB 19<br>2 TB 18<br>2 TB 8<br>2 TB 8<br>2 TB 6 | ONLINE<br>ONLINE<br>ONLINE<br>ONLINE<br>UNCONFIGURED_GOOD |         |       |
| ist dri<br>                                                       | ive gr                | oup sua<br>— ——                                                         | cessful                                                                                                    | ly.                                                                                                    | -                                                                                  | -                                                                                                    | I                          |                                                                                           |                                                                    |                                                             |                                                           |         |       |
| DG ID                                                             | MODE                  | VD.                                                                     | NUM C                                                                                                    | APACITY                                                                                                    | FREE                                                                               | USED                                                                                                    | STATE                      |                                                                                           |                                                                    |                                                             |                                                           |         |       |
| 0                                                                 | RAID                  | 6                                                                       | 4 6                                                                                                    | .4 TB                                                                                                    | 6.4 TB                                                                             | 25 GB                                                                                                    | OPTIMAL                    |                                                                                           |                                                                    |                                                             |                                                           |         |       |
| ist vir                                                           | rtual                 | drive :                                                                 | success1                                                                                                    | ully.<br>—                                                                                                    |                                                                                    |                                                                                                    | I                          | -1                                                                                        |                                                                    |                                                             |                                                           |         |       |
| VD ID (                                                           | 4)                    | DG ID                                                                   | SIZE                                                                                                    | DEV:                                                                                                    | ICE PATH                                                                           | STATE                                                                                                    | EXPORTED                   |                                                                                           |                                                                    |                                                             |                                                           |         |       |
|                                                                   | 0                     | 0                                                                       | <br>  10 GB                                                                                                    | /dev                                                                                                    | v/gvd0nl                                                                           | RESYNC                                                                                                    | No                         | 1                                                                                         |                                                                    |                                                             |                                                           |         |       |
|                                                                   |                       |                                                                         |                                                                                                    |                                                                                                    |                                                                                    | the second second second                                                                                                    |                            |                                                                                           |                                                                    |                                                             |                                                           |         |       |
|                                                                   | 1                     | 0                                                                       | 5.0 G                                                                                                    | B   /des                                                                                                    | v/gvdlnl                                                                           | RESYNC                                                                                                    | I NO<br>I No               |                                                                                           |                                                                    |                                                             |                                                           |         |       |
|                                                                   | 1<br>2<br>3           | 0<br>0<br>0                                                             | 5.0 G<br>  5.0 G<br>  5.0 G                                                                                                    | B   /de<br>B   /dev<br>B   /dev                                                                                                    | v/gvdlnl<br>v/gvd2nl<br>v/gvd3n1                                                   | RESYNC                                                                                                    | NO<br>  NO<br>  NO<br>  NO |                                                                                           |                                                                    |                                                             |                                                           |         |       |
| raid@gr<br>nux 4.1<br>g-cpu:<br>vice<br>d3                        | 1  <br>2  <br>3  <br> | 0<br>0<br>emo ~]\$<br>48.2.1.<br>r %ni<br>2 <b>1</b><br>tp<br>1449.9    | 5.0 G<br>  5.0 G<br>  5.0 G<br>  5.0 G<br>                                                                                                    | B   /de<br>B   /de<br>B   /de<br>C -m gvo<br>36_64 (c<br>tem %iov<br>,04<br>read/s<br>3.79                                                                         | v/gvdlnl<br>v/gvd2nl<br>v/gvd3nl<br>dØnl gpd3<br>graid-demo<br>wait %ste<br>MB wrt | RESYNC<br>RESYNC<br>RESYNC<br>nvme10n1<br>) 01/06,<br>al %id<br>99,1<br>n/s Mi                                                                                                    | N0<br>  N0<br>  N0<br>     | <br> <br> <br> <br> <br> <br> <br> <br> <br> <br> <br> <br> <br> <br> <br> <br> <br> <br> | 8 CPU)<br>MB_wrtn<br>3707736                                       | MB dscd                                                     |                                                           |         |       |
| raid@gn<br>nux 4.1<br>g-cpu:<br>vice<br>d3<br>d0n1                | 1  <br>2  <br>3  <br> | 0<br>0<br>0<br>48.2.1.<br>r %nî<br>2<br>1449.9<br>0.6                   | 5.0 G<br>  5.0 G<br>  5.0 G<br>  5.0 G<br>giosta<br>el8_5.x<br>ce %sys<br>mu 0<br>s MB<br>8<br>5                                                    | B   /de<br>B   /de<br>B   /de<br>B   /de<br>t -m gvo<br>86_64 (o<br>tem %iov<br>.04<br>read/s<br>3.79<br>0.01                                                      | v/gvdlnl<br>v/gvd2nl<br>v/gvd3nl<br>graid-demo<br>wait %ste<br>MB wrt              | RESYNC<br>RESYNC<br>RESYNC<br>nvme10n1<br>) 01/06,<br>al %id<br>99,<br>in/s MF                                                                                                    | No<br>  No<br>  No<br>     | <br> <br> <br>3_64_ (12<br>MB read<br>3355542<br>9530                                     | 8 CPU)<br>MB wrtn<br>3707736                                       | MB dscd                                                     |                                                           |         |       |
| graid@gr<br>nux 4.1<br>vg-cpu:<br>evice<br>od3<br>vd0n1<br>wg0101 | 1  <br>2  <br>3  <br> | 0<br>0<br>0<br>emo ~]\$<br>48.2.1.<br>r %ni<br>2<br>tp<br>1449.9<br>0.6 | 5.0 G<br>  5.0 G<br>  5.0 G<br>  5.0 G<br> <br>giosta<br>el8_5.x<br>Ce %sys<br>0<br>  0<br>  0<br>  0<br>  0<br>  0<br>  0<br>  0<br>  0<br>  0<br> | B   /de <sup>+</sup><br>B   /de <sup>+</sup><br>B   /de <sup>+</sup><br>B   /de <sup>+</sup><br>t -m gvo<br>B6_64 (of<br>tem %ion<br>.04<br>read/s<br>3.79<br>0.01 | v/gvdlnl<br>v/gvd2nl<br>v/gvd3nl<br>d0nl gpd3<br>graid-demo<br>vait %ste<br>MB wrt | RESYNC<br>RESYNC<br>RESYNC<br>nvme10n1<br>) 01/06<br>al %id<br>99,<br>al %id<br>19                                                                                                    | No<br>  No<br>  No<br>     | <br>6_64_ (12<br>MB_read<br>3355542<br>9530<br>1                                          | -8 CPU)<br>MB wrtn<br>3707736                                      | MB_dscd                                                     |                                                           |         |       |

### Setting Up the Auto-mount File Systems on Linux Using the SupremeRAID<sup>™</sup> Driver

To set up the auto-mount file systems on Linux using the SupremeRAID™ driver:

Step 1 Create a virtual drive.

```
$ sudo graidctl create virtual_drive <DG_ID> [size] [flags]
```

Step 2 Format the virtual drive and create a mount point for it.

- \$ sudo mkdir /mnt/<name-of-the-drive>
- \$ sudo mkfs.<file-system-type> /dev/gdgXnY
- \$ sudo mount /dev/gdgXnY /mnt/<name-of-the-drive>/

Step 3 Obtain the name, UUID, and file system type.

\$ sudo blkid

Step 4 Edit the /etc/fstab file:

A Edit the /etc/fstab file.

\$ sudo vim /etc/fstab

B Append one line of code to the end of the file using the following format:

```
UUID=<uuid-of-the-drive> <mount-point> <file-system-type> x-
systemd.requires=graid.service,nofail <dump> <pass>
```

The following figure shows an output example.

| <pre>[graid@graid-demo ~]\$ sudo blkid /dev/gdg0n1<br/>/dev/gdg0n1: UUID="a83f5c2e-c0c2-4237-bfad-2e82ef086caa" BLOCK_SIZE="4096" TYPE="xfs"<br/>[graid@graid-demo ~]\$ sudo lsblk /dev/gdg1n2p1 -fs<br/>NAME FSTYPE LABEL UUID MOUNTPOINT<br/>gdg1n2p1 ext4 469d3433-cd1b-4fb6-b71e-7d1aa90090e3 /mnt/graid-ext4<br/>`-gdg1n2<br/>[graid@graid-demo ~]\$ sudo vim /etc/fstab<br/>#<br/># /etc/fstab</pre> |
|----------------------------------------------------------------------------------------------------|
| # Created by anaconda on Wed May 25 07:33:10 2022                                                                                                    |
| <pre># Accessible filesystems, by reference, are maintained under '/dev/disk/'. # See man pages fstab(5), findfs(8), mount(8) and/or blkid(8) for more info. #</pre>                                                                                                    |
| # After editing this file, run 'systemctl daemon-reload' to update systemd<br># units generated from this file.<br>#                                                                                                    |
| UUID=a83f5c2e-c0c2-4237-bfad-2e82ef086caa /mnt/graid-xfs xfs x-systemd.requires=graid.service,nofail 0 0<br>/dev/gdgln2p1 /mnt/graid-ext4 ext4 x-systemd.requires=graid.service,nofail 0 0                                                                                                    |

Step 5 Remove the device line and reboot the system.

#### \$ sudo vim /etc/fstab

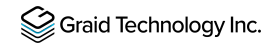

The following figure shows an output example.

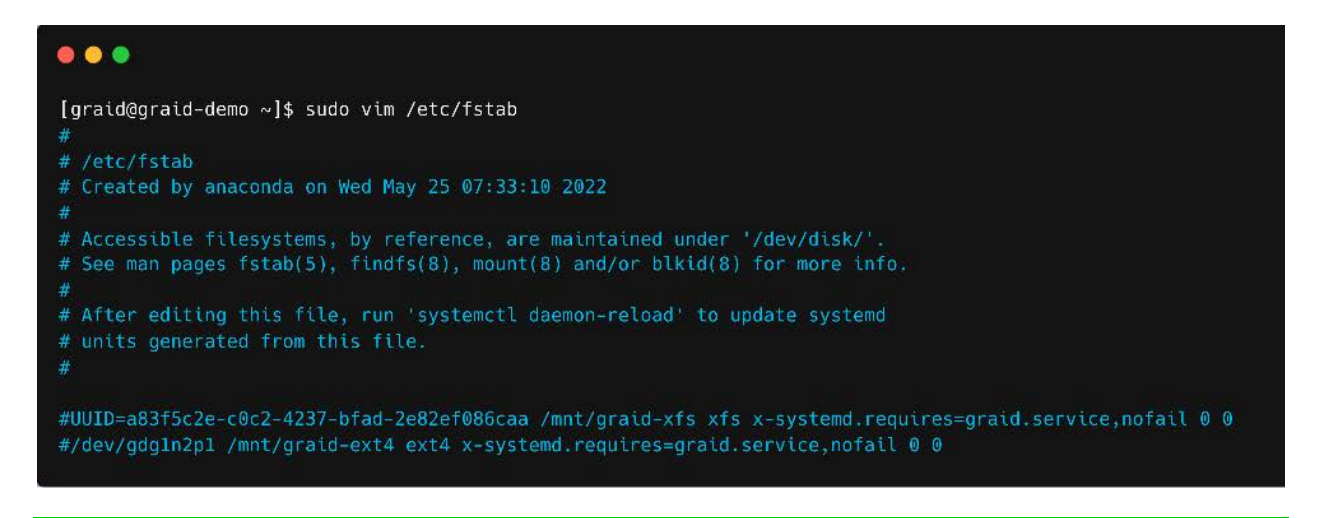

Note: To disable the automount point or delete the virtual drive, edit the /etc/fstab file to delete/comment that entry, and then reboot the system.

## ESXi Virtual Machine Support Using GPU Passthrough

You can create virtual machines with SupremeRAID<sup>™</sup> support to maximize performance.

The following procedure describes how to set a single VM with SupremeRAID<sup>™</sup>. This setup is for use only within a single virtual machine and cannot be shared from the volume back to E**S**Xi to a datastore for other virtual machines.

Hypervisor VMware support is ESXi 7.0U3.

### Configuring Hosts for NVIDIA GPU Device Passthrough

#### Setting the ESXi Host in Maintenance Mode

From the Navigator menu, select **Host > Enter maintenance mode**.

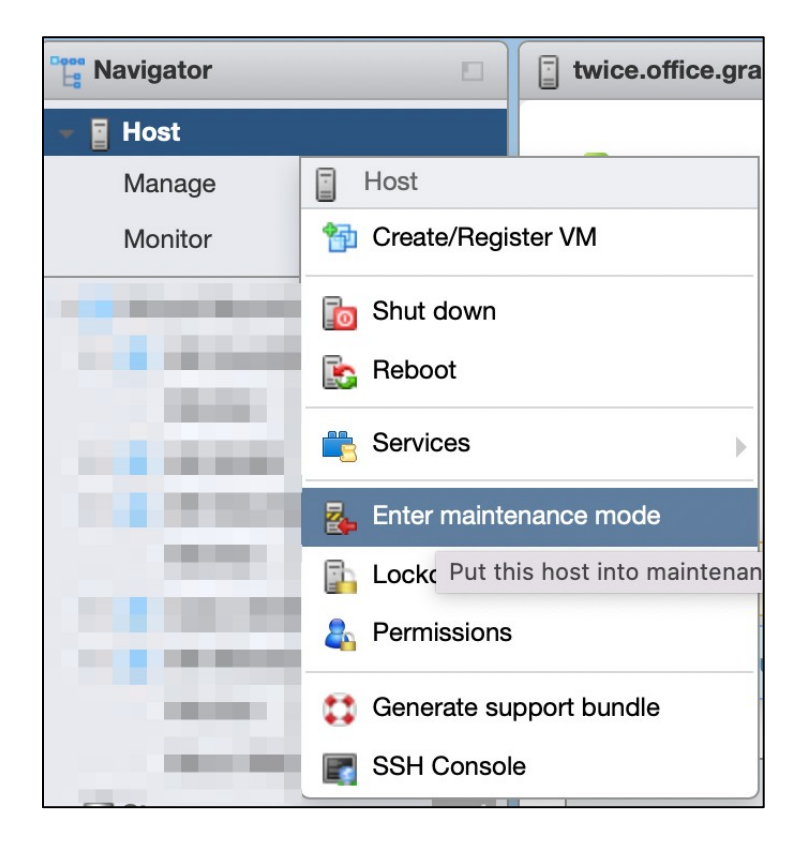

#### Managing PCI Device Passthrough

- Step 1From the Navigator menu, select Manage > Hardware > PCI Devices. ThePassthrough Configuration page appears, listing all available passthrough devices.
- Step 2 Select the NVIDIA T1000 (Quadro T1000 Mobile) and its Audio device.
- Step 3 Click Toggle passthrough.
- Step 4 Confirm that the Passthrough status is Active.

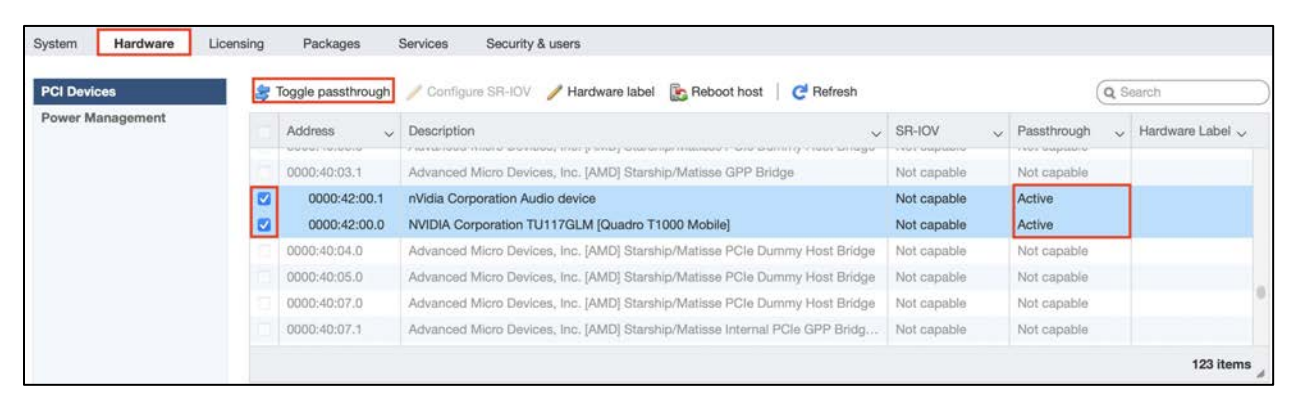

Note: If you move the SupremeRAID<sup>™</sup> card to a different hardware slot or plan to do so, you MUST cancel its passthrough before shutting down the ESXi server. After the hardware change, you MUST set up the passthrough again; otherwise, the virtual machine will not recognize the PCIe device properly.

### **Configuring Virtual Machines**

#### Attaching PCI Devices to the Virtual Machine

To attach PCI devices to the virtual machine:

- Step 1 From the Edit VM setting page, select Virtual Hardware > Add other device > PCI device.
- Step 2 Select Quadro T1000 and its Audio device as the two PCI devices.

Note: When the T1000 PCI device is assigned to the virtual machine, you must set the memory reservation to accommodate the fully configured memory size.

| PCI device 1 | TU117GLM [Quadro T1000 Mobile] - 0000:42:00.0 | ~ | 0 |
|--------------|-----------------------------------------------|---|---|
| PCI device 2 | <class> Audio device - 0000:42:00.1</class>   | ~ | 0 |

Step 3 Select Virtual Hardware > Memory.

Step 4 Check Reserve all guest memory (All locked).

| Virtual Hardware VM Option  | S                 |                  |      |       |   |
|-----------------------------|-------------------|------------------|------|-------|---|
| 🔜 Add hard disk 🛛 🛤 Add net | twork adapter 🛛 📒 | Add other dev    | /ice |       |   |
| F 🔲 CPU                     | 8 5               | 0                |      |       |   |
| - 🎟 Memory                  |                   |                  |      |       |   |
| RAM                         | 16                | GB               | ~    |       |   |
| Reservation                 | 16384             |                  | ~    | MB    | ~ |
|                             | Deser             | a all averations |      | alved |   |

#### Enabling Point-to-Point (P2P) on the Virtual Machine

Enabling P2P on the virtual machine optimizes performance. To enable P2P on the virtual machine:

Step 1 From the Edit VM setting page, select VM Options > Advanced > Configuration Parameters > Edit Configuration....

| General Options               | VM Name: tiff-Ubuntu                                                                                                    |  |
|-------------------------------|----------------------------------------------------------------------------------------------------|--|
| VMware Remote Console Options | Lock the guest operating system when the last remote user disconnects                                                                                                    |  |
| VMware Tools                  | Expand for VMware Tools settings                                                                                                    |  |
| Power management              | Expand for power management settings                                                                                                    |  |
| Boot Options                  | Expand for boot options                                                                                                    |  |
| Advanced                      |                                                                                                    |  |
| Settings                      | Disable acceleration                                                                                                    |  |
| Debugging and statistics      | Run normally                                                                                                    |  |
| Swap file location            | Default Use the sattings of the cluster or host containing the virtual machine.     Virtual machine directory     Store the swap file in the same directory as the virtual machine.     Defaultor of the same directory as the virtual machine.     Defaultor of the same files in the same directory as the virtual machine. Using a datastore     possible, store the swap files in the same directory as the virtual machine. Using a datastore     possible, store the swap files in the same directory as the virtual machine. Using a datastore     possible, store the swap files in the same directory as the virtual machine. Using a datastore     possible, store the swap files in the same directory as the virtual machine. Using a datastore     possible, store the swap files in the same directory into a datastore     possible, store the swap files in the same directory as the virtual machine. |  |

Step 2 Add the following two parameters:

```
hypervisor.cpuid.v0 = "FALSE"
pciPassthru.allowP2P = "TRUE" pciPassthru.use64bitMMIO= "TRUE"
```

Step 3 From the Edit VM setting page, select VM Options > Boot Options > Firmware > EFI.

Step 4 Uncheck Whether or not to enable UEFI secure boot for this VM.

| Virtual Hardware VM Options       |                                                                                                    |
|-----------------------------------|----------------------------------------------------------------------------------------------------|
| ▶ General Options                 | VM Name: GRAID                                                                                                    |
| VMware Remote Console Options     | Lock the guest operating system when the last remote user disconnects                                                  |
| VMware Tools                      | Expand for VMware Tools settings                                                                                       |
| Power management                  | Expand for power management settings                                                                                   |
| * Boot Options                    |                                                                                                    |
| Firmware                          | Choose which firmware should be used to boot the virtual machine:                                                      |
| Enable UEFI secure boot<br>Unchec | Whether or not to enable UEFI secure boot for this VM<br>k UEFI secure boot                                            |
| Boot Delay                        | Whenever the virtual machine is powered on or reset, delay boot by           0         \$\overline{\pi}\$ milliseconds |
| Force BIOS setup                  | The next time the virtual machine boots, force entry into the BIOS setup screen.                                       |
| Failed Boot Recovery              | When the virtual machine fails to find a boot device, automatically retry boot after                                   |
| Advanced                          | Expand for advanced settings                                                                                           |
| Fiber Channel NPIV                | Expand for fiber channel NPIV                                                                                          |

### Using Self-Encrypting Drives

A self-encrypting drive (SED) uses native full-disk encryption. SupremeRAID<sup>™</sup> supports SEDs and SED key management. When the SED key is configured, SupremeRAID<sup>™</sup> uses the imported key to unlock the SED.

Before configuring a SED, observe the following guidelines:

- Configure the SED key using the graidctl tool before creating the physical drives.
- Only NVMe devices are supported.
- Only the global range parameter is supported.

#### Importing a Single SED Key Using NQN/WWID

To import a single SED key using NQN/WWID, issue the following command:

\$ sudo graidctl edit config sed <NQN/WWID>

The following figure shows an example.

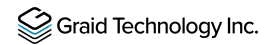

#### graid@graid:~\$ sudo graidctl edit config sed nqn.2014-08.org.nvmexpress:uuid:52bbdb40-c5bf-f92d-9961-a6368e845bfd Enter Key:

```
Edit config sed successfully.
```

### Importing a Batched SED Key Using NQN/WWID

To import a batched SED key using NQN/WWID, issue the following command:

```
$ sudo graidctl edit config sed file <filename> file content format:
<NQN1/WWID1>, <KEY1>
<NQN1/WWID1>, <KEY2>
...
<NQNn/WWIDn>, <KEYn>
```

### **Displaying SED Key Information**

To display SED key information, issue the following command:

#### \$ sudo graidctl describe config sed

The following figure shows an example.

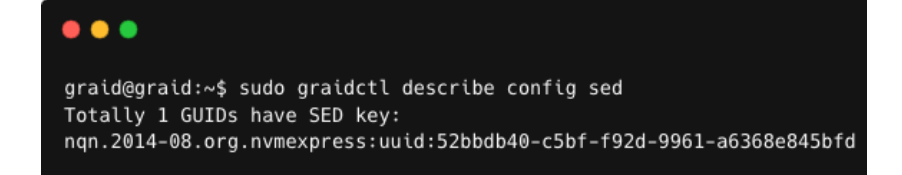

#### Deleting SED Keys

To delete a SED key, issue the following command:

\$ graidctl delete config sed <GUID>

The following figure shows an example.

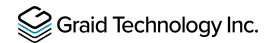

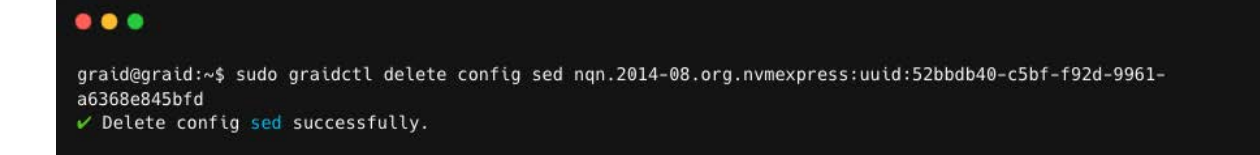

To delete all SED keys, issue the following command:

```
$ graidctl delete config sed all
```

The following figure shows an example.

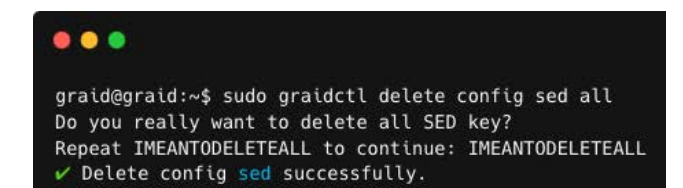

# TROUBLESHOOTING

### Sequential Read Performance is Not as Expected on a New Drive Group

Unlike SAS/SATA hard drives, many NVMe SSDs support the de-allocate dataset management command. Using this command, you can reset all data in the NVMe SSD immediately, eliminating the need to synchronize data between physical drives when creating a drive group.

For other SSDs, however, the performance is not as expected when reading unwritten sectors after issuing the deallocate dataset management command. While this behavior also impacts the performance of the new drive group, it does not affect the applications because they do not read sectors that do not contain data.

To test SupremeRAID<sup>™</sup> performance, write the entire virtual drive sequentially using a large block size.

### Kernel Log Message "failed to set APST feature (-19)" Appears When Creating Physical Drives

Some NVMe SSD models might display a "failed to set APST feature (-19)" message in the kernel log when creating the physical drive.

When SupremeRAID<sup>™</sup> creates the physical drive, the SSD is unbound from the operating system so the SupremeRAID<sup>™</sup> can control the SSD. When the APST feature is enabled during the unbinding process, the NVMe driver tries and fails to set the APST state to SSD and the error message is issued. This message is expected and can be ignored. SupremeRAID<sup>™</sup> is working normally.

### Decoding LED Patterns on the Backplane

You might notice that the HDD/SSD activity indicator blink pattern is different on SupremeRAID<sup>™</sup> than on traditional RAID cards.

SupremeRAID<sup>™</sup> does not require a buffering or caching mechanism to improve read/write performance as do traditional RAID cards. This feature causes SupremeRAID<sup>™</sup> indicators to blink differently than traditional RAID cards.

# Received "The arch of the controller and graid software mismatched" Message When Applying License

To activate the SupremeRAID<sup>™</sup> server with your license key, it's essential to install the correct driver version that matches your specific SupremeRAID<sup>™</sup> model. If the incorrect version is installed, the following error message appears when you try to activate the SupremeRAID<sup>™</sup> server with a license key: **Apply license failed: The arch of the controller and graid software mismatched.** 

To ascertain which model you installed, use the command **graidctl version**. Issuing this command displays the model information at the end of the string.

001 -> SupremeRAID<sup>™</sup> SR-1001 000 -> SupremeRAID<sup>™</sup> SR-1000 010 -> SupremeRAID<sup>™</sup> SR-1010

The following figure shows an example of the message.

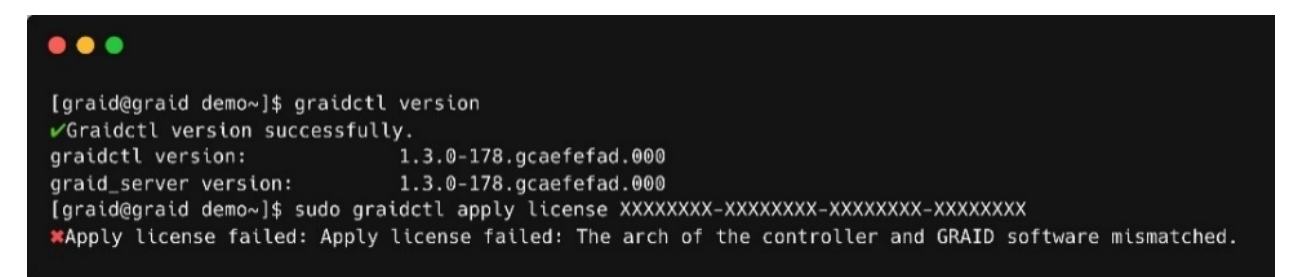

If you receive this message, uninstall the incorrect driver, and then install the correct one.

Step 1 Stop graid service.

\$ sudo systemctl stop graid

Step 2 Unload the kernel model of graid.

```
$ sudo rmmod graid_nvidia graid
```

Step 3 Uninstall the package using the command appropriate for your operating system:

- For Centos, Rocky Linux, AlmaLinux, RHEL, openSUSE, and SLES:
  - \$ sudo rpm -e graid-sr
- For Ubuntu:

```
$ sudo dpkg -r graid-sr
```

Step 4 Confirm that the SupremeRAID<sup>™</sup> module is unloaded.

\$ sudo lsmod | grep graid

There should not be any output.

Step 5 Confirm that the SupremeRAID<sup>™</sup> package is uninstalled using the command appropriate for your operating system:

- For Centos, Rocky Linux, AlmaLinux, RHEL, openSUSE, and SLES:
  - \$ sudo rpm -qa | grep graid
- For Ubuntu:
  - \$ sudo dpkg -l | grep graid

There should not be any output.

Step 6 Install the correct graid driver:

A At the Welcome page, select **Next** and click **Enter** to view the end-user license agreement.

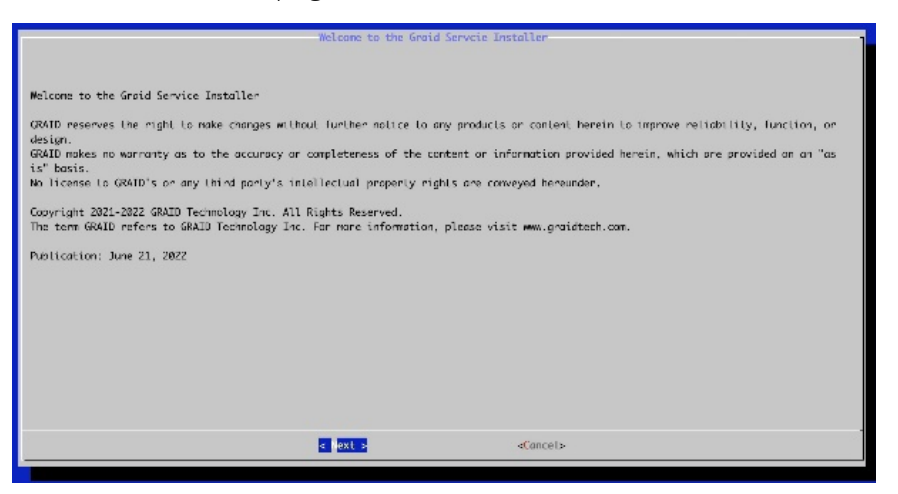

B In the end-user license agreement, use the spacebar to scroll through the content. When you complete your review, select **Next** and click **Enter** to proceed.

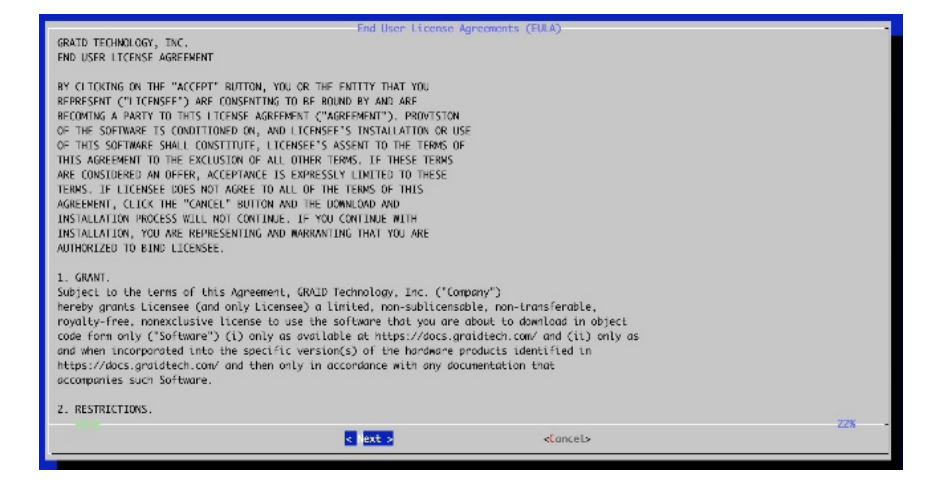

C Type **accept**, click tab, select **Next**, and click **Enter** to accept the license agreement.

| Do you accept the EULA? (accept/decline/quit): | Confirm the EULA |          |  |
|------------------------------------------------|------------------|----------|--|
|                                                |                  |          |  |
| < Bock >                                       | < Next >         | «Cancel» |  |

D Use the up and down keys to switch between the models. Press Hit 'SPACE' to select the model you want to install and select **OK**. Click **Enter** to continue with the installation.

| Please select a package | Select package                      |  |
|-------------------------|-------------------------------------|--|
|                         | SR-1001<br>() SR-1001<br>() SR-1001 |  |
|                         |                                     |  |
|                         |                                     |  |
|                         |                                     |  |
|                         | cancels                             |  |

E To activate the software, apply the SupremeRAID<sup>™</sup> license key.

\$ sudo graidctl apply license <LICENSE\_KEY>

# **SPECIFICATIONS**

| Supported models:                                     | SR-1000, SR-1010, SR-1001                                                                                                    |
|-------------------------------------------------------|----------------------------------------------------------------------------------------------------|
| Supported RAID levels:                                | RAID 0, 1, 5, 6, 10                                                                                                    |
| Recommended minimum drive number for each RAID level: | RAID 0 : at least two drives<br>RAID 1 : at least two drives<br>RAID 5 : at least three drives<br>RAID 6 : at least four drives<br>RAID 10 : at least four drives |
| Maximum number of physical drives:                    | 32                                                                                                    |
| Maximum number of drive groups:                       | 4                                                                                                    |
| Maximum number of virtual drives per drive group:     | 1,023                                                                                                    |
| Maximum size of the drive group:                      | Defined by the physical drive sizes                                                                                                    |
| Configurable strip size (RAID0, RAID10)               | 4k, 8k, 16k, 32k, 64k,128k                                                                                                    |

# SAFETY INFORMATION

### **English Version**

CE Directives Declaration: NVIDIA Corporation hereby declares that this device complies with all material requirements and other relevant provisions of the 2014/30/EU and 2011/65/EU. A copy of the Declaration of Conformity may be obtained directly from NVIDIA GmbH(Bavaria Towers - Blue Tower, Einsteinstrasse 172, D-81677 Munich, Germany)

NVIDIA products are designed to operate safely when installed and used according to the product instructions and general safety practices. The guidelines included in this document explain the potential risks associated with equipment operation and provide important safety practices designed to minimize these risks. By carefully following the information contained in this document, you can protect yourself from hazards and create a safer environment.

This product is designed and tested to meet IEC 60950-1 and IEC 62368-1 Safety Standards for Information Technology Equipment. This also covers the national implementations of IEC 70950-1/62368-1 based safety standards around the world e.q. UL 62368-1. These standards reduce the risk of injury from the following hazards:

- Electric shock: Hazardous voltage levels contained in parts of the product
- Fire: Overload, temperature, material flammability
- Energy: Circuits with high energy levels (240-volt amperes) or potential as burn hazards.
- Heat: Accessible parts of the product at high temperatures.
- Chemical: Chemical fumes and vapors
- Radiation: Noise, ionizing, laser, ultrasonic waves

This device complies with part 15 of the FCC Rules. Operation is subject to the following two conditions: (1) This device may not cause harmful interference, and (2) this device must accept any interference received, including interference that may cause undesired operation.

This product, as well as its related consumables and spares, complies with the reduction in hazardous substances provisions of the "India E-waste (Management and Handling) Rule 2016". It does not contain lead, mercury, hexavalent chromium, polybrominated biphenyls or polybrominated diphenyl ethers in concentrations exceeding 0.1 weight % and 0.01 weight % for cadmium, except for where allowed pursuant to the exemptions set in Schedule 2 of the Rule.

Retain and follow all product safety and operating instructions.

Always refer to the documentation supplied with your equipment. Observe all warnings on the product and in the operating instructions found on the product's User Guide.

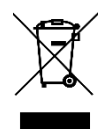

This is a recycling symbol indicating that the product/battery cannot be disposed of in the trash and must be recycled according to the regulations and/or ordinances of the local community.

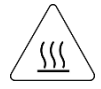

Hot surface warning. Contact may cause burns. Allow to cool before servicing.

# **Chinese Version**

NVIDIA 产品在设计时充分考虑到操作安全性,可根据产品说明和常规安全做法进行安全安装和使用。本文档中包含的 准则解释了设备操作所涉及的风险,并提供了最大限度降低这些风险的重要安全做法。请详细阅读本文档中的信息并按 要求操作,这样可保护您免遭受为显并创建一个更加安全的环境。

本产品按照信息技术设备安全标准 IEC 60950-1 和 IEC 62368-1 进行设计,并且经测试表明符合这些设备。此处所述标 准也包括全球各国/地区实施的基于IEC 60950-1/62368-1 的安全标准,例如UL 62328-1。这些标准降低了因以下危险 而受伤的风险:

- 电击:部分产品中包含的危险电压水平起火:超载、高温、可燃性材料
- 机械:锋利的边缘、活动部件、不稳定性
- 电源:高电压电路(240伏安)或潜在的烧伤风险
- 高温:产品的可触及部分存在高温化学:化学烟雾和蒸气
- 辐射:噪音、电离、激光、超声波

请牢记并遵守所有产品安全和操作说明。请务必参考您的设备随附的说明文档。请注意产品上以及产品用户指南的操作 说明中列

示的所有警告。

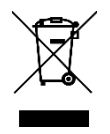

这是一个通用的回收标志·表示产品/电池不能以丢弃的 方式处置·必须按造本**地社区的法**规和/**或条例回收**。

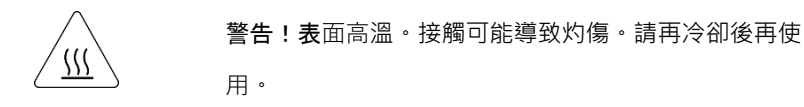

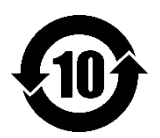

产品中有害物质的名称及含量根据中国 电器电子产品有

**害物**质限制使用管理办 法)

|                                                                                                    | 0 | 0 | 0 | 0 | 0 | 0 |  |  |
|----------------------------------------------------------------------------------------------------|---|---|---|---|---|---|--|--|
| 结构间以及风扇                                                                                                    | х | 0 | 0 | 0 | 0 | 0 |  |  |
|                                                                                                    | х | 0 | 0 | 0 | 0 | 0 |  |  |
| 焊接金属                                                                                                    | 0 | 0 | 0 | 0 | 0 | 0 |  |  |
| 助焊剂,锡膏,标签及耗材                                                                                                    | 0 | 0 | 0 | 0 | 0 | 0 |  |  |
|                                                                                                    |   |   |   |   |   |   |  |  |
| O:表示该有害物质在该部件所有的均质材料中的含量均在GB/T 26572 标准规定的限量要求以下。<br>X:表示该有害物质至少在该部位的某一均质材料中的含量超出GB/T 26572标准规定的限量要求。<br>此表中所有名称中含"X"的部件均符合RoHS立法。 |   |   |   |   |   |   |  |  |
| 注:环保使用期限的参考标识取决于产品正常工作的温度和湿度等条件                                                                                                    |   |   |   |   |   |   |  |  |

### Chinese Version (TC)

在遵照產品說明與一般安全做法進行安裝與使用產品的情況下·NVIDIA產品可安全地操作。本文件所列的準則說明與 設備操作相關的潛在風險·同時也提供將這些風險降到最低的重要安全做法。謹慎遵守本文件中的資訊·您就可以避免 危險並創造更安全的環境。

此產品係根據Safety Standards for Information Technology Equipment(資訊技術設備安全標準) IEC 60950-1 和 IEC 62368-1 進

行設計與測試。同時也涵蓋全世界國家以 IEC 60950-1/62368-1 為根據的安全標準,例如UL 62368-1。這些標準可降 低下列危險造成的傷害的風險:

- **觸電危險:本**產品部分零件的電壓等級具危險性
- 火災危險:超載、溫度、材料可燃性
- 機械危險:尖銳邊緣、移動零件、不穩定性

- 電燒力危險:電路電壓高(240電壓)或具有潜在起火燃燒熱能危險:產品表面可能達到高溫,注意燙傷危機
- 化學危險:化學異味氣體與蒸氣
- 輻射危險:噪音、游離輻射、雷射、超音波

**請保留並遵守所有**產品安全與操作說明的相關規定。請務必參閱設備隨附的文件。請遵守產品上,和產品使用者只能中 操作說明裡的警告規定。

X

此國際回收標誌表示此產品/電池不能棄置於垃圾桶中, 必須根據當地社區的規範和/或法令回收。

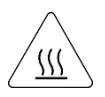

表面高溫警告。接觸時可能燙傷。使用前請先降溫。

|                                                                                                    | 限用物        | 勿質含有 | 情況標刻 | 「聲明書         |      |       |  |  |
|----------------------------------------------------------------------------------------------------|------------|------|------|--------------|------|-------|--|--|
| 設備名稱:續圖志                                                                                                    |            |      |      |              |      |       |  |  |
| 現元                                                                                                    | 限用物質及其仁學符號 |      |      |              |      |       |  |  |
|                                                                                                    | 鉛          | 汞    | 鎘    | 六 <b>價</b> 錄 | 多溴醚苯 | 多溴二苯醚 |  |  |
| PCB板                                                                                                    | 0          | 0    | 0    | 0            | 0    | 0     |  |  |
| 結構間以及風扇                                                                                                    | -          | 0    | 0    | 0            | 0    | 0     |  |  |
| 連結器                                                                                                    | -          | 0    | 0    | 0            | 0    | 0     |  |  |
| 被動電子 <b>愛</b> 供                                                                                                    | -          | 0    | 0    | 0            | 0    | 0     |  |  |
| 主動電子零件                                                                                                    | -          | 0    | 0    | <u>0</u>     | 0    | 0     |  |  |
| 点在                                                                                                    | 0          | 0    | 0    | 0            | 0    | 0     |  |  |
|                                                                                                    | 0          | 0    | 0    | 0            | 0    | 0     |  |  |
| 焊接金屬                                                                                                    | 0          | 0    | 0    | 0            | 0    | 0     |  |  |
| 助焊劑、錫賣、標籤及耗材                                                                                                    | 0          | 0    | 0    | 0            | 0    | 0     |  |  |
| 備考1:0: <u>像指該限用物質未超出百分比含量基準值</u><br>備考2:-: <u>修指該限用物質為排外項</u> 目。<br>此表中所有名稱含"-" 的部件均符合歐盟RoHS立法。<br>注:環保使用期限的參考標識取決於產品正常工作的溫度新 | 口濕度等傾      | 纤    |      |              |      |       |  |  |

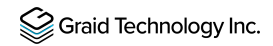